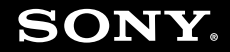

# Uživatelská příručka

Osobní počítač Řada VGN-UX

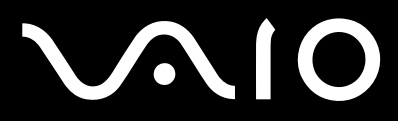

## Obsah

| Před zahájením práce                            | 6  |
|-------------------------------------------------|----|
| Upozornění                                      | 7  |
| Dokumentace                                     | 8  |
| Začínáme                                        | 12 |
| Umístění ovládacích prvků a konektorů           | 13 |
| Kontrolky                                       | 22 |
| Držení počítače                                 | 23 |
| Připojení zdroje napájení                       | 25 |
| Používání akumulátoru                           | 26 |
| Bezpečné vypnutí počítače                       | 30 |
| Práce s počítačem VAIO                          | 31 |
| Používání klávesnice                            | 32 |
| Používání dotykového panelu                     |    |
| Používání polohovacího zařízení                 | 35 |
| Používání tlačítek se speciálními funkcemi      |    |
| Blokování nežádoucích operací                   |    |
| Používání integrované kamery MOTION EYE         | 40 |
| Používání médií Memory Stick                    | 44 |
| Používání paměťových karet CompactFlash         | 49 |
| Používání sítě Internet                         | 53 |
| Používání bezdrátových sítí Wireless LAN (WLAN) | 54 |
| Používání bezdrátové technologie Bluetooth      | 61 |

| Prace s peniemimi zanzenimi                      |     |
|--------------------------------------------------|-----|
| Připojení replikátoru portů                      | 69  |
| Připojení adaptéru monitoru/sítě LAN             | 75  |
| Připojení optické jednotky                       | 76  |
| Připojení externích reproduktorů                 | 78  |
| Připojení externího zobrazovacího zařízení       | 79  |
| Výběr režimu zobrazení                           | 84  |
| Používání funkce více monitorů                   | 85  |
| Připojení externího mikrofonu                    | 87  |
| Připojení zařízení s rozhraním USB               | 88  |
| Připojení tiskárny                               | 91  |
| Připojení zařízení s rozhraním i.LINK            | 92  |
| Připojení k síti (LAN)                           | 93  |
| Přizpůsobení počítače VAIO                       | 94  |
| Nastavení hesla                                  | 95  |
| Ověřování otisků prstů                           | 102 |
| Nastavení počítače programem VAIO Control Center | 123 |
| Používání úsporných režimů                       | 124 |
| Řízení spotřeby programem VAIO Power Management  | 128 |
| Bezpečnostní zásady                              | 131 |
| Manipulace s displejem                           | 132 |
| Používání zdroje napájení                        | 133 |
| Manipulace s počítačem                           | 134 |
| Práce s integrovanou kamerou MOTION EYE          | 136 |

| Manipulace s disketami               |  |
|--------------------------------------|--|
| Manipulace s disky                   |  |
| Používání akumulátoru                |  |
| Používání sluchátek                  |  |
| Používání médií Memory Stick         |  |
| Používání skládacího stojanu         |  |
| Používání držáku adaptérů            |  |
| Používání poutka                     |  |
| Výměna krytu univerzálního ukazatele |  |
| Řešení potíží                        |  |
| Počítač                              |  |
| Zabezpečení systému                  |  |
| Akumulátor                           |  |
| Integrovaná kamera MOTION EYE        |  |
| Sítě                                 |  |
| Technologie Bluetooth                |  |
| Optické disky                        |  |
| Displej                              |  |
| Tisk                                 |  |
| Mikrofon                             |  |
| Reproduktory                         |  |
| Polohovací zařízení                  |  |
| Klávesnice                           |  |
| Diskety                              |  |
|                                      |  |

| Zvuk a video                         |  |
|--------------------------------------|--|
| Média Memory Stick                   |  |
| Periferní zařízení                   |  |
| Možnosti podpory                     |  |
| Informace o podpoře společnosti Sony |  |
| e-Support                            |  |
| Ochranné známky                      |  |

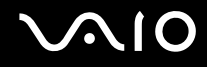

## Před zahájením práce

Blahopřejeme vám k zakoupení tohoto počítače Sony VAIO<sup>®</sup> a vítáme vás v elektronické uživatelské příručce. Společnost Sony využila špičkových technologií v oblasti zvuku, obrazu, výpočetní techniky a komunikací, aby vám poskytla nejmodernější osobní počítač.

Pohledy zvenku uvedené v této příručce se mohou mírně lišit od exteriéru počítače.

## Upozornění

© 2007 Sony Corporation. Všechna práva vyhrazena.

Kopírování, překládání nebo převádění celé této příručky a v ní popsaného softwaru nebo jejich částí na jinou elektronickou formu bez předchozího písemného svolení je zakázáno.

Společnost Sony Corporation neposkytuje na tuto příručku, software ani další uvedené informace žádnou záruku a na žádnou z těchto položek výslovně neposkytuje žádné předpokládané záruky nebo záruky vztahující se k obchodovatelnosti nebo vhodnosti pro určitý účel. Společnost Sony Corporation nenese žádnou odpovědnost za nepřímé, následné nebo zvláštní škody, bez ohledu na to, zda se zakládají na trestném činu, smlouvě nebo jinak, které vznikly v souvislosti s touto příručkou, softwarem nebo dalšími uvedenými informacemi nebo jejich použitím.

Značky ™ a ® nejsou v této příručce uváděny.

Společnost Sony Corporation si vyhrazuje právo na úpravy této příručky nebo obsažených informací bez předchozího upozornění. Používání softwaru popsaného v této příručce se řídí podmínkami samostatné licenční smlouvy s uživatelem.

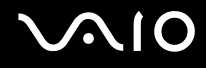

## Dokumentace

Sada dokumentace obsahuje tištěné informace a uživatelské příručky, které jsou určeny pro čtení v počítači VAIO.

Příručky jsou ve formátu PDF, takže si je můžete snadno prohlížet a tisknout.

Dobrým začátkem pro používání notebooku VAIO je portál **My Club VAIO** — obsahuje úplný souhrn všeho, co potřebujete pro dokonalé využití notebooku.

Uživatelské příručky jsou umístěny ve složce **Documentation**, kterou zobrazíte klepnutím na ikonu **VAIO Documentation** na pracovní ploše nebo následujícím postupem:

- 1 Klepněte na možnost Start 🚳, All Programs a My Club VAIO.
- 2 Klepněte na možnost Documentation.
- 3 Vyberte příručku, kterou si chcete přečíst.

#### Þ

Ručně se můžete k příručkám dostat procházením položek Computer > VAIO (C:) (jednotka C) > Documentation > Documentation a otevřením složky ve vašem jazyce.

Dokumentace k současně dodávanému příslušenství může být uložena na samostatném disku.

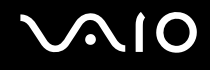

### Tištěná dokumentace

- □ Instalační plakát popisuje postup od vybalení do spuštění počítače VAIO.
- D Příručka pro řešení problémů obsahuje řešení běžných potíží.
- Průvodce zotavením systému vysvětluje postup vytvoření záložní kopie dat, obnovení systému počítače a řešení poruch počítače.
- Příručky obsahující následující informace: ZÁRUKA Sony, Průvodce bezpečnostními předpisy, Průvodce předpisy pro modem, Průvodce předpisy bezdrátové sítě LAN, Průvodce předpisy pro Bluetooth, Licenční smlouva na software s koncovým uživatelem a Poskytování odborné pomoci společností Sony.

### Netištěná dokumentace

- Uživatelská příručka (tato příručka) popisuje funkce počítače. Obsahuje také informace o programech dodaných s počítačem a informace o řešení běžných potíží.
- Specifikace elektronická příručka Specifikace popisuje konfiguraci hardwaru a softwaru počítače VAIO.
  Zobrazení elektronické příručky Specifikace:
  - 1 Připojte počítač k Internetu.
  - 2 Přejděte na webový server podpory Sony na adrese http://www.vaio-link.com.

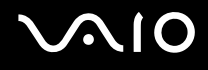

## My Club VAIO

Ve složce My Club VAIO najdete tyto položky:

Složku Documentation obsahující:

- Přístup k příručce Uživatelská příručka. Tato příručka podrobně vysvětlujte funkce počítače, způsob bezpečného a důvěryhodného použití těchto funkcí, připojení periferních zařízení a další informace.
- D Přístup k portálu Help & Training. Jde o portál nápovědy VAIO Help and Support Center.
- Důležité informace o tomto počítači ve formě poznámek a oznámení.

Ve složce My Club VAIO najdete také tyto položky:

Accessories

Chcete rozšířit možnosti svého počítače? Po klepnutí na tuto ikonu si můžete prohlédnout kompatibilní příslušenství.

#### □ Software

Cítíte se kreativně? Po klepnutí na tuto ikonu získáte přehled o svém softwaru a možnostech aktualizace.

#### □ Wallpapers

Po klepnutí na tuto ikonu si prohlédnete nejpopulárnější tapety Sony a Club VAIO.

#### Links

Po klepnutí na tuto ikonu si prohlédnete nejpopulárnější servery Sony a Club VAIO.

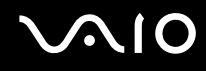

### Nápověda a podpora k systému Windows

Nápověda Windows Help and Support je vyčerpávající zdroj praktických rad, kurzů a prezentací výuky práce s počítačem.

V nápovědě můžete pomocí funkce hledání, rejstříku a obsahu zobrazit všechny zdroje nápovědy systému Windows včetně zdrojů umístěných v síti Internet.

Chcete-li otevřít okno Windows Help and Support, klepněte na tlačítko Start a klepněte na možnost Help and Support. Okno Windows Help and Support můžete zobrazit také stisknutím a podržením klávesy Microsoft Windows a stisknutím klávesy F1.

### Další zdroje

- Dedrobné informace o funkcích a řešení potíží s používaným softwarem najdete v souborech nápovědy k softwaru.
- Elektronické výukové programy pro oblíbený software VAIO najdete na serveru http://www.club-vaio.com.

## Začínáme

Tato část popisuje zahájení práce s počítačem VAIO.

- Umístění ovládacích prvků a konektorů (str. 13)
- □ Kontrolky (str. 22)
- Držení počítače (str. 23)
- D Připojení zdroje napájení (str. 25)
- D Používání akumulátoru (str. 26)
- Bezpečné vypnutí počítače (str. 30)

## Umístění ovládacích prvků a konektorů

Podle následujících stránek si osvojte umístění ovládacích prvků a konektorů.

### Pohled shora

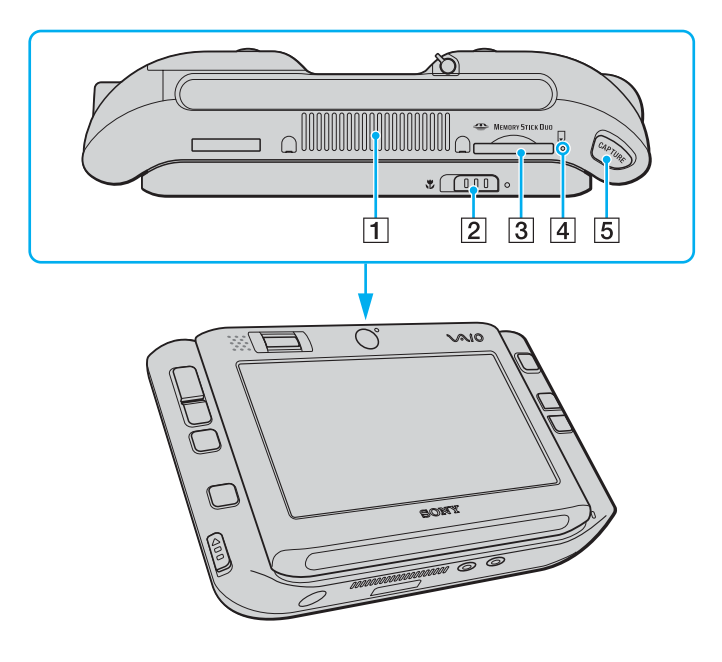

- 1 Větrací otvor
- 2 Přepínač zaostřování (str. 40)
- 3 Patice Memory Stick Duo/PRO Duo<sup>\*</sup> (str. 45)
- 4 Kontrolka Memory Stick Duo/PRO Duo (str. 22)
- 5 Tlačítko snímání CAPTURE (str. 40)
- Počítač podporuje média Memory Stick Duo a Memory Stick PRO Duo nabízející vysokou rychlost a kapacitu.

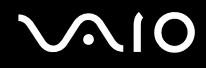

### Pohled zepředu

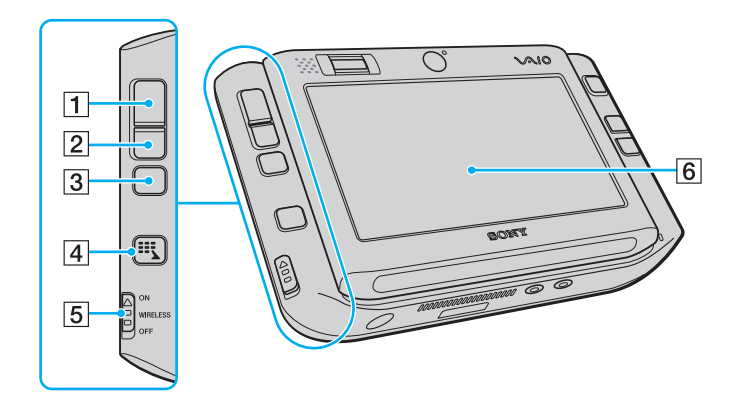

- 1 Levé tlačítko (str. 35)
- 2 Pravé tlačítko (str. 35)
- 3 Střední tlačítko (str. 35)
- 4 Tlačítko spouštění (str. 37)
- 5 Přepínač bezdrátové sítě WIRELESS (str. 54)
- 6 Obrazovka LCD s dotykovým panelem (str. 33)

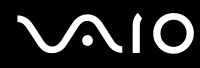

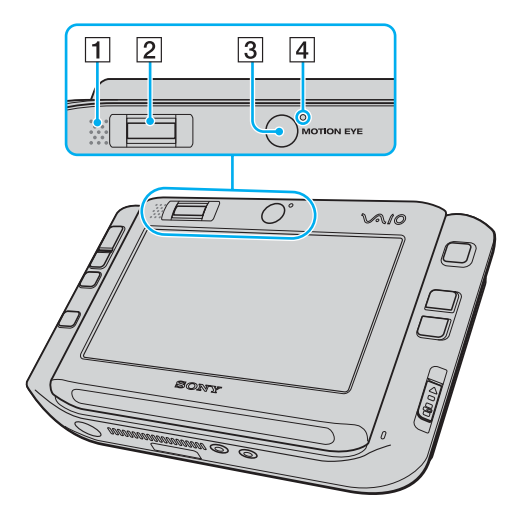

- 1 Integrovaný reproduktor (mono)
- 2 Čidlo otisků prstů (str. 102)
- 3 Přední kamera (MOTION EYE) (str. 40)
- 4 Kontrolka přední kamery (MOTION EYE) (str. 22)

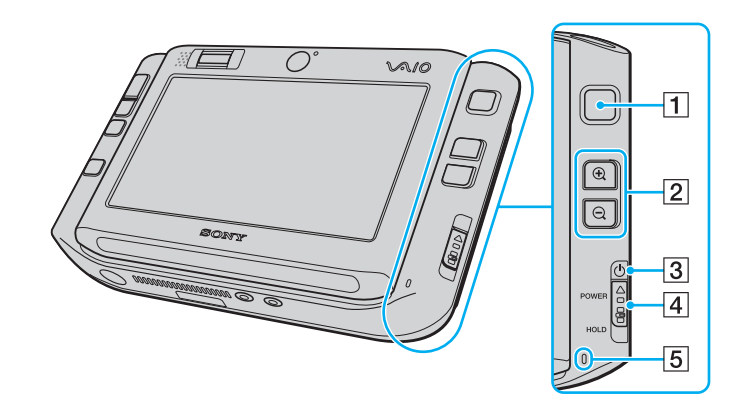

- 1 Univerzální ukazatel (str. 35)
- 2 Tlačítka přiblížení a oddálení (str. 37)
- 3 Kontrolka napájení (str. 22)
- 4 Vypínač **POWER**
- 5 Integrovaný mikrofon (mono)

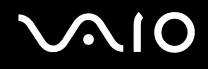

## Pohled zezadu

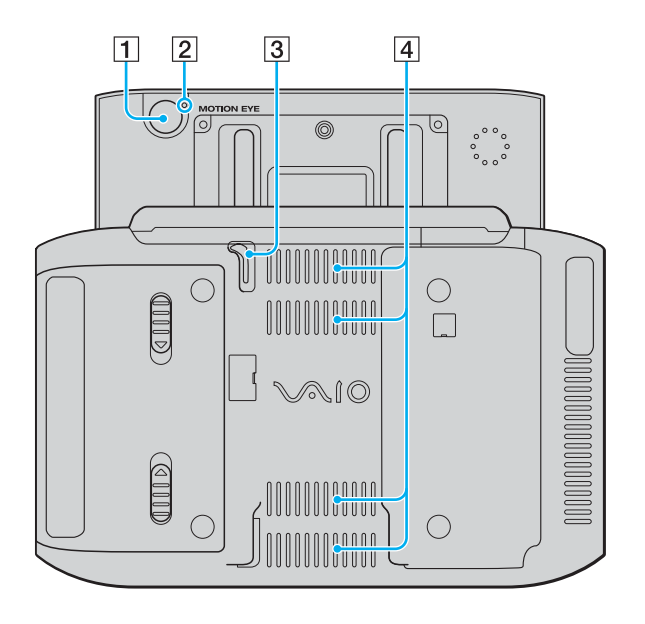

- 1 Zadní kamera (MOTION EYE) (str. 40)
- 2 Kontrolka zadní kamery (MOTION EYE) (str. 22)
- 3 Dotykové pero

Pro práci s dotykovým panelem vytáhněte dotykové pero.

4 Větrací otvory

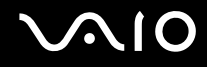

### Pohled zprava

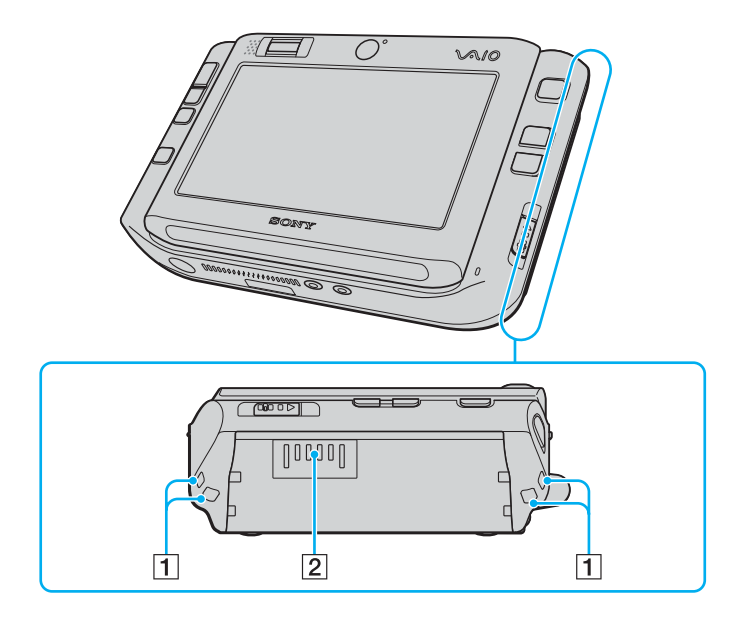

1 Otvory na poutka

Do jednoho nebo druhého otvoru upevněte poutko dodané s počítačem.

2 Konektor akumulátoru (str. 26)

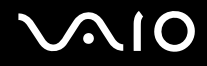

### Pohled zleva

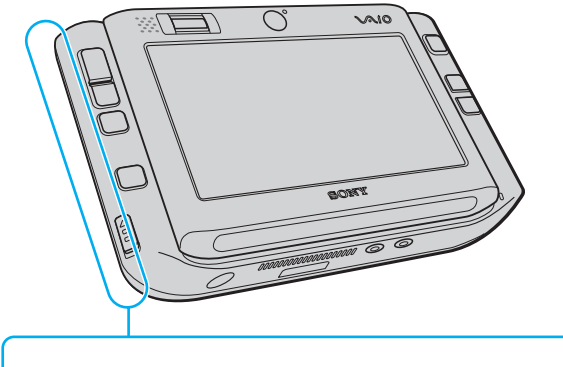

- **1** Konektor Hi-Speed USB (USB 2.0)<sup>\*</sup> (str. 88)
- 2 Patice pro paměťovou kartu CompactFlash (str. 50)
- 3 Větrací otvor
- Podporuje vysokou, plnou i nízkou rychlost.

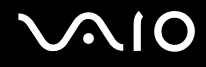

### Pohled zespodu

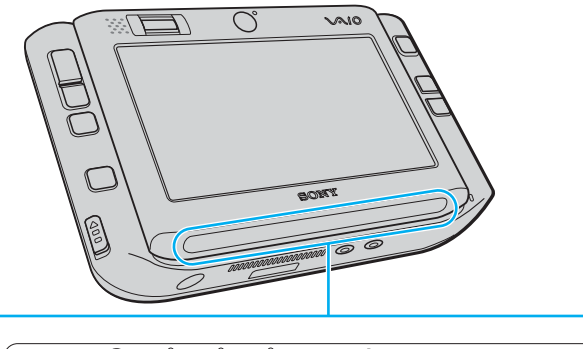

|   | D | ſ | Â | Ê | o 🕄 Bluetootl | n owlan | $\square$ |
|---|---|---|---|---|---------------|---------|-----------|
| 1 | 2 | 3 | 4 | 5 | 6             | 7       |           |

- 1 Kontrolka akumulátoru (str. 22)
- 2 Kontrolka pevného disku (str. 22)
- 3 Kontrolka Num Lock (str. 22)
- 4 Kontrolka Caps Lock (str. 22)
- 5 Kontrolka Scroll Lock (str. 22)
- 6 Kontrolka Bluetooth (str. 22)
- 7 Kontrolka bezdrátové sítě WLAN (str. 22)

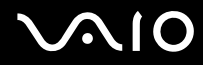

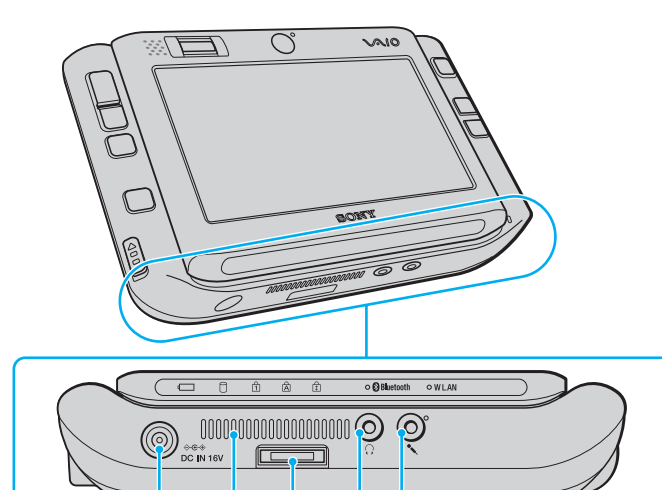

5

4

1

2

3

- 1 Konektor napájení DC IN (str. 25)
- 2 Větrací otvor
- 3 Vstupně/výstupní konektor (str. 75)
- 4 Konektor pro sluchátka (str. 78)
- 5 Konektor mikrofonu (str. 87)

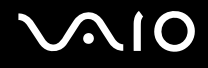

## Kontrolky

Počítač je vybaven těmito kontrolkami.

| Kontrolka                        | Funkce                                                                                                    |
|----------------------------------|----------------------------------------------------------------------------------------------------|
| Napájení 🕛                       | Svítí, když je počítač zapnut, bliká v úsporném režimu a nesvítí, když je počítač v režimu spánku nebo vypnut.                                                                                                    |
| Akumulátor 🗂                     | Svítí, když je počítač napájen z akumulátoru, bliká, když se blíží stav nedostatečného nabití akumulátoru a<br>dvojitě bliká při nabíjení.                                                                                                    |
| Médium Memory Stick Duo/PRO Duo  | Svítí, když systém zapisuje data na médium Memory Stick v patici Memory Stick Duo/PRO Duo nebo je z něj<br>čte. Když tato kontrolka svítí, nepřecházejte do úsporného režimu ani počítač nevypínejte. Když kontrolka nesvítí,<br>počítač médium Memory Stick nepoužívá.                                                |
| Přední/zadní kamera (MOTION EYE) | Svítí, když pracuje odpovídající integrovaná kamera MOTION EYE.                                                                                                    |
| Pevný disk 🗍                     | Svítí, když systém do integrované paměti flash zapisuje data nebo je z ní čte. Když tato kontrolka svítí,<br>nepřecházejte do úsporného režimu ani počítač nevypínejte.                                                                                                    |
| Num Lock ①                       | Pro aktivování numerické klávesnice stiskněte a podržte klávesu <b>Fn</b> a stiskněte klávesu <b>Num Lk</b> . Dalším stisknutím této klávesy numerickou klávesnici deaktivujete. Když kontrolka nesvítí, není numerická klávesnice aktivní.                                                                            |
| Caps Lock                        | Po stisknutí klávesy <b>Caps Lock</b> budete psát velká písmena. Pokud svítí tato kontrolka a stisknete klávesu<br><b>Shift</b> , budete psát malá písmena. Dalším stisknutím klávesy Caps Lock kontrolku zhasnete. Když kontrolka<br>Caps Lock nesvítí, můžete pokračovat v normálním psaní.                          |
| Scroll Lock 🗊                    | Pro změnu způsobu posouvání displeje stiskněte a podržte klávesu <b>Fn</b> a stiskněte klávesu <b>Scr Lk</b> . Když<br>kontrolka Scroll Lock nesvítí, můžete pokračovat v normálním posouvání. Funkce klávesy <b>Scr Lk</b> se liší podle<br>programu, který právě používáte, a klávesa nepracuje ve všech programech. |
| Technologie Bluetooth 🚷          | Svítí, když je přepínač bezdrátové sítě <b>WIRELESS</b> zapnut v poloze <b>ON</b> a je zapnuta technologie Bluetooth.                                                                                                    |
| Wireless LAN                     | Svítí, když pracuje funkce bezdrátové sítě WLAN.                                                                                                    |

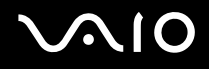

## Držení počítače

Počítač můžete podle potřeby držet vodorovně nebo svisle.

Ať se rozhodnete pro kterékoli držení, nezapomeňte k počítači připevnit dodané poutko a používat ho, abyste počítač neupustili.

#### Vodorovné držení

Vodorovné držení je pro počítač standardní a při výchozím nastavení jsou přední tlačítkům přiřazeny funkce pomáhající pohodlné práci s počítačem při tomto držení.

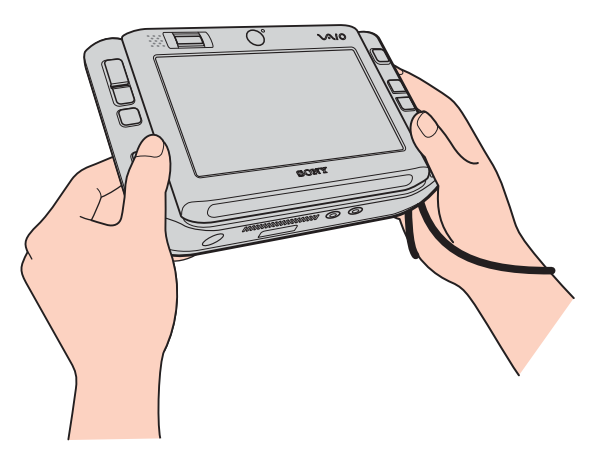

#### Æ

Výchozí přiřazení funkcí tlačítkům můžete změnit v programu VAIO Control Center. Další informace najdete v části Nastavení počítače programem VAIO Control Center (str. 123) a v nápovědě.

Vodorovné držení je v programu VAIO Control Center označováno jako standardní režim (Standard mode).

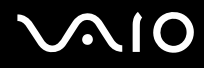

#### Svislé držení

S pomocí softwaru VAIO Touch Launcher můžete počítač používat i v tomto držení. Stisknutím tlačítka spouštění

spust'te software a volbou otočte zobrazení o 90 stupňů po směru hodinových ručiček.

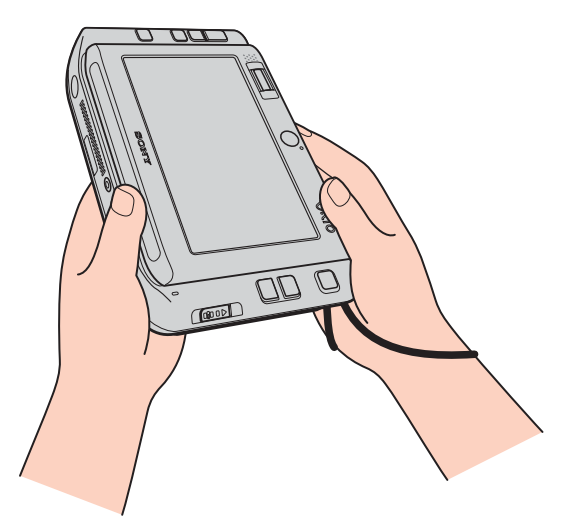

#### Þ

V programu VAIO Control Center můžete změnit výchozí přiřazení funkcí tlačítkům a usnadnit si používání podle potřeby.

Svislé držení je v programu VAIO Control Center označováno jako režim otočení (Rotational mode).

# $\sqrt{10}$

## Připojení zdroje napájení

Jako zdroj napájení počítače lze používat adaptér střídavého napětí nebo akumulátor.

## Používání adaptéru střídavého napětí (AC)

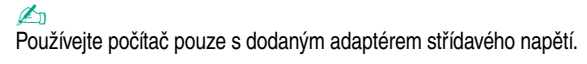

### Používání adaptéru střídavého napětí

- 1 Připojte jeden konec napájecího kabelu (1) k adaptéru střídavého napětí (3).
- 2 Připojte druhý konec napájecího kabelu k síťové zásuvce (2).
- 3 Připojte kabel adaptéru střídavého napětí (3) ke konektoru DC IN (4) v počítači nebo ve (volitelném) replikátoru portů.

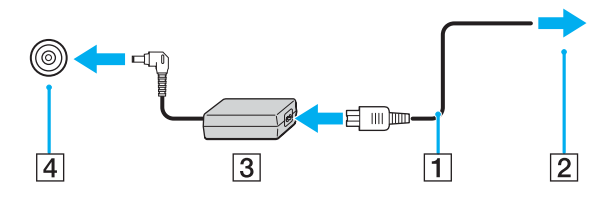

Tvar konektoru pro přívod stejnosměrného napájení se liší podle adaptéru střídavého napětí.

#### Þ

Chcete-li počítač zcela odpojit od napájení ze sítě, odpojte adaptér střídavého napětí.

Síťová zásuvka musí být snadno přístupná.

Pokud počítač po delší dobu nepoužíváte, uveďte počítač do režimu spánku. Viz část **Používání režimu spánku (Hibernate) (str. 127)**. Tento úsporný režim šetří čas strávený vypínáním počítače a návratem do provozu.

## Používání akumulátoru

Akumulátor dodaný s počítačem není při zakoupení zcela nabitý.

## Vložení akumulátoru

Vložení akumulátoru

- 1 Vypněte počítač.
- 2 Zasuňte akumulátor do prostoru pro akumulátor, až uslyšíte zacvaknutí.

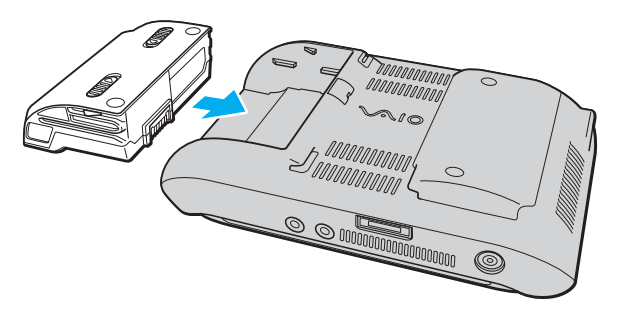

#### Þ

Je-li počítač s vloženým akumulátorem přímo připojen ke zdroji střídavého napětí, používá napětí ze sítě.

#### !

Některé akumulátory nesplňují kvalitativní a bezpečnostní požadavky společnosti Sony. Tento počítač může z bezpečnostních důvodů pracovat pouze s pravým akumulátorem Sony určeným pro tento model. Při instalaci jakéhokoli jiného akumulátoru nebude akumulátor nabíjen a počítač nebude pracovat.

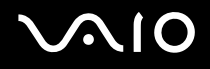

### Nabíjení akumulátoru

Akumulátor dodaný s počítačem není při zakoupení zcela nabitý.

Nabíjení akumulátoru

- 1 Vložte akumulátor.
- 2 Připojte k počítači adaptér střídavého napětí.

Počítač automaticky akumulátor nabíjí (při nabíjení dvojitě bliká kontrolka akumulátoru). Když je akumulátor nabit na přibližně 85 %, kontrolka akumulátoru zhasne.

| Stav kontrolky akumulátoru | Význam                                |
|----------------------------|---------------------------------------|
| Svítí                      | Počítač je napájen z akumulátoru.     |
| Bliká                      | Napětí akumulátoru je nedostatečné.   |
| Dvojitě bliká              | Probíhá nabíjení akumulátoru.         |
| Nesvítí                    | Počítač je napájen ze síťové zásuvky. |

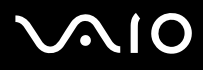

#### Þ

Pokud napětí akumulátoru klesá pod kritickou úroveň, blikají kontrolky akumulátoru i napájení.

Při napájení ze sítě nechávejte akumulátor vložený v počítači. Během používání počítače se bude akumulátor nabíjet.

Pokud úroveň napětí akumulátoru klesne pod 10 %, připojte adaptér střídavého napětí a nechejte akumulátor nabít nebo vypněte počítač a vložte plně nabitý akumulátor.

Akumulátor dodaný s počítačem je lithium iontový akumulátor, který lze nabíjet kdykoli. Nabíjení částečně vybitého akumulátoru nemá vliv na jeho životnost.

Během napájení počítače z akumulátoru svítí kontrolka akumulátoru. Když je akumulátor téměř vybitý, začnou blikat kontrolky akumulátoru i napájení.

Při používání některých aplikací nebo periferních zařízení počítač pravděpodobně nepřejde do režimu spánku ani v případě, kdy se akumulátor téměř vybije. Chcete-li při napájení z akumulátoru zabránit ztrátě dat, je třeba data často ukládat a ručně aktivovat režim řízení spotřeby, jako například úsporný režim nebo režim spánku. Pokud se akumulátor vybije, když počítač vstupuje do úsporného režimu, ztratíte neuložená data. Návrat do předchozího pracovního stavu je nemožný. Ztrátě dat předejdete častým ukládáním.

Je-li počítač s vloženým akumulátorem přímo připojen ke zdroji střídavého napětí, používá napětí ze sítě.

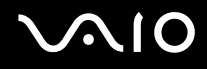

## Vyjmutí akumulátoru

Při vyjmutí akumulátoru ze zapnutého počítače, který není připojen k adaptéru střídavého napětí, nebo při vyjmutí akumulátoru z počítače, který se nachází v úsporném režimu, může dojít ke ztrátě dat.

#### Vyjmutí akumulátoru

- 1 Vypněte počítač.
- 2 Posuňte západky zámku akumulátoru (1) dovnitř, podržte je a vysuňte akumulátor z počítače.

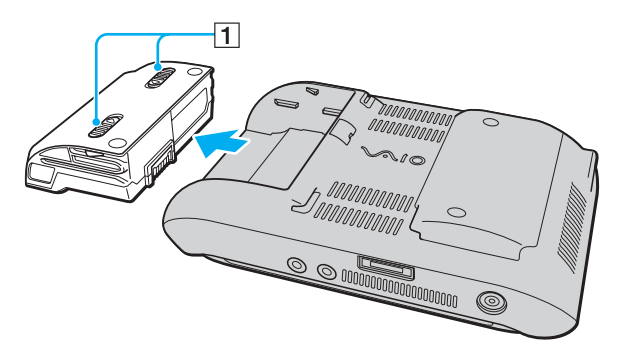

# $\sqrt{10}$

## Bezpečné vypnutí počítače

Chcete-li zabránit ztrátě neuložených dat, vypínejte počítač řádným postupem popsaným níže.

### Vypínání počítače

- 1 Vypněte všechna periferní zařízení připojená k počítači.
- 2 Klepněte na tlačítko Start, klepněte na šipku 🌇 u tlačítka Lock a na možnost Shut Down.
- 3 Dodržujte všechna upozornění na nutnost uložit dokumenty nebo možnost, že jsou přihlášeni další uživatelé, a počkejte, dokud se počítač nevypne automaticky. Kontrolka napájení zhasne.

## Práce s počítačem VAIO

Tato část popisuje, jak využívat všech možností tohoto počítače VAIO.

- Používání klávesnice (str. 32)
- Deužívání dotykového panelu (str. 33)
- D Používání polohovacího zařízení (str. 35)
- Deužívání tlačítek se speciálními funkcemi (str. 37)
- Blokování nežádoucích operací (str. 38)
- Devizivání integrované kamery MOTION EYE (str. 40)
- D Používání médií Memory Stick (str. 44)
- Devzívání paměť ových karet CompactFlash (str. 49)
- Používání sítě Internet (str. 53)
- Devzívání bezdrátových sítí Wireless LAN (WLAN) (str. 54)
- Používání bezdrátové technologie Bluetooth (str. 61)

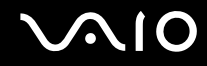

## Používání klávesnice

Klávesnice počítače je umístěna pod dotykovým displejem LCD. Podle obrázku vysuňte displej a odkryjte klávesnici.

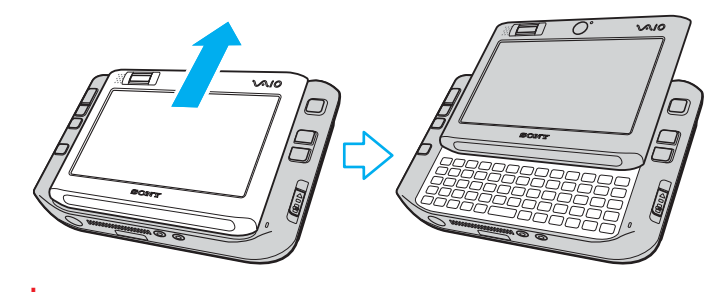

Při vysunování dotykového displeje se nedotýkejte prsty povrchu displeje.

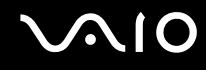

## Používání dotykového panelu

Tento počítač je vybaven displejem LCD s dotykovým panelem pro práci s dotykovým perem (1) (včetně spouštění softwaru).

Při práci s dotykovým panelem používejte pouze dodané dotykové pero. Jakékoli jiné psací náčiní, například kuličkové pero, by mohlo poškodit povrch dotykového panelu.

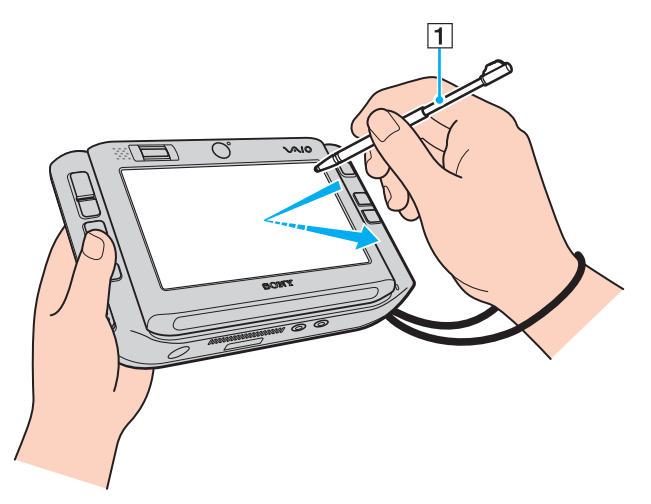

Vyjměte dotykové pero ze zadní čísti počítače a provádějte s ním na displeji LCD s dotykovým panelem následující akce stejně jako při psaní rukou. Dotykové pero lze prodloužit. Pokud potřebujete, vytáhněte ho na plnou délku.

Přesné umístění dotykového pera v zadní části počítače si prohlédněte v části Pohled zezadu (str. 17).

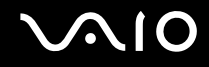

| Akce       | Popis                                                              |
|------------|--------------------------------------------------------------------|
| Klepnutí   | Jednou jemně klepněte dotykovým perem na dotykový panel displeje.  |
| Poklepání  | Dvakrát jemně klepněte dotykovým perem na dotykový panel displeje. |
| Přetáhnutí | Jemně posuňte dotykovým perem na dotykovém panelu displeje.        |

#### Þ

Při prvním spuštění vás systém Windows požádá o kalibraci dotykového panelu pro bezproblémovou práci. Postupujte podle pokynů na obrazovce. Pokud vám fungování dotykového panelu nevyhovuje, můžete ho kalibrovat i kdykoli později. Klepněte na možnost Start, All Programs, Touch Panel a Calibration a postupujte podle pokynů na obrazovce.

Nastavení dotykového panelu můžete v programu VAIO Control Center přizpůsobit tak, aby dotyk perem nahrazoval klepnutí pravým tlačítkem myši. Další informace najdete v části Nastavení počítače programem VAIO Control Center (str. 123) a v nápovědě.

### Používání dotykových příkazů

Dotykové příkazy nahrazují akce, které jsou nutné při některých operacích se softwarem. Například přetažením dotykového pera doleva můžete v aktivním prohlížeči zobrazit předchozí stránku.

Dotykové příkazy zapnete několikasekundovým stisknutím dotykového panelu na displeji. Na pracovní ploše se objeví text **VAIO TOUCH COMMAND**, upozorňující na to, že jsou příkazy k dispozici.

Některé dotykové příkazy jsou definovány ve výchozím nastavení. Přiřazení výchozích dotykových příkazů můžete změnit v programu VAIO Control Center. Další informace najdete v části Nastavení počítače programem VAIO Control Center (str. 123) a v nápovědě.

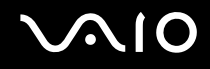

## Používání polohovacího zařízení

Počítač je vybaven polohovacím zařízením, univerzálním ukazatelem (1), jehož pomocí můžete umísťovat kurzor, vybírat a přetahovat položky a posouvat zobrazení.

Stiskněte univerzální ukazatel ve směru, kterým chcete posunout kurzor po obrazovce. Čím silněji zatlačíte, tím je pohyb rychlejší.

Následující text vychází z výchozího přiřazení tlačítek při vodorovném držení (vlevo) a při svislém držení (vpravo).

Přiřazení funkcí tlačítkům můžete změnit v programu VAIO Control Center. Další informace najdete v části Nastavení počítače programem VAIO Control Center (str. 123) a v nápovědě.

l

Pro výchozí přiřazení tlačítek při svislém držení musíte na panelu VAIO Touch Launcher vybrat možnost

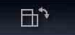

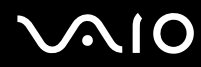

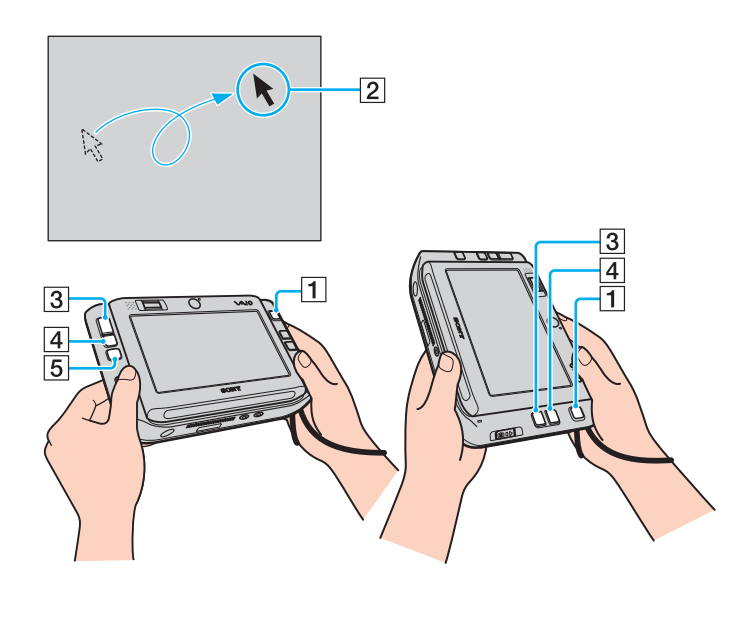

| Akce                              | Popis                                                                                                    |
|-----------------------------------|----------------------------------------------------------------------------------------------------|
| Ukázání                           | Zatlačením univerzálního ukazatele (1) umístěte kurzor (2) na položku nebo předmět.                                                                         |
| Klepnutí                          | Jednou stiskněte levé tlačítko (3).                                                                                                    |
| Poklepání                         | Dvakrát stiskněte levé tlačítko (3).                                                                                                    |
| Klepnutí pravým<br>tlačítkem myši | Jednou stiskněte pravé tlačítko (4).<br>V mnoha aplikacích se při této operaci zobrazí<br>místní nabídka.                                                   |
| Přetáhnutí                        | Zatlačte na univerzální ukazatel (1) a současně<br>držte stisknuté levé tlačítko (3).                                                                       |
| Posouvání                         | Zatlačte na univerzální ukazatel (1) a současně<br>držte stisknuté střední tlačítko (5).<br>Při svislém držení můžete stisknutí středního tlačítka nahradit |
|                                   | současným stisknutím levého a pravého tlačítka.<br>!<br>Funkce posouvání je k dispozici pouze v aplikacích<br>podporujících posouvání.                      |

#### Þ

Kurzor se může čas od času pohnout sám, v takovém případě nejde o poruchu. Chvíli se nedotýkejte univerzálního ukazatele. Kurzor se po chvíli zastaví.

Kryt univerzálního ukazatele je spotřební materiál. Po opotřebování ho vyměňte za jeden z dodaných náhradních. Další informace o výměně najdete v části Výměna krytu univerzálního ukazatele (str. 146).
# Používání tlačítek se speciálními funkcemi

Počítač je vybaven speciálními tlačítky, která usnadňují používání zvláštních funkcí počítače.

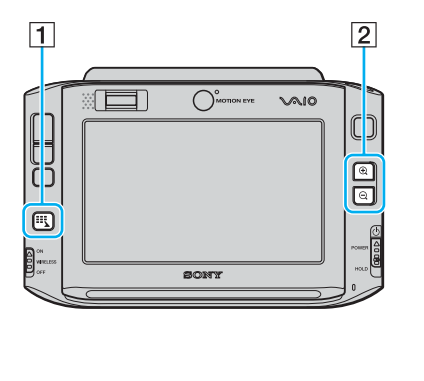

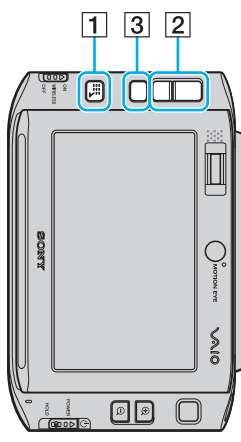

#### 1 Tlačítko spouštění

Při výchozím nastavení spustí software VAIO Touch Launcher. Přiřazení funkce tlačítku můžete změnit v programu VAIO Control Center. Další informace najdete v části Nastavení počítače programem VAIO Control Center (str. 123) a v nápovědě.

2 Tlačítka přiblížení a oddálení

Přiblíží nebo oddálí zobrazení obrazovky.

Každé stisknutí obrazovku přiblíží o půl stupně, maximální hodnota je 3 a po jejím dosažení se funkce zvětšování změní na zmenšování a naopak.

Chcete-li vrátit skutečnou velikost obrazovky, klepněte na možnost

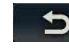

zobrazenou na zvětšené obrazovce.

### Ø.

Při pohybu po zvětšené obrazovce můžete nástrojem ruky uchopit bod na obrazovce a posunout ho. Chcete-li používat nástroj ruky, klepněte na zvětšené obrazovce na možnost

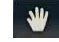

. Kurzor získá tvar ruky a potvrzuje, že je vybrán nástroj ruky.

Pro návrat ke standardnímu kurzoru klepněte na možnost

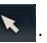

3 Tlačítko Otočit Vrátí standardní zobrazení.

# Blokování nežádoucích operací

Při přenášení počítače můžete náhodně stisknout některé tlačítko počítače a zjistit, že probíhá operace, kterou jste nechtěli spustit. Takové nežádoucí operace můžete zablokovat, počítač je vybaven funkcí blokování některých součástí počítače. Posuňte vypínač dolů do polohy **HOLD** (ve směru od znaku △ na vypínači), až zacvakne. Otvor ve vypínači změní barvu na oranžovou. Na obrazovce počítače bude zobrazena zpráva, a poté se obrazovka vypne pro úsporu energie.

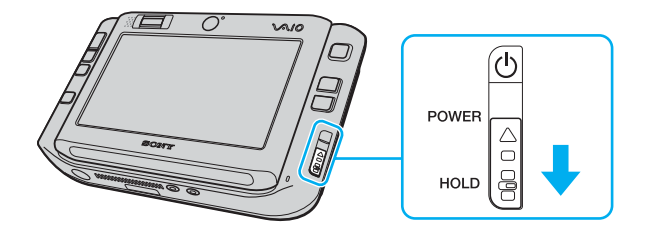

# **√**10

Tato funkce zamyká následující součásti:

- Dotykový panel
- Klávesnice
- Levé tlačítko
- Pravé tlačítko
- Střední tlačítko
- Tlačítko spouštění
- Univerzální ukazatel
- □ Tlačítka přiblížení a oddálení
- Tlačítko snímání CAPTURE
- Čidlo otisků prstů

### **£**1

Aktivováním této funkce vypnete obrazovku a dotykový panel a obrazovka zhasne. Chcete-li počítač vrátit do normálního režimu, posuňte vypínač nahoru (ve směru znaku △ na vypínači).

# Používání integrované kamery MOTION EYE

Počítač je vybaven dvěma integrovanými kamerami MOTION EYE: přední kamerou (MOTION EYE) (1) a zadní kamerou (MOTION EYE) (2). Tyto kamery nejsou určeny k současnému používání, nejprve tedy musíte v nástroji **VAIO Camera Utility** vybrat kameru, která je pro daný účel vhodnější. Nástroj se automaticky spouští se softwarem pro práci s kamerou. Další informace o nástroji **VAIO Camera Utility** najdete v nápovědě k softwaru.

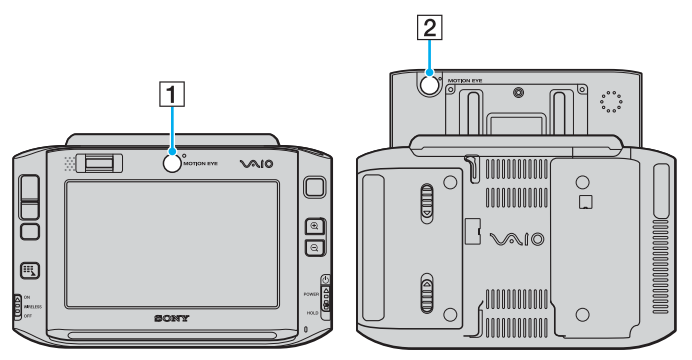

D Přední kamera (MOTION EYE) (1)

Tato kamera je určena pro videokonference pomocí softwaru pro interaktivní komunikaci.

□ Zadní kamera (MOTION EYE) (2)

Tato kamera je určena k pořizování fotografií a filmů nástrojem VAIO Camera Capture Utility. Podrobný návod k používání najdete v nápovědě k softwaru VAIO Camera Utility.

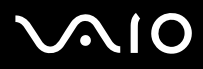

1

Nástroj VAIO Camera Capture Utility neumožňuje současné používání kamery jiným softwarem. Před pořizováním fotografií a filmů nástrojem VAIO Camera Capture Utility ukončete ostatní software pro práci s kamerou.

Přední a zadní kameru nelze používat současně.

Při otočeném zobrazení je přední i zadní kamera vypnuta.

Pro práci se zadní kamerou (MOTION EYE) musíte vysunout displej s dotykovým panelem.

Zobrazení hledáčku v hlavním okně zobrazuje obrazy zrcadlově. To je normální a pořízené fotografie nebudou převráceny.

Při zobrazování rychle se pohybujícího objektu se může v zobrazení hledáčku v hlavním okně vyskytovat šum, například vodorovné čáry. To je normální a nejedná se o poruchu.

Integrovanou kameru MOTION EYE nelze provozovat se softwarem Microsoft Windows MovieMaker.

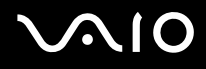

# Fotografování

Fotografování

1 Stisknutím tlačítka snímání CAPTURE na počítači spusť te nástroj VAIO Camera Capture Utility.

#### Þ

Systém automaticky spustí i nástroj VAIO Camera Utility.

- 2 V pravém podokně hlavního okna nástroje klepněte na ikonu Still.
- **3** Otočte kameru na motiv.
- 4 Pro pořizování makrosnímků posuňte přepínač zaostřování do polohy 🖏.

Přepínač zaostřování ovlivňuje pouze zadní kameru (MOTION EYE).

Vzdálenost zaostření pro makrofotografii je přibližně 7 cm od objektivu.

5 Stiskněte tlačítko CAPTURE na počítači.

Systém vyfotografuje obraz zobrazený v okně hledáčku a do zobrazení miniatur ve spodní části hlavního okna přidá jeho miniaturu.

#### Þ

Nástroj VAIO Camera Capture Utility nabízí mnoho dalších funkcí. Další informace najdete v souboru nápovědy k softwaru.

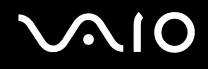

## Natáčení filmů

Natáčení filmů

- 1 Stisknutím tlačítka snímání CAPTURE na počítači spusť te nástroj VAIO Camera Capture Utility.
  - **£**1

Systém automaticky spustí i nástroj VAIO Camera Utility.

- 2 V pravém podokně hlavního okna nástroje klepněte na ikonu Movie.
- **3** Otočte kameru na motiv.
- 4 Pro pořizování makrosnímků posuňte přepínač zaostřování do polohy 🖏.

Přepínač zaostřování ovlivňuje pouze zadní kameru (MOTION EYE).

Vzdálenost zaostření pro makrofotografii je přibližně 7 cm od objektivu.

- 5 Stisknutím tlačítka CAPTURE na počítači zahájíte natáčení.
- 6 Dalším stisknutím tlačítka **CAPTURE** natáčení ukončíte. Do zobrazení miniatur ve spodní části hlavního okna bude přidána první scéna natočeného filmu.

Nástroj VAIO Camera Capture Utility nabízí mnoho dalších funkcí. Další informace najdete v souboru nápovědy k softwaru.

Þ

# Používání médií Memory Stick

Počítač podporuje média Memory Stick. Médium Memory Stick je kompaktní, přenositelné a víceúčelové záznamové médium, které bylo navrženo zejména pro výměnu a sdílení dat mezi kompatibilními produkty, jako jsou digitální fotoaparáty, mobilní telefony a další zařízení. Protože se jedná o vyměnitelné zařízení, lze jej použít pro externí ukládání dat.

Nejnovější informace o médiích Memory Stick najdete na serveru Memory Stick na adrese http://www.memorystick.com/en/.

Váš počítač byl vyzkoušen s médii Memory Stick značky Sony o kapacitě až 4 GB, dostupnými v září 2006, a je s nimi kompatibilní. Ne všechna média Memory Stick se stejnými hodnotami jako kompatibilní média však mají zaručenou kompatibilitu.

Při vložení média Memory Stick s více adaptéry není zaručena kompatibilita.

MagicGate je obecný název technologie pro ochranu autorských práv vyvinuté společností Sony. Chcete-li tuto funkci využívat, používejte média Memory Stick s logem MagicGate.

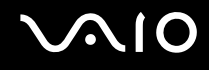

## Vkládání média Memory Stick

### Vložení média Memory Stick

- 1 Nasměrujte médium Memory Stick stranou se šipkou do stejného směru jako je přední část počítače a šipkou směřující do patice Memory Stick Duo/PRO Duo.
- 2 Opatrně zasuňte médium Memory Stick do patice tak, aby zaklaplo na místo. Systém médium Memory Stick automaticky rozpozná a zobrazí v okně Computer jako místní disk s příslušným označením (podle konfigurace počítače).

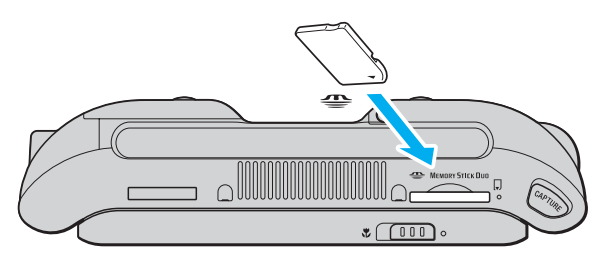

#### !

Při instalaci do patice uchopte médium Memory Stick tak, aby šipka směřovala správným směrem. Vyvarujte se poškození počítače nebo paměť ové karty - pokud médium nelze do patice zasunout lehce, nepoužívejte nadměrnou sílu.

Do patice nevkládejte více než jedno médium Memory Stick. Nesprávné vložení média může poškodit počítač i médium.

#### Æ

Počítač podporuje média Memory Stick Duo a je vybaven paticí Memory Stick Duo/PRO Duo kompatibilní pouze s médii o velikosti Duo. Více informací o médiích Memory Stick Duo najdete na serveru Memory Stick na adrese <a href="http://www.memorystick.com/en/">http://www.memorystick.com/en/</a>.

# $\sim$ 10

### Zobrazení obsahu média Memory Stick

- 1 Klepnutím na tlačítko Start a na položku Computer otevřete okno Computer.
- 2 Poklepejte na ikonu média Memory Stick a zobrazte seznam datových souborů uložených na médiu Memory Stick.

### Formátování média Memory Stick

Média Memory Stick jsou naformátována z výroby a jsou připravena k použití. Pokud média chcete přeformátovat v počítači, použijte tento postup.

Použijte zařízení, které je určeno k formátování médií a při formátování podporuje média Memory Stick.

Formátování média Memory Stick vymaže veškerá data. Nevymažte si náhodně cenná data.

Během formátování nevyjímejte médium Memory Stick z patice. Hrozí jeho selhání.

- 1 Opatrně zasuňte médium Memory Stick do patice tak, aby zaklaplo na místo.
- 2 Klepnutím na tlačítko Start a na položku Computer otevřete okno Computer.
- 3 Klepněte pravým tlačítkem myši na ikonu média Memory Stick a zvolte možnost Format.
- 4 Klepněte na tlačítko Restore device defaults.

Velikost alokační jednotky a systém souborů se mohou měnit.

V rozevíracím seznamu File System nevybírejte možnost NTFS.

#### Ŀ

Proces formátování proběhne rychleji, když v seznamu Format Options vyberete možnost Quick Format.

5 Klepněte na tlačítko Start.

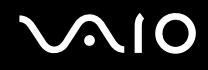

6 V žádosti o potvrzení klepněte na tlačítko **OK**. Počítač zahájí formátování.

V závislosti na médiu může formátování média Memory Stick určitou dobu trvat.

- 7 Po dokončení klepněte na tlačítko **OK**.
- 8 Klepněte na tlačítko Close.

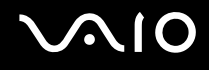

## Vyjímání média Memory Stick

### Vyjmutí média Memory Stick

- 1 Zkontrolujte, zda nesvítí kontrolka Memory Stick Duo/PRO Duo.
- 2 Zatlačte médium Memory Stick směrem do počítače. Médium se vysune.
- 3 Vytáhněte médium z patice.

#### !

Při vyjímání média Memory Stick postupujte vždy opatrně, aby nečekaně nevyskočilo.

Když svítí kontrolka používání média Memory Stick Duo/PRO Duo, médium nevyjímejte. Pokud to uděláte, může dojít ke ztrátě dat. Velké objemy dat se mohou zaznamenávat dlouho, proto před vyjímáním média Memory Stick kontrolujte, zda je kontrolka zhasnuta.

# Používání paměťových karet CompactFlash

Kromě patice pro média Memory Stick PRO/Duo je počítač vybaven i paticí pro paměťové karty CompactFlash. Tato patice slouží pro přenos dat mezi digitálními fotoaparáty, videokamerami, přehrávači a jinými audio/video zařízeními.

!

Při vkládání a vyjímání paměťové karty z patice postupujte opatrně. Nesnažte se paměťovou kartu vložit nebo vyjmout silou.

Patice pro paměťovou kartu CompactFlash v počítači podporuje média Type I a Type II.

Váš počítač byl vyzkoušen a je kompatibilní pouze s nejrozšířenějšími paměťovými kartami CompactFlash dostupnými v září 2006. Ne všechny paměťové karty CompactFlash se stejnými hodnotami jako kompatibilní média však mají zaručenou kompatibilitu.

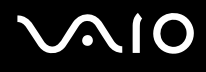

## Vložení paměťové karty CompactFlash

Počítač je vybaven krytem patice CompactFlash. Před prvním použitím patice CompactFlash kryt vyjměte.

Při vkládání a vyjímání paměťové karty CompactFlash z patice postupujte opatrně. Nesnažte se ho vkládat nebo vyjímat silou.

#### Þ

Před vložením nebo vyjmutím paměťové karty CompactFlash není třeba vypínat počítač.

#### Vložení paměťové karty CompactFlash

- 1 Opatrně uchopte kryt patice CompactFlash a vyjměte ho z patice.
- 2 Nasměrujte pamět'ovou kartu CompactFlash šipkou nahoru a směrem do patice pro pamět'ovou kartu CompactFlash.
- **3** Opatrně zasuňte paměťovou kartu CompactFlash (1) do patice tak, aby zaklapla na místo. Nezatlačujte kartu do patice silou.

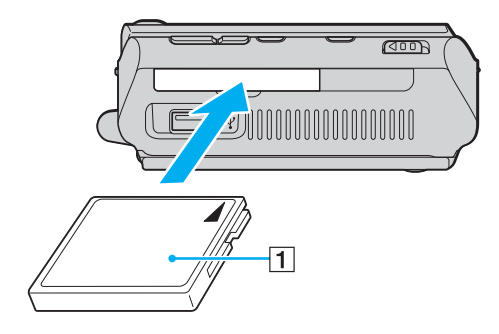

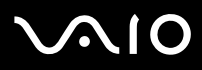

#### !

Když kartu CompactFlash nepoužíváte, vložte do patice kryt chránící ji proti vniknutí drobných předmětů. Před přemisť ováním počítače vždy vložte do patice CompactFlash ochranný kryt.

#### Þ

Pokud paměťovou kartu nelze do patice snadno vsunout, jemně ji vyjměte a zkontrolujte, zda ji vkládáte ve správném směru.

Používejte nejaktuálnější softwarový ovladač od výrobce karty CompactFlash.

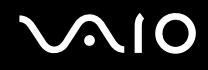

### Vyjmutí paměťové karty CompactFlash

Při vyjímání paměťové karty CompactFlash ze zapnutého počítače postupujte podle následujících pokynů. Při nesprávném vyjmutí nemusí systém fungovat správně.

Vyjmutí paměťové karty CompactFlash

#### Æ

Chcete-li vyjmout kartu CompactFlash z vypnutého počítače, vynechejte kroky 1 až 7.

- 1 Na hlavním panelu systému Windows poklepejte na ikonu Safely Remove Hardware. Počítač zobrazí okno Safely Remove Hardware.
- 2 Vyberte hardware, který chcete odpojit.
- Klepněte na tlačítko Stop.
  Počítač zobrazí okno Stop a Hardware Device.
- 4 Ujistěte se, že lze zařízení bezpečně odebrat ze systému.
- 5 Klepněte na tlačítko OK.
  Počítač zobrazí okno s oznámením, že zařízení lze bezpečně odebrat.
- 6 Klepněte na tlačítko OK.
- 7 Klepnutím na tlačítko Close zavřete okno Safely Remove Hardware.
- 8 Opatrně uchopte paměťovou kartu CompactFlash za okraje a vyjměte ji z patice.

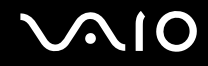

# Používání sítě Internet

Chcete-li používat síť Internet, musíte k počítači připojit externí modem, například telefonní modem USB, modem xDSL nebo kabelový modem. Podrobný návod k navázání spojení a konfiguraci modemu najdete v příručce dodané s modemem.

# Používání bezdrátových sítí Wireless LAN (WLAN)

Pomocí bezdrátové komunikace Sony Wireless LAN (WLAN) mohou všechna digitální zařízení vybavená funkcí WLAN vzájemně neomezeně komunikovat prostřednictvím sítě. Bezdrátová síť WLAN umožňuje uživateli přistupovat k místní síti (LAN) prostřednictvím bezdrátového (rádiového) připojení. To znamená, že už není potřeba vést kabely nebo dráty zdmi a stropy.

Bezdrátová komunikace Sony WLAN podporuje všechny běžné činnosti sítě Ethernet, navíc s výhodami mobility a vzdáleného přístupu. Můžete přistupovat k informacím nebo internetovým, intranetovým a síťovým zdrojům dokonce i uprostřed jednání nebo na cestě.

Můžete komunikovat bez přístupového bodu, tj. komunikovat v omezené skupině počítačů (ad-hoc). Můžete komunikovat i přes přístupový bod, což umožňuje vytvářet sítě o plné infrastruktuře (infrastruktura).

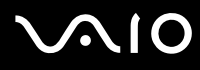

#### Þ

V některých zemích může být používání produktů s funkcí WLAN omezeno místními zákony (například omezený počet kanálů). Proto si před aktivací funkce WLAN pečlivě pročtěte leták **Regulations Guide**.

Funkce WLAN využívá standard IEEE 802.11a<sup>\*</sup>/b/g, který popisuje použitou technologii. Standard obsahuje metody šifrování: Wired Equivalent Privacy (WEP bezpečnostní protokol), WiFi Protected Access 2 a Wi-Fi Protected Access (WPA2 a WPA - specifikace standardních, spolupracujících bezpečnostních prvků zvyšujících úroveň ochrany dat a řízení přístupu pro stávající sítě WiFi, které byly navrženy společně sdruženími IEEE a Wi-Fi Alliance). Specifikace WPA je navržena tak, aby zajišť ovala dopřednou kompatibilitu se specifikací normy IEEE 802.11i. Využívá protokol zdokonaleného šifrování dat TKIP (Temporal Key Integrity Protocol) a ověřování uživatele protokoly 802.1X a EAP (Extensible Authentication Protocol). Šifrování dat chrání zranitelná bezdrátová spojení mezi klientskými počítači a přístupovými body. Kromě toho existují další používané mechanismy zabezpečení místních sítí LAN pro zajištění soukromí, ke kterým patří: zabezpečení heslem, šifrování mezi koncovými body, virtuální privátní sítě a ověřování. WPA2, druhá generace specifikace WPA, zajišť uje silnější ochranu dat a řízení přístupu k síti a je navržena i s ohledem na zabezpečování všech verzí zařízení 802.111 včetně verzí 802.11b, 802.11a a 802.11g, vícepásmových a vícerežimových. Specifikace WPA2 kromě toho vychází z ratifikovaného standardu IEEE 802.11i, a proto zajišť uje zabezpečení na úrovni vládních požadavků (implementuje šifrovací algoritmus AES kompatibilní s dokumentem National Institute of Standards and Technology (NIST) FIPS 140-2 a ověřování 802.1X). Specifikace WPA2 je zpětně kompatibilní se specifikací WPA.

\* Informace o tom, zda model počítače podporuje standard IEEE 802.11a, najdete v elektronické příručce Specifikace.

Zařízení pro bezdrátovou komunikaci WLAN, která používají standard IEEE 802.11a, nemohou kvůli odlišným frekvencím komunikovat se zařízeními, která používají standard IEEE 802.11b nebo g.

IEEE 802.11b: rychlost tohoto spojení je 11 Mb/s, je tedy 30 až 100krát rychlejší než standardní telefonické připojení.

IEEE 802.11a/g: rychlost tohoto spojení je 54 Mb/s, je tedy 5krát rychlejší než komunikace WLAN se standardem IEEE 802.11b.

Pásmo 2,4 GHz používané zařízeními kompatibilními s bezdrátovými sítěmi LAN je využíváno i různými dalšími zařízeními. Ačkoli zařízení kompatibilní s bezdrátovými sítěmi LAN využívají technologií pro minimalizaci rušení z jiných zařízení, která používají stejné pásmo, může rušení snižovat rychlost nebo dosah komunikace nebo bezdrátové spojení přerušovat.

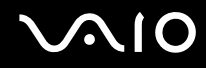

Rychlost komunikace závisí na vzdálenosti mezi komunikujícími zařízeními, existenci překážek mezi nimi, konfiguraci zařízení, rádiových podmínkách a použitém softwaru. Kromě toho může vlivem podmínek přenosu radiových vln dojít k přerušení komunikace.

Dosah komunikace závisí na skutečné vzdálenosti mezi komunikačními zařízeními, existenci překážek mezi těmito zařízeními, rádiových podmínkách, okolním prostředí včetně existence zdí a materiálu těchto zdí, a použitém softwaru.

Používání zařízení se standardem IEEE 802.11b a IEEE 802.11g ve stejné bezdrátové síti může snížit rychlost komunikace vlivem rádiového rušení. Proto jsou zařízení standardu IEEE 802.11g navržena s funkcí snižování rychlosti komunikace, aby zajistila komunikaci i s produkty standardu IEEE 802.11b. Pokud rychlost komunikace není tak vysoká, jak jste očekávali, může pomoci změna bezdrátového kanálu na přístupovém bodu.

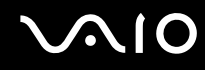

### Komunikace bez přístupového bodu (připojení ad hoc)

Síť ad hoc tvoří pouze samotná bezdrátová zařízení bez centrálního řídicího prvku nebo přístupového bodu. Každé zařízení komunikuje přímo s ostatními zařízeními sítě. Síť ad hoc lze snadno vytvořit i doma.

- Dekud bezdrátové připojení naváže počítač VAIO, bude vybrán kanál 11.
- Pokud bezdrátové připojení naváže bezdrátové zařízení na druhé straně, bude bezdrátová komunikace vedena na kanálu vybraném tímto zařízením.

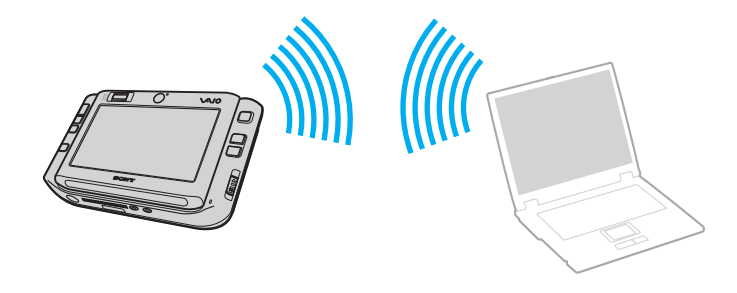

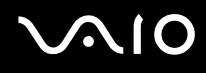

Komunikace bez přístupového bodu (připojení ad hoc)

1 Zapněte přepínač WIRELESS nebo WIRELESS LAN. Rozsvítí se kontrolka Wireless LAN.

Na počítačích podporujících technologii Bluetooth<sup>\*</sup> nebo normu IEEE 802.11a/b/g<sup>\*</sup> zobrazte poklepáním na ikonu **(B** / **M**) na hlavním panelu dialogové okno **Wireless Device Switch**. Vyberte požadovanou možnost a klepněte na tlačítko **OK**.

- 2 Klepněte na tlačítko Start a na příkaz Control Panel.
- 3 V části Network and Internet klepněte na možnost View network status and tasks.
- 4 V levém podokně klepněte na možnost Set up a connection or network. Počítač zobrazí okno Set up a connection or network.
- 5 Vyberte možnost pro zadání nastavení sítě ad-hoc a klepněte na tlačítko Next.
- 6 Postupujte podle pokynů na obrazovce.
- \* Informace o tom, zda model počítače podporuje technologii Bluetooth nebo normu IEEE 802.11a/b/g, najdete v elektronické příručce Specifikace.

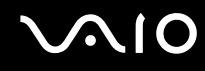

### Komunikace prostřednictvím přístupového bodu (infrastruktura)

Infrastrukturní síť rozšiřuje stávající kabelovou místní síť na bezdrátová zařízení prostřednictvím přístupového bodu (není součástí dodávky), například zařízení Sony Access Point. Přístupový bod propojuje bezdrátovou a kabelovou místní síť a funguje jako centrální řídicí prvek bezdrátové místní sítě. Přístupový bod koordinuje přenos a příjem z více bezdrátových zařízení, která pracují ve specifikovaném rozsahu.

Přístupový bod vybere, který kanál bude používat v infrastrukturní síti.

Podrobnosti o volbě kanálu používaného přístupovým bodem najdete v příručce k přístupovému bodu.

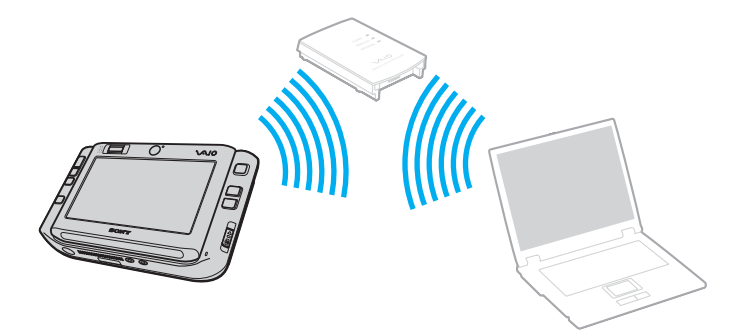

Připojení k bezdrátové síti

- Zkontrolujte, zda je nastaven přístupový bod.
  Další informace najdete v příručce dodané s přístupovým bodem.
- 2 Zapněte přepínač **WIRELESS** nebo **WIRELESS LAN**. Rozsvítí se kontrolka Wireless LAN.

Na počítačích podporujících technologii Bluetooth<sup>\*</sup> nebo normu IEEE 802.11a/b/g<sup>\*</sup> zobrazte poklepáním na ikonu 🔜

(**B** / **M**) na hlavním panelu dialogové okno **Wireless Device Switch**. Vyberte požadovanou možnost a klepněte na tlačítko **OK**.

- 3 Klepněte na tlačítko Start a na příkaz Control Panel.
- 4 V části Network and Internet klepněte na možnost View network status and tasks.
- 5 Klepněte na tlačítko Manage wireless networks.
- 6 Klepněte na tlačítko Add.
- 7 Postupujte podle pokynů na obrazovce.
- \* Informace o tom, zda model počítače podporuje technologii Bluetooth nebo normu IEEE 802.11 a/b/g, najdete v elektronické příručce Specifikace.

### Odpojení od bezdrátové sítě

#### Vypněte přepínač WIRELESS nebo WIRELESS LAN.

Vypnutí funkce bezdrátové sítě během přístupu ke vzdáleným dokumentům, souborům nebo prostředkům může způsobit ztrátu dat.

#### Þ

Pro ověřování WPA-PSK nebo WPA2-PSK musíte zadat síťový klíč dlouhý 8 až 64 alfanumerických znaků.

# Používání bezdrátové technologie Bluetooth

Pomocí technologie Bluetooth můžete navázat komunikaci mezi počítačem a jinými zařízeními Bluetooth, například jiným počítačem nebo mobilním telefonem. Data mezi těmito zařízeními můžete v otevřeném prostoru přenášet bez kabelů až do vzdálenosti 10 metrů.

Připojení k zařízení Bluetooth

- 1 Zapněte přepínač bezdrátové komunikace WIRELESS.
- 2 Poklepáním na ikonu 🔜 (🕕 / 🔤) na hlavním panelu zobrazte okno Wireless Device Switch.
- 3 Vyberte možnost Enable Bluetooth Device.
- 4 Klepněte na tlačítko OK.

# $\sim$ 10

## Poznámky k práci s bezdrátovou technologií Bluetooth

- D Rychlost přenosu dat se může lišit v závislosti na následujících podmínkách:
  - D překážky, např. zdi, které se nacházejí mezi zařízeními,
  - vzdálenost mezi zařízeními,
  - D materiál použitý na stavbu zdí,
  - D blízká přítomnost mikrovlnných trub a bezdrátových telefonů,
  - U vysokofrekvenční rušení a další překážky dané prostředím,
  - L konfigurace zařízení,
  - L typ softwaru,
  - L typ operačního systému,
  - D současné použití technologií bezdrátových sítí LAN a Bluetooth v počítači,
  - velikost přenášeného souboru.
- Uvědomte si, že vzhledem k omezením standardu Bluetooth může při nepřetržitém přenosu velkých souborů čas od času dojít k jejich poškození vlivem elektromagnetického rušení okolního prostředí.
- Všechna zařízení Bluetooth musí být certifikována, aby bylo zajištěno dodržení požadavků platného standardu. I když jsou podmínky standardu splněny, může se výkon jednotlivých zařízení, jejich technické údaje a provozní postupy lišit. Přenos dat nemusí být možný za všech situací.
- Obecným rysem technologie Bluetooth je, že při přehrávání videa v počítači s výstupem zvuku na připojené zařízení Bluetooth může dojít k rozsynchronizování obrazu a zvuku.

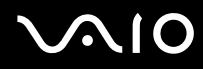

Pásmo 2,4 GHz, ve kterém pracují zařízení Bluetooth a bezdrátové sítě WLAN, používají různá zařízení. Zařízení Bluetooth využívají technologii, která minimalizuje vzájemné rušení s jinými zařízeními používajícími stejnou vlnovou délku. Současné používání funkcí Bluetooth a jiných zařízení s bezdrátovou komunikací však může způsobovat rušení rádiových frekvencí a znamenat nižší komunikační rychlosti a dosah než udávají standardní hodnoty.

#### Þ

Než začnete využívat bezdrátovou technologii Bluetooth, seznamte se s dokumentem Regulations Guide.

- Bezdrátová technologie Bluetooth nemusí pracovat, pokud si nevyhovují zařízení nebo verze softwaru jiných výrobců.
- Obecným rysem technologie Bluetooth je, že připojení více zařízení Bluetooth k počítači může způsobit zahlcení šířky pásma a snížení výkonu zařízení.

### Zabezpečení technologie Bluetooth

Bezdrátová technologie Bluetooth obsahuje funkci ověřování, která dovoluje ověření partnera, se kterým komunikujete. Funkce ověřování zabraňuje anonymnímu zařízení Bluetooth v přístupu k počítači.

Při první komunikaci mezi dvěma zařízeními Bluetooth je třeba stanovit a zaregistrovat společný klíč (passkey). Jakmile je zařízení zaregistrováno, nemusíte již klíč (passkey) znovu zadávat.

#### Æ

Klíč se může pokaždé lišit, ale musí být vždy shodný na obou koncích komunikace.

Pro určitá zařízení, jako například myš, klíč zadat nelze.

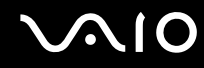

### Komunikace s jiným zařízením Bluetooth

Počítač můžete bez kabelů propojit s jiným zařízením Bluetooth, například dalším počítačem, mobilním telefonem, organizátorem PDA, náhlavní soupravou, myší nebo digitálním fotoaparátem.

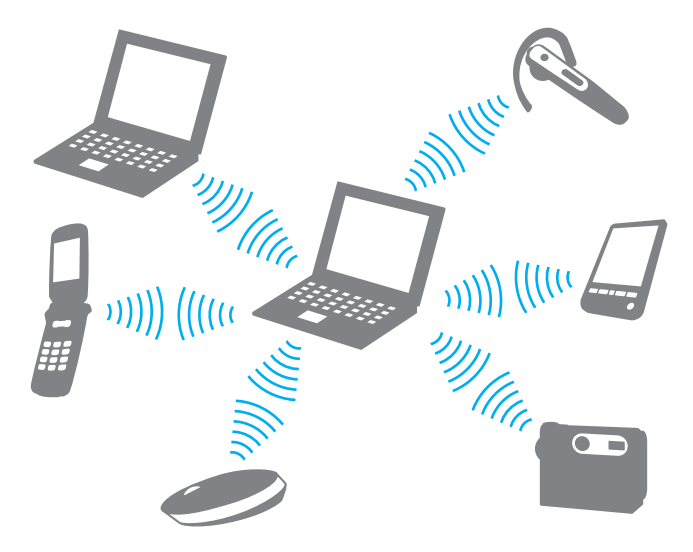

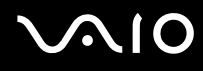

### Komunikace s jiným zařízením Bluetooth

Pro komunikaci s jiným zařízením Bluetooth musíte nejprve nainstalovat funkci Bluetooth. Informace o instalaci a práci s funkcemi Bluetooth najdete v souboru nápovědy k nástroji Bluetooth.

### Zobrazení souboru nápovědy

1 Pravým tlačítkem myši klepněte na ikonu Bluetooth 🛞 na hlavním panelu a v nabídce vyberte možnost Help.

### Ukončení spojení Bluetooth

Chcete-li spojení Bluetooth ukončit, vypněte přepínač WIRELESS. Kontrolka Bluetooth zhasne.

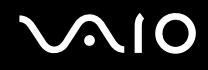

### Používání náhlavní soupravy Bluetooth

Náhlavní souprava Bluetooth (není součástí dodávky) je vhodná pro internetové videokonference zajišťované softwarem pro interaktivní komunikaci. Podrobnosti o práci s náhlavní soupravou Bluetooth naleznete v příručce dodané s náhlavní soupravou Bluetooth.

Připojení náhlavní soupravy k počítači

- 1 Náhlavní soupravu Bluetooth zapněte podržením stisknutého tlačítka napájení soupravy po dobu nejméně pěti sekund.
- 2 Podržte tlačítka hlasitosti stisknutá aspoň na pět sekund, dokud červeně a zeleně nezabliká kontrolka.
- 3 Pravým tlačítkem myši klepněte na ikonu Bluetooth 🛞 na hlavním panelu a v nabídce vyberte možnost Bluetooth Settings.

Počítač zobrazí dialogové okno Bluetooth Settings a automaticky spustí průvodce Add New Connection Wizard.

- 4 Pokud počítač dialogové okno Add New Connection Wizard nezobrazí, klepněte na možnost New Connection. Počítač zobrazí dialogové okno Add New Connection Wizard.
- 5 Vyberte možnost **Express Mode (Recommended)** a klepněte na možnost **Next**. Průvodce hledá zařízení Bluetooth v dosahu a zobrazí seznam nalezených zařízení.
- 6 Vyberte název zařízení náhlavní soupravy Bluetooth a klepněte na tlačítko Next. Po navázání spojení zobrazí počítač dialogové okno Bluetooth Manager-Bluetooth Security.
- 7 Do pole Bluetooth Passkey (PIN) zadejte heslo "0000" a klepněte na tlačítko OK.
- 8 Klepněte na tlačítko Next.
  V okně Bluetooth Settings se zobrazí ikona náhlavní soupravy.
- 9 Klepněte pravým tlačítkem myši na ikonu a v místní nabídce vyberte příkaz Connect.

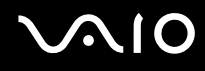

### Odpojení náhlavní soupravy od počítače

- 1 Pravým tlačítkem myši klepněte na ikonu Bluetooth 🛞 na hlavním panelu a v nabídce vyberte možnost **Bluetooth** Settings.
  - Počítač zobrazí okno Bluetooth Settings.
- 2 Klepněte pravým tlačítkem myši na ikonu náhlavní soupravy a v místní nabídce vyberte příkaz Disconnect.
- 3 Klepněte na tlačítko Yes.

# Práce s periferními zařízeními

Funkčnost počítače VAIO lze rozšířit pomocí různých konektorů, kterými je vybaven.

- D Připojení replikátoru portů (str. 69)
- Dřipojení adaptéru monitoru/sítě LAN (str. 75)
- D Připojení optické jednotky (str. 76)
- D Připojení externích reproduktorů (str. 78)
- Dřipojení externího zobrazovacího zařízení (str. 79)
- Výběr režimu zobrazení (str. 84)
- D Používání funkce více monitorů (str. 85)
- D Připojení externího mikrofonu (str. 87)
- D Připojení zařízení s rozhraním USB (str. 88)
- D Připojení tiskárny (str. 91)
- D Připojení zařízení s rozhraním i.LINK (str. 92)
- D Připojení k síti (LAN) (str. 93)

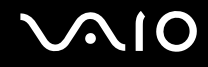

# Připojení replikátoru portů

Připojení dodaného replikátoru portů umožňuje k počítači připojovat periferní zařízení, např. zařízení i.LINK a externí zobrazovací zařízení.

### Umístění konektorů na replikátoru

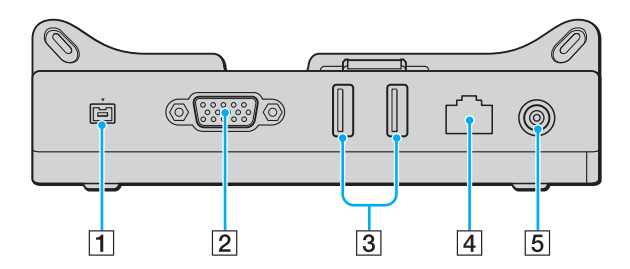

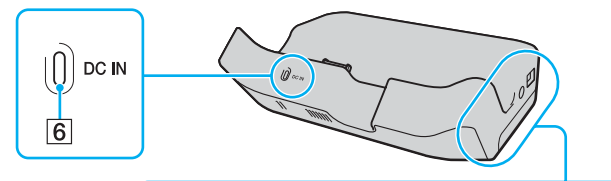

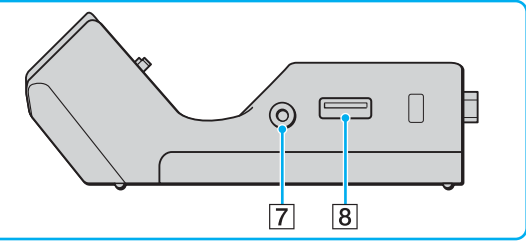

- 1 Konektor i.LINK (IEEE 1394) S400 (str. 92)
- 2 Konektor MONITOR (VGA) (str. 79)
- 3 Konektory Hi-Speed USB (USB 2.0)<sup>\*</sup> (str. 88)
- 4 Síťový konektor (Ethernet, 100BASE-TX / 10BASE-T) (str. 93)
- 5 Konektor napájení DC IN (str. 71)
- 6 Kontrolka napájení DC IN
- 7 Výstupní konektor AV (str. 81)
- 8 Konektor Hi-Speed USB (USB 2.0)\* (str. 88)
- \* Podporuje vysokou, plnou i nízkou rychlost.

Replikátor portů lze napájet pouze adaptérem střídavého napětí dodávaným s počítačem. Během používání replikátoru portů neodpojujte adaptér ze zásuvky ani z replikátoru, mohlo by dojít k poškození dat nebo selhání hardwaru.

# $\sim 10$

# Připojení počítače k replikátoru portů

Připojení počítače k replikátoru portů

Żkontrolujte, zda je počítač před připojením k replikátoru portů vypnutý. Zabráníte tak ztrátě neuložených dat.

- 1 Odpojte od počítače všechna periferní zařízení.
- 2 Připojte k replikátoru portů držák s vodítky (1).

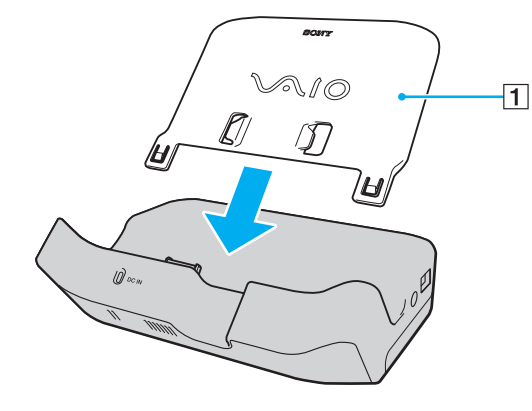

# $\sqrt{10}$

- **3** Připojte jeden konec napájecího kabelu (2) k adaptéru střídavého napětí (3) a druhý konec k síťové zásuvce.
- 4 Zapojte kabel připojený k adaptéru střídavého napětí (3) do konektoru DC IN (4) na replikátoru portů (5).

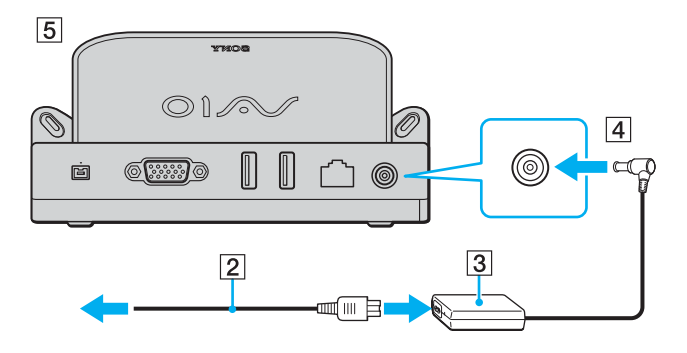
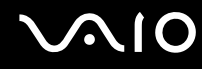

5 Zasuňte počítač podél držáku s vodítky a připevněte ho k replikátoru portů.

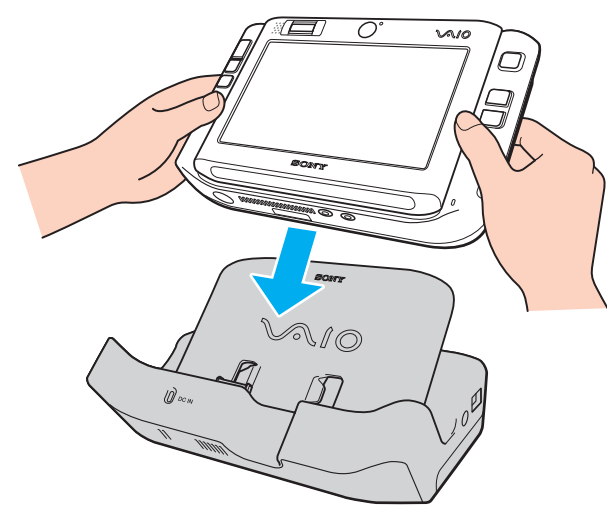

6 Zapněte počítač.

Používejte adaptér střídavého napětí dodaný s počítačem.

Při připojování k replikátoru portů ponechejte v počítači akumulátor.

Počítač s připojeným replikátorem portů nepřenášejte, mohlo by dojít k odpojení replikátoru a poškození replikátoru nebo počítače.

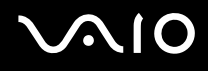

## Odpojení počítače od replikátoru portů

Żkontrolujte, zda je počítač před odpojením od replikátoru vypnutý. Zabráníte tak ztrátě neuložených dat.

### Odpojení počítače od replikátoru portů

- 1 Vypněte počítač a připojená periferní zařízení.
- 2 Vysuňte počítač podél držáku s vodítky a vyjměte ho z replikátoru portů.

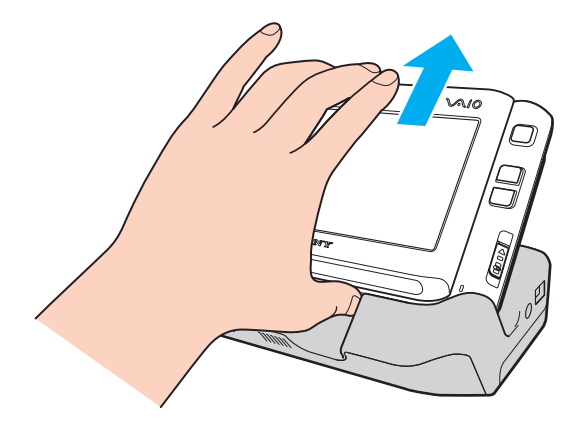

#### Þ

Chcete-li počítač zcela odpojit od napájení ze sítě, odpojte adaptér střídavého napětí.

# Připojení adaptéru monitoru/sítě LAN

Připojte dodaný adaptér monitoru/sítě LAN (1) k V/V konektoru (2) ve spodní části počítače a rozšiřte tak možnosti připojení.

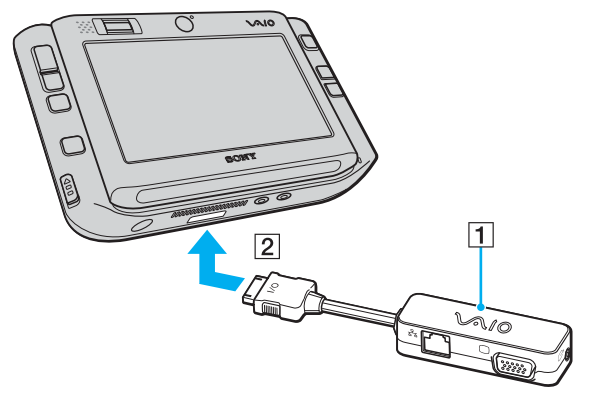

Adaptér monitoru/sítě LAN má následující konektory:

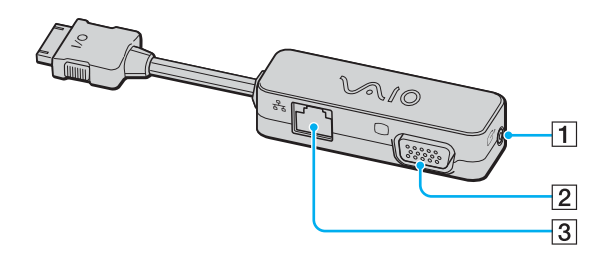

- 1 Výstupní konektor AV (str. 81)
- 2 Konektor monitoru (VGA) (str. 79)
- 3 Síťový konektor (Ethernet, 100BASE-TX / 10BASE-T) (str. 93)

# $\sqrt{10}$

# Připojení optické jednotky

Chcete-li v počítači používat optické disky CD a DVD, musíte přes replikátor portů připojit externí optickou jednotku (není součástí dodávky).

## Připojení optické jednotky

Externí optickou jednotku připojujte dříve, než spustíte jakýkoli předinstalovaný program pracující s disky CD/DVD.

### Připojení optické jednotky

- 1 Zvolte požadovaný konektor USB (1)  $\Psi$ .
- Zapojte jeden konec kabelu USB (2 není součástí dodávky) do konektoru USB a druhý do externí optické jednotky (3 není součástí dodávky).
  Podrobné pokyny k připojení kabelu USB k jednotce najdete v příručce k externí optické jednotce.

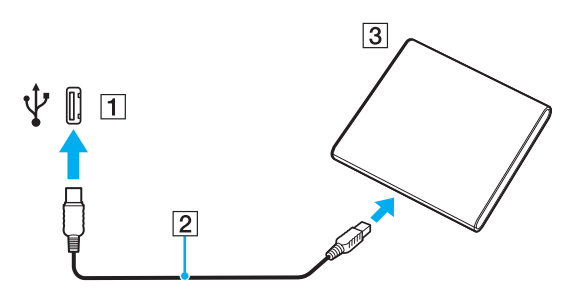

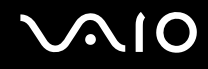

### Odpojení optické jednotky

Optickou jednotku můžete odpojit při vypnutém i zapnutém počítači. Když se počítač nachází v některém úsporném režimu, může pokus o odpojení jednotky vést k selhání počítače. Je-li počítač vypnutý, můžete kabel i.LINK odpojit od počítače kdykoli.

Odpojení optické jednotky

- 1 Ukončete všechny aplikace přistupující k optické jednotce.
- 2 Na hlavním panelu systému Windows poklepejte na ikonu **Safely Remove Hardware**. Počítač zobrazí okno **Safely Remove Hardware**.
- 3 Vyberte optickou jednotku, kterou chcete odpojit.
- Klepněte na tlačítko Stop.
  Počítač zobrazí okno Stop a Hardware device.
- 5 Zkontrolujte, zda je vybrána optická jednotka, a klepněte na tlačítko **OK**. Počítač zobrazí zprávu potvrzující, že je bezpečné hardwarové zařízení odebrat.
- 6 Klepněte na tlačítko OK.
- 7 Klepnutím na tlačítko Close zavřete okno Safely Remove Hardware.
- 8 Odpojte optickou jednotku od počítače.

# $\sim$ 10

# Připojení externích reproduktorů

Připojením externích reproduktorů k počítači je možné zvýšit kvalitu zvuku.

### Připojení externích reproduktorů

- 1 Připojte kabel reproduktorů (1) ke konektoru sluchátek (2) .
- 2 Druhý konec kabelu reproduktorů zastrčte do externího reproduktoru (3).
- 3 Před zapnutím reproduktorů snižte jejich hlasitost.

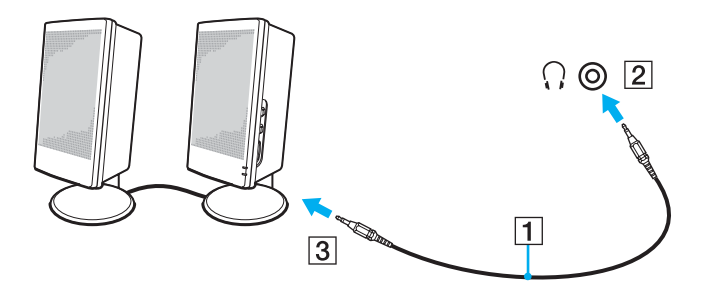

Zn Používejte pouze reproduktory, které jsou určeny pro připojení k počítači.

Nepokládejte na reproduktory diskety. Hrozí poškození dat magnetickým polem reproduktorů.

# Připojení externího zobrazovacího zařízení

K počítači lze připojit externí zobrazovací zařízení (není součástí dodávky). K zařízením, se kterými lze počítač používat, patří například monitor nebo projektor.

#### Þ

Napájecí kabel připojujte až po připojení všech ostatních kabelů.

Připojená externí zobrazovací zařízení budou fungovat jako sekundární zobrazení.

V operačním systému Windows můžete použít externí zobrazovací zařízení a nastavit funkci více monitorů.

### Připojení běžného počítačového monitoru

K připojení počítačového monitoru potřebujete dodaný replikátor portů nebo adaptér monitoru/sítě LAN.

### Připojení běžného počítačového monitoru

- 1 Je-li to třeba, připojte jeden konec kabelu napájení (1) k monitoru a druhý konec do síťové zásuvky.
- 2 Připojte kabel monitoru (2 není součástí dodávky) ke konektoru monitoru (VGA) (3) □ v replikátoru portů nebo v adaptéru monitoru/sítě LAN.

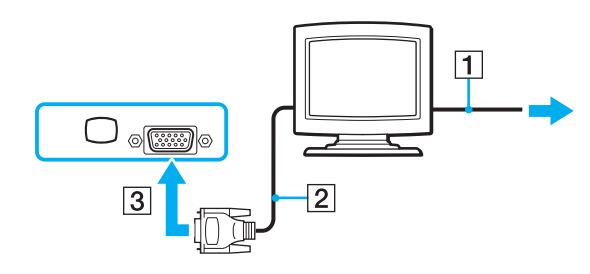

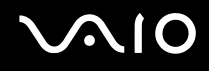

### Připojení multimediálního monitoru

K připojení multimediálního počítačového monitoru potřebujete dodaný replikátor portů nebo adaptér monitoru/sítě LAN.

### Připojení multimediálního monitoru

- 1 Zasuňte napájecí kabel multimediálního počítačového monitoru (1) do zásuvky.
- 2 Připojte kabel monitoru (2 není součástí dodávky) ke konektoru monitoru (VGA) (3) □ v replikátoru portů nebo v adaptéru monitoru/sítě LAN.
- 3 Připojte kabel reproduktorů (4) ke konektoru sluchátek (5)  $\bigcirc$  v počítači.
- 4 Připojte kabel mikrofonu (6) ke konektoru mikrofonu (7) 🔨 v počítači.

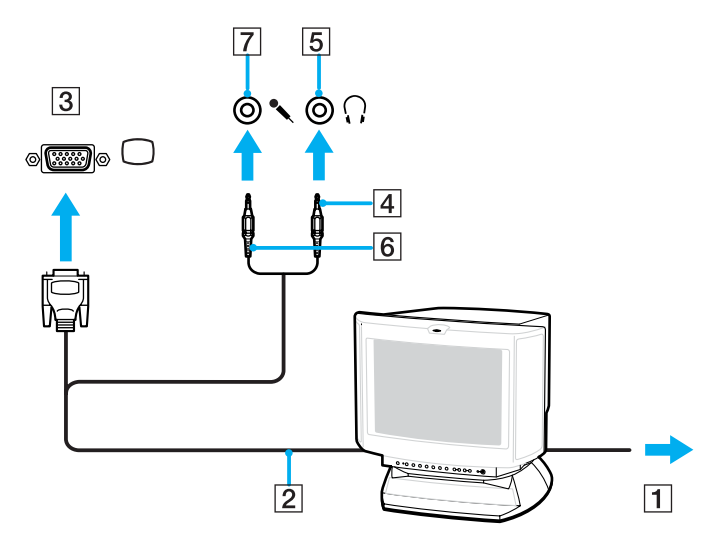

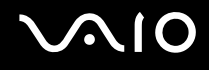

### Připojení televizoru

K připojení televizoru potřebujete dodaný replikátor portů nebo adaptér monitoru/sítě LAN.

### Připojení televizoru k počítači

- 1 Připojte napájecí kabel televizoru (1) do síťové zásuvky.
- 2 Připojte jeden konec audio/video kabelu (2) do výstupního konektoru AV (3) G→ v replikátoru portů nebo v adaptéru monitoru/sítě LAN a druhý konec do televizoru.
- 3 Přepněte vstupní kanál televizoru TV na externí vstup.
- 4 Nastavte systém konfigurace televizoru.

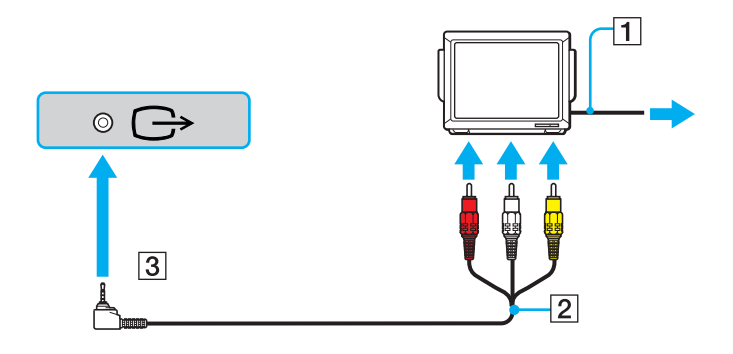

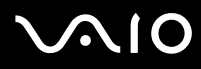

#### Þ

Musíte použít kabel AV s minikonektorem typu jack na jedné straně a 3 konektory RCA ("cinch")na straně druhé. Pokud televizor nemá konektory RCA, ale má konektor SCART, potřebujete převodník RCA na SCART. Pokud je počítač vybaven konektorem S VIDEO, můžete jej použít jako alternativní způsob připojení.

Další informace o instalaci a používání najdete v příručce dodané s periferním zařízením.

Pokud počítač používá zobrazení o rozlišení více než 1 024 x 768 bodů, část obrazu se na obrazovce televizoru nezobrazí. Skrytou část lze na obrazovce zobrazit posunutím kurzoru. Chcete-li zobrazit obraz v plné velikosti, změňte rozlišení zobrazení v počítači na 1 024 x 768 bodů nebo nižší.

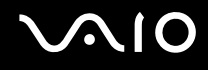

## Připojení projektoru

K připojení projektoru (například LCD projektoru Sony) potřebujete dodaný replikátor portů nebo adaptér monitoru/sítě LAN.

### Připojení projektoru

- 1 Zapojte napájecí kabel projektoru (1) do síťové zásuvky.
- 2 Připojte signálový kabel RGB (2 není součástí dodávky) ke konektoru monitoru (VGA) (3) □ v replikátoru portů nebo v adaptéru monitoru/sítě LAN.
- 3 Připojte audio kabel (4) (není součástí dodávky) do konektoru sluchátek (5) .
- 4 Připojte datový kabel RGB a zvukový kabel ke konektorům projektoru (6).

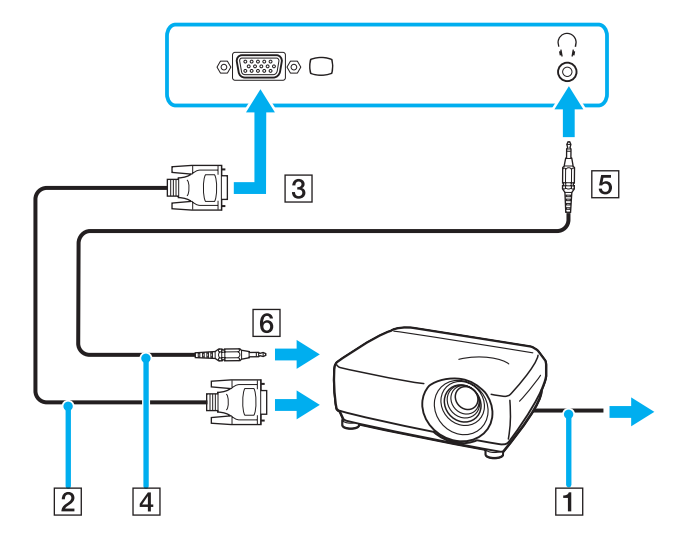

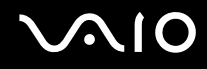

# Výběr režimu zobrazení

Je-li k počítači připojeno externí zobrazovací zařízení (např. běžný počítačový monitor), můžete si vybrat, které zařízení se bude používat jako primární.

Chcete-li používat displej počítače i externí zobrazovací zařízení současně, najdete další informace v části **Používání funkce** více monitorů (str. 85).

Volba zobrazovacího zařízení

- 1 Klepněte pravým tlačítkem myši na pracovní plochu a v místní nabídce vyberte příkaz Personalize.
- 2 Klepněte na možnost **Display Settings**. Počítač zobrazí okno **Display Settings**.
- 3 Změňte nastavení podle pokynů na obrazovce.

### **£**1

Podle typu externího monitoru nebo projektoru nemusí být možné zobrazení stejného obsahu na displeji počítače a monitoru či projektoru.

Před zapnutím počítače zapněte periferní zařízení.

Zobrazení můžete měnit také na panelu VAIO Touch Launcher. Další informace najdete v souboru nápovědy k softwaru.

# Používání funkce více monitorů

Funkce práce s více monitory umožňuje zobrazit části pracovní plochy na několika samostatných zobrazovacích zařízeních. Je-li například ke konektoru monitoru (VGA) připojen externí monitor, může displej počítače a externí displej fungovat jako jedna pracovní plocha.

Kurzor můžete přesouvat z jednoho monitoru na druhý. Tato funkce umožňuje přetahovat objekty, například otevřená okna aplikací nebo panely nástrojů, z jednoho monitoru na druhý.

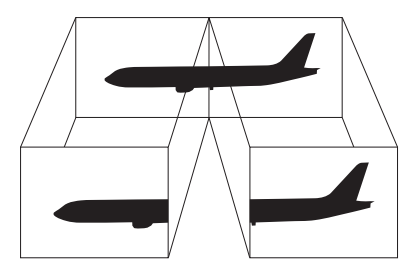

#### ø

Je možné, že externí monitor nebo televizor funkci více monitorů nepodporuje.

Některé aplikace možná nebudou s nastavením více monitorů kompatibilní.

Při používání režimu více monitorů dbejte na to, aby počítač nepřešel do režimu spánku (Sleep nebo Hibernate). V opačném případě není zaručen řádný návrat do normálního režimu.

Pokud každý monitor používá jiné barevné nastavení, nerozdělujte jedno okno tak, aby bylo zobrazeno na obou monitorech. V opačném případě software pravděpodobně nebude pracovat správně.

Nastavte u obou monitorů méně barev a nižší rozlišení.

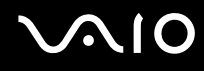

### Volba režimu více monitorů

- 1 Klepněte pravým tlačítkem myši na pracovní plochu a v místní nabídce vyberte příkaz Personalize.
- 2 Klepněte na možnost **Display Settings**. Počítač zobrazí okno **Display Settings**.
- 3 Změňte nastavení podle pokynů na obrazovce.

#### Æ

Pro každý monitor můžete také nastavit barvy zobrazení a rozlišení a přizpůsobit režim více monitorů.

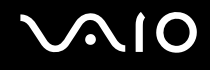

# Připojení externího mikrofonu

Chcete-li používat vstupní zvukové zařízení (například pro konverzaci přes Internet), je třeba k počítači připojit externí mikrofon (není součástí dodávky).

Připojení externího mikrofonu

Připojte kabel mikrofonu (1) ke konektoru mikrofonu (2) 5.

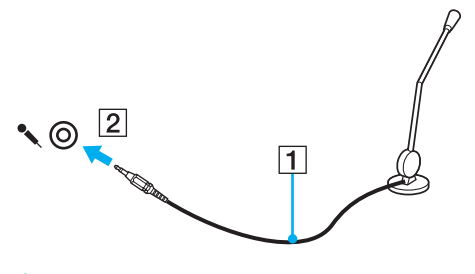

Používejte pouze mikrofon, který je určen pro připojení k počítači.

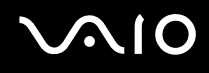

## Připojení zařízení s rozhraním USB

Chcete-li předejít poškození počítače a zařízení USB, dodržujte tyto pokyny:

- Při přesunování počítače s připojeným zařízením USB se vyvarujte otřesů nebo působení síly na konektory USB.
- D Nevkládejte počítač s připojenými zařízeními USB do tašky nebo kufříku.

## Připojení myši s rozhraním USB

Připojení myši s rozhraním USB

- 1 Zvolte požadovaný konektor USB (1)  $\Psi$ .
- 2 Připojte kabel myši USB (2) ke konektoru tohoto rozhraní. Nyní můžete začít myš USB (není součástí dodávky) používat (3).

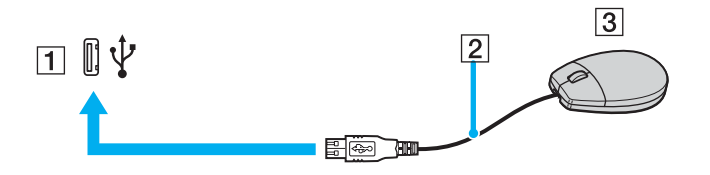

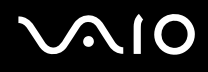

## Připojení disketové jednotky s rozhraním USB

K tomuto počítači můžete zakoupit a připojit disketovou jednotku s rozhraním USB.

Připojení disketové jednotky s rozhraním USB

- 1 Zvolte požadovaný konektor USB (1) .
- 2 Připojte kabel disketové jednotky USB (2) ke konektoru tohoto rozhraní. Nyní můžete začít disketovou jednotku USB (3) používat.

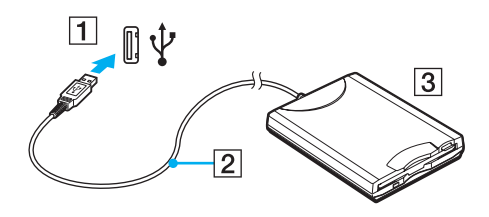

Při práci s disketovou jednotkou USB nepůsobte na konektor USB silou. Mohlo by dojít k poruše.

### Odpojení disketové jednotky s rozhraním USB

Disketovou jednotku USB můžete odpojit, i když je počítač zapnut. Když se počítač nachází v některém úsporném režimu, může pokus o odpojení jednotky vést k selhání počítače.

Je-li počítač vypnutý, můžete kabel USB odpojit od počítače přímo.

Odpojení disketové jednotky s rozhraním USB

- 1 Ukončete všechny programy přistupující k disketové jednotce.
- 2 Na hlavním panelu systému Windows poklepejte na ikonu Safely Remove Hardware. Počítač zobrazí okno Safely Remove Hardware.
- 3 Vyberte disketovou jednotku, kterou chcete odpojit.
- Klepněte na tlačítko Stop.
  Počítač zobrazí okno Stop a Hardware device.
- 5 Ujistěte se, že lze disketovou jednotku bezpečně odebrat ze systému.
- 6 Klepněte na tlačítko OK. Počítač zobrazí zprávu potvrzující, že je bezpečné hardwarové zařízení odebrat.
- 7 Klepněte na tlačítko OK.
- 8 Klepnutím na tlačítko Close zavřete okno Safely Remove Hardware.
- 9 Odpojte disketovou jednotku od počítače.

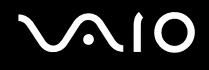

# Připojení tiskárny

Chcete-li tisknout dokumenty, můžete k počítači připojit tiskárnu, která je kompatibilní s operačním systémem Windows.

### Připojení tiskárny přes rozhraní USB

K počítači můžete připojit tiskárnu s rozhraním USB, která je kompatibilní s použitou verzí operačního systému Windows.

Připojení tiskárny přes rozhraní USB

- 1 Zapojte napájecí kabel tiskárny (1) do síťové zásuvky.
- 2 Zvolte požadovaný konektor USB (3)  $\psi$ .
- 3 Zapojte jeden konec kabelu USB tiskárny (2) (není součástí dodávky) do konektoru USB a druhý do tiskárny.

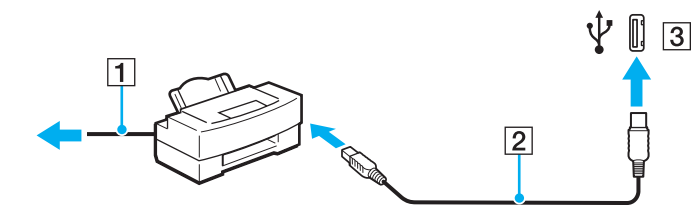

# Připojení zařízení s rozhraním i.LINK

### Poznámky k připojování zařízení s rozhraním i.LINK

- K připojení zařízení i.LINK, například digitální kamery, nebo k propojení dvou počítačů VAIO za účelem kopírování, odstraňování nebo upravování souborů potřebujete dodaný replikátor portů.
- Ačkoli jsou externí zařízení s rozhraním i.LINK obvykle napájena z konektorů tohoto rozhraní, příslušný konektor v tomto replikátoru portů napájení neposkytuje.
- Konektor rozhraní i.LINK podporuje přenosové rychlosti maximálně do 400 Mb/s. Skutečná přenosová rychlost ovšem závisí na rychlosti externího zařízení.
- C Volitelné kabely i.LINK nemusejí být v některých zemích nebo oblastech k dispozici.
- D Připojení k jiným kompatibilním zařízením přes rozhraní i.LINK není zcela zaručeno.
- Připojení přes rozhraní i.LINK se liší podle aplikací, operačního systému a použitých kompatibilních zařízení. Další informace najdete v příručce dodané se softwarem.
- Před připojením k tomuto počítači zkontrolujte provozní podmínky periferních zařízení kompatibilních s rozhraním i.LINK (například pevný disk nebo jednotka CD-RW) a jejich kompatibilitu s operačním systémem.

## Připojení digitální videokamery

Postupy připojení a importu videa se liší podle použité digitální videokamery a softwaru. Podrobné pokyny najdete v příručce dodané s digitální videokamerou.

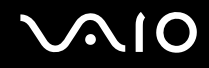

# Připojení k síti (LAN)

Tento počítač lze pomocí dodaného replikátoru portů nebo adaptéru monitoru/sítě LAN připojit sít'ovým kabelem Ethernet k sítím typu 100BASE-TX/10BASE-T. Připojte jeden konec sít'ového kabelu (není součástí dodávky) k sít'ovému konektoru (Ethernet) v replikátoru portů nebo v adaptéru monitoru/sítě LAN a druhý konec k síti. Podrobné informace o nastavení a zařízeních potřebných pro připojení k síti získáte od správce sítě.

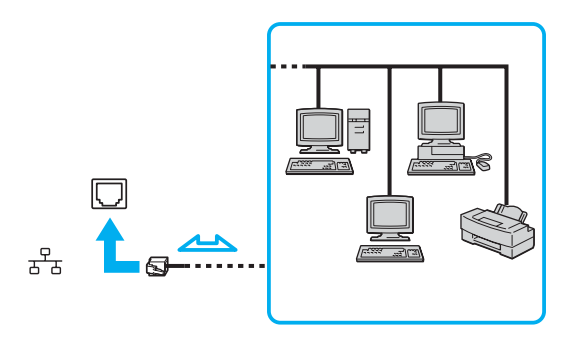

#### Æ

Počítač lze připojit k síti při výchozím nastavení.

Do síťového konektoru (LAN) na počítači nelze připojovat telefonní linky.

Je-li síťový konektor (LAN) připojen k telefonním linkám zmíněným dále, může vysoký elektrický proud do konektoru způsobit poškození, přehřátí nebo vznícení.

- Domácí telefony (interkom) nebo pracovní telefonní linky (pobočkové ústředny).
- Veřejné telefonní linky.
- Pobočkové telefonní ústředny.

K síťovému konektoru nepřipojujte telefonní kabel.

# Přizpůsobení počítače VAIO

Tato část stručně popisuje, jak lze změnit hlavní nastavení počítače VAIO. Kromě jiného se naučíte, jak používat a upravovat vzhled softwaru Sony i jiných nástrojů a najdete i další informace.

- Nastavení hesla (str. 95)
- Ověřování otisků prstů (str. 102)
- Nastavení počítače programem VAIO Control Center (str. 123)
- D Používání úsporných režimů (str. 124)
- D Řízení spotřeby programem VAIO Power Management (str. 128)

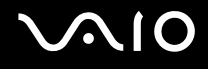

## Nastavení hesla

Kromě hesla systému Windows můžete pomocí jedné z funkcí systému BIOS nastavit heslo pro zapnutí chránící počítač před zneužitím.

Jakmile heslo pro zapnutí jednou zadáte, budete je muset při spouštění počítače napsat vždy, když se objeví logo VAIO. Heslo pro zapnutí umožňuje počítač ochránit před zneužitím.

### Zadání hesla pro zapnutí

Heslo pro zapnutí zajišť uje ochranu počítače před zneužitím.

Existují dva typy hesla pro zapnutí: heslo počítače a heslo uživatele. Heslo počítače slouží uživatelům s právy správce a umožňuje měnit všechny možnosti nastavení na obrazovce systému BIOS i spouštět počítač. Heslo uživatele je určeno pro ostatní, standardní uživatele a umožňuje jim měnit některá nastavení systému BIOS a spouštět počítač. Chcete-li nastavit heslo uživatele, musíte nejprve nastavit heslo správce.

Po nastavení hesla pro zapnutí již nelze počítač bez jeho zadání spustit. Heslo nesmíte zapomenout. Heslo si zapište a uložte je na bezpečném místě, kde se k němu nedostanou jiné osoby.

Pokud heslo pro zapnutí zapomenete a potřebujete pomoc s jeho nastavením, bude vám účtován poplatek za nastavení hesla a možná budete muset počítač poslat k nastavení hesla do servisu.

#### Þ

Pokud jste nastavili heslo pro zapnutí i funkci ověřování otisků prstů, můžete při zapínání počítače místo hesla pro zapnutí používat funkci rozpoznávání otisků prstů. Další informace najdete v části **Ověřování otisků prstů (str. 102)**.

# $\sim 10$

### Zadání hesla pro zapnutí (hesla počítače)

- 1 Zapněte počítač.
- 2 Po zobrazení loga VAIO stiskněte a podržte klávesu Fn a stiskněte klávesu F2. Počítač zobrazí obrazovku nastavení systému BIOS. Pokud se tak nestane, restartujte počítač a po zobrazení loga VAIO stiskněte a podržte klávesu Fn a několikrát stiskněte klávesu F2.
- 3 Klávesami ← nebo → vyberte možnost Security a obrazovku Security, vyberte možnost Set Machine Password a stiskněte klávesu Enter.
- 4 Na obrazovce zadání hesla dvakrát zadejte heslo a stiskněte klávesu Enter. Heslo může mít maximálně 32 znaků (včetně mezer).
- 5 V oblasti **Security** vyberte možnost **Password when Power On**. Stisknutím mezerníku změňte nastavení z hodnoty **Disabled** na hodnotu **Enabled**.
- 6 Klávesami ← nebo → vyberte možnost Exit, vyberte možnost Exit Setup a stiskněte klávesu Enter. Po zobrazení výzvy k potvrzení stiskněte klávesu Enter.

# $\sim$ 10

### Zadání hesla pro zapnutí (hesla uživatele)

Heslo počítače musíte nastavit před heslem uživatele.

- 1 Zapněte počítač.
- 2 Po zobrazení loga VAIO stiskněte a podržte klávesu Fn a stiskněte klávesu F2. Počítač zobrazí obrazovku nastavení systému BIOS. Pokud se tak nestane, restartujte počítač a po zobrazení loga VAIO stiskněte a podržte klávesu Fn a několikrát stiskněte klávesu F2.
- 3 Na výzvu Enter Password zadejte heslo počítače a stiskněte klávesu Enter.
- 4 Klávesami ← nebo → vyberte možnost Security a obrazovku Security, vyberte možnost Set User Password a stiskněte klávesu Enter.
- 5 Na obrazovce zadání hesla dvakrát zadejte heslo a stiskněte klávesu Enter. Heslo může mít maximálně 32 znaků (včetně mezer).
- 6 Klávesami ← nebo → vyberte možnost Exit, vyberte možnost Exit Setup a stiskněte klávesu Enter. Po zobrazení výzvy k potvrzení stiskněte klávesu Enter.

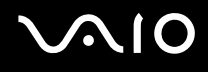

### Změna nebo odstranění hesla pro zapnutí

Změna nebo odstranění hesla pro zapnutí (hesla počítače)

- 1 Zapněte počítač.
- 2 Po zobrazení loga VAIO stiskněte a podržte klávesu Fn a stiskněte klávesu F2. Počítač zobrazí obrazovku nastavení systému BIOS. Pokud se tak nestane, restartujte počítač a po zobrazení loga VAIO stiskněte a podržte klávesu Fn a několikrát stiskněte klávesu F2.
- 3 Na výzvu Enter Password zadejte heslo počítače a stiskněte klávesu Enter.
- 4 Klávesami ← nebo → vyberte možnost Security a obrazovku Security, vyberte možnost Set Machine Password a stiskněte klávesu Enter.
- 5 Na obrazovce pro zadání hesla zadejte jednou platné heslo a poté dvakrát nové heslo a stiskněte klávesu Enter. Chcete-li heslo odstranit, ponechejte pole Enter New Password a Confirm New Password prázdná a stiskněte klávesu Enter.
- 6 Klávesami ← nebo → vyberte možnost Exit, vyberte možnost Exit Setup a stiskněte klávesu Enter. Po zobrazení výzvy k potvrzení stiskněte klávesu Enter.

# $\sim$ 10

Změna nebo odstranění hesla pro zapnutí (hesla uživatele)

- 1 Zapněte počítač.
- 2 Po zobrazení loga VAIO stiskněte a podržte klávesu Fn a stiskněte klávesu F2. Počítač zobrazí obrazovku nastavení systému BIOS. Pokud se tak nestane, restartujte počítač a po zobrazení loga VAIO stiskněte a podržte klávesu Fn a několikrát stiskněte klávesu F2.
- 3 Na výzvu Enter Password zadejte heslo uživatele a stiskněte klávesu Enter.
- 4 Klávesami ← nebo → vyberte možnost Security a obrazovku Security, vyberte možnost Set User Password a stiskněte klávesu Enter.
- 5 Na obrazovce pro zadání hesla zadejte jednou platné heslo a poté dvakrát nové heslo a stiskněte klávesu Enter. Chcete-li heslo odstranit, ponechejte pole Enter New Password a Confirm New Password prázdná a stiskněte klávesu Enter.
- 6 Klávesami ← nebo → vyberte možnost Exit, vyberte možnost Exit Setup a stiskněte klávesu Enter. Po zobrazení výzvy k potvrzení stiskněte klávesu Enter.

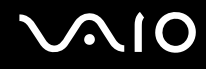

### Zadání hesla Windows

Heslo systému Windows je vhodné v případě, kdy s jedním počítačem pracuje více uživatelů. Nastavením hesla Windows můžete chránit uživatelský účet před neoprávněným přístupem.

O zadání hesla systému Windows budete požádáni po vybrání účtu uživatele.

Heslo nesmíte zapomenout. Heslo si zapište a uložte je na bezpečném místě, kde se k němu nedostanou jiné lidé.

#### Þ

Pokud jste nastavili heslo Windows i funkci ověřování otisků prstů, můžete při zapínání počítače místo hesla pro zapnutí používat funkci rozpoznávání otisků prstů. Další informace najdete v části **Ověřování otisků prstů (str. 102)**.

### Zadání hesla Windows

- 1 Klepněte na tlačítko Start a na příkaz Control Panel.
- 2 Klepněte na ikonu User Accounts and Family Safety.
- 3 Klepněte na ikonu User Accounts.
- 4 V části Make changes to your account klepněte na možnost Create a password for your account.
- 5 Do polí New password a Confirm new password zadejte heslo pro účet.
- 6 Klepněte na tlačítko Create password.

#### Þ

Další informace o heslech systému Windows obsahuje nástroj Windows Help and Support.

# $\sqrt{10}$

## Změna nebo odstranění hesla systému Windows

### Změna hesla systému Windows

- 1 Klepněte na tlačítko Start a na příkaz Control Panel.
- 2 Klepněte na ikonu User Accounts and Family Safety.
- 3 Klepněte na ikonu User Accounts.
- 4 Klepněte na možnost Change your password.
- 5 Do pole **Current password** zadejte platné heslo.
- 6 Do polí New password a Confirm new password zadejte nové heslo.
- 7 Klepněte na tlačítko Change password.

### Odstranění hesla systému Windows

- 1 Klepněte na tlačítko Start a na příkaz Control Panel.
- 2 Klepněte na ikonu User Accounts and Family Safety.
- 3 Klepněte na ikonu User Accounts.
- 4 Klepněte na možnost Remove my password.
- 5 Do pole Current password zadejte platné heslo, které chcete odstranit.
- 6 Klepněte na tlačítko Remove password.

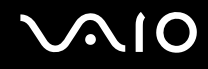

# Ověřování otisků prstů

Tento počítač je vybaven snímačem otisků prstů usnadňujícím ověřování uživatelů. Malý vodorovný pásek v levé horní části displeje LCD s dotykovým panelem je čidlo snímače a dále pro něj budeme používat název čidlo otisků prstů.

Po zaregistrování otisků prstů nabízí funkce ověřování otisků prstů tyto výhody:

Nahrazení zadávání hesel

Do systému chráněného heslem se můžete přihlásit bez zadávání hesla pro zapnutí a hesla systému Windows. Pokud počítač sdílíte mezi více uživateli, můžete vynechat i výběr uživatele.

- Rychlý přístup na webové servery Po zaregistrování údajů (účty, hesla atd.) pro webové servery do databáze hesel můžete ověřování otisků prstů používat místo zadávání požadovaných údajů při přístupu na webové servery chráněné heslem.
- Přístup k datům v šifrovaném (zamknutém) archivu Zašifrované archivy vytvořené funkcí File Safe můžete pro přístup k souborům a složkám archivu odemknout přejetím prstu přes čidlo otisků prstů nebo zadáním záložního hesla.
- Rychlý přístup k aplikacím Jakmile přiřadíte aplikaci k prstu, můžete ji spustit přejetím prstu přes čidlo otisků prstů.

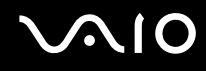

### Opatření při ověřování otisků prstů

- Technologie ověřování otisků prstů nezaručuje úplné ověření uživatele ani úplnou ochranu dat a hardwaru. Společnost Sony nepřijímá žádnou zodpovědnost za jakékoli problémy a škody vzniklé nemožností používat čidlo otisků prstů.
- D Rychlost ověřování otisků prstů závisí na provozních podmínkách a u jednotlivých osob se liší.

Před odesláním počítače do opravy zálohujte data uložená na integrované paměti flash, především v zašifrovaných archivech vytvořených funkcí File Safe. Společnost Sony nepřijímá žádnou zodpovědnost za jakoukoli ztrátu nebo změnu dat během oprav.

- Pokud je integrovanou paměť flash nutné inicializovat, například po opravě, ztratíte šablony otisků prstů. Budete je muset všechny znovu zaregistrovat.
- Údržba a správa dat týkajících se ověřování otisků prstů probíhá na vaše riziko. Společnost Sony nepřijímá žádnou zodpovědnost za jakékoli vady vzniklé údržbou a správou dat.
- D Při registrování otisků prstů se řiďte těmito radami:
  - **D** Zaregistrujte více než jeden otisk prstu pro případ, kdy by po zranění nebylo možné otisk prstu rozpoznat.
  - D Některé biologické faktory mohou registraci otisků prstů znemožnit.
  - Pro každou osobu je možné zaregistrovat až 10 otisků prstů.
    Pro přihlašování do systému pomocí funkce Power-on Security je možné zaregistrovat až 21 otisků prstů.

# $\sim$ 10

- D Při pohybu prstu přes čidlo otisků prstů se řiďte těmito radami:
  - Deložte špičku prstu do středu čidla otisků prstů.
  - Otisk snímejte od posledního kloubu ke špičce prstu.
  - Dehybujte prstem kolmo k čidlu otisků prstů.
  - D Během pohybu musí prst zůstat v kontaktu s čidlem otisků prstů.
  - D Nechejte čidlo snímat otisk po dobu asi jedné sekundy.
- Otisk prstu může být obtížně zaregistrovat nebo identifikovat, pokud je prst:
  - suchý nebo mokrý,
  - zvrásněný,
  - poraněný,
  - znečištěný.
- D Nedostatečnou identifikaci může způsobit i znečištění čidla otisků prstů.
  - Cidlo otisků prstů pravidelně čistěte měkkým hadříkem.
  - D Při extrémním znečištění použijte hadřík na čištění objektivů.
  - □ Prach odstraňte balónkem nebo měkkým štětečkem.

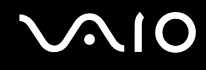

### Zaregistrování otisku prstu

Chcete-li pracovat s funkcí ověřování otisků prstů, musíte do počítače zaregistrovat svoje otisky.

### Æ

Před registrováním otisků prstů nastavte heslo systému Windows. Podrobnější pokyny najdete v části Zadání hesla Windows (str. 100).

### Zaregistrování otisku prstu

Pro každého uživatele je možné zaregistrovat až 10 otisků prstů a pro přihlašování do systému pomocí funkce Power-on Security je možné zaregistrovat až 21 otisků prstů. Můžete také vybrat prst, jehož otisk chcete později používat pro funkci Power-on Security.

- 1 Klepněte na možnost Start, All Programs, Protector Suite QL a Control Center. Počítač zobrazí okno Fingerprint Control Center.
- 2 Klepněte na možnost Fingerprints a Initialize.
- 3 Přečtěte si licenční ujednání, zvolte možnost l Accept the terms of the License Agreement a klepněte na tlačítko OK. Počítač zobrazí okno Welcome.
- 4 Klepněte na tlačítko Next. Počítač zobrazí okno Finish.
- 5 Zkontrolujte, zda je vybrána možnost Enrollment to the hard disk, a klepněte na tlačítko Finish.

#### Þ

Tento počítač nepodporuje biometrická zařízení.

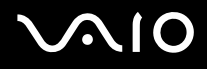

6 Klepněte na tlačítko Next. Počítač zobrazí okno Password.

#### Þ

Pokud v počítači není nastaveno heslo systému Windows, budete požádáni o zadání hesla.

1 V okně s výzvou klepněte na tlačítko Yes.

2 Dvakrát zadejte heslo a klepněte na tlačítko OK.

- 7 Zadejte heslo systému Windows a klepněte na tlačítko Next. Počítač zobrazí okno Enrollment Hints.
- 8 Zaškrtněte políčko **Run interactive tutorial** a klepněte na tlačítko **Next**. Počítač zobrazí okno **Fingerprint Tutorial**.
- 9 Přečtěte si informace kurzu a klepněte na tlačítko Next.

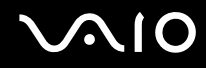

**10** Čtyřikrát přejeďte prstem po čidle otisků prstů a klepněte na tlačítko **Next**. Počítač zobrazí okno **Enrollment**.

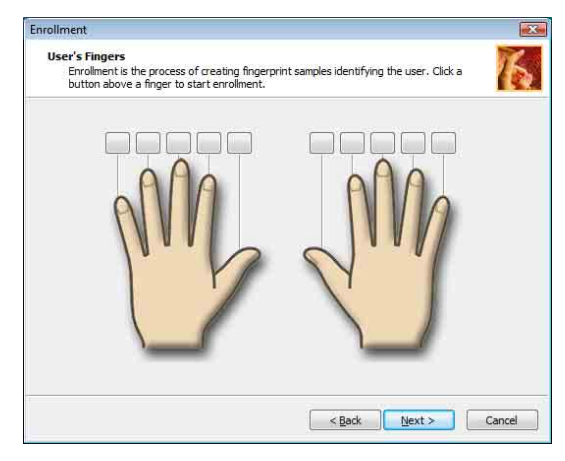

#### Þ

Postup snímání je popsán v části Sejmutí otisku prstu (str. 109).

Přejetím stejného prstu proveďte zkoušku.

Pokud bude zkouška čtyřikrát neúspěšná, klepněte na možnost Try again a zkoušku opakujte.

# $\sim$ 10

- 11 Klepněte na tlačítko nad prstem, jehož otisk chcete zaregistrovat.
- 12 Třikrát přejeďte prstem přes čidlo otisků prstů.
- 13 Klepněte na tlačítko Finish.
- 14 Klepněte na tlačítko Close.

### Æ

Chcete-li zaregistrovat další otisky, opakujte kroky 11 a 12. Je doporučeno zaregistrovat více než dva otisky prstů.

### Přidávání a úpravy otisků prstů

- 1 Klepněte na možnost Start, All Programs, Protector Suite QL a Control Center. Počítač zobrazí okno Fingerprint Control Center.
- 2 Klepněte na možnost Fingerprints a Enroll or Edit Fingerprints. Počítač zobrazí okno Welcome.
- 3 Klepněte na tlačítko Next.
- 4 Zadejte heslo systému Windows a klepněte na tlačítko Next.

#### Þ

Ověřování otisků prstů může nahradit zadávání hesla Windows. Přejeďte zaregistrovaným prstem přes čidlo otisků prstů a systém zobrazí nabídku.

5 Přejděte na krok 8 v postupu Zaregistrování otisku prstu (str. 105) a použijte zbytek postupu.

#### Þ

Chcete-li přidat otisk prstu, klepněte v kroku 11 postupu Zaregistrování otisku prstu (str. 105) na tlačítko nad prstem, pro který jste zatím otisk nezaregistrovali. Chcete-li změnit zaregistrovaný otisk prstu, klepněte na tlačítko nad prstem se zaregistrovaným otiskem, odstraňte otisk prstu a zaregistrujte požadovaný otisk prstu znovu.
Sejmutí otisku prstu

1 Umístěte poslední kloub prstu na čidlo (1).

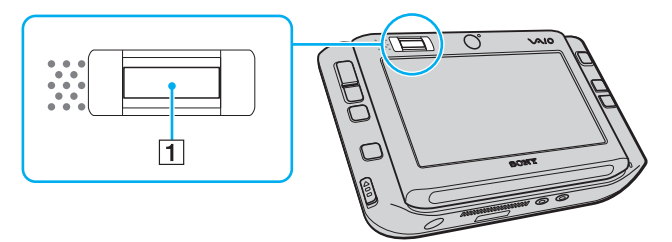

2 Pohybujte prstem kolmo k čidlu otisků prstů.

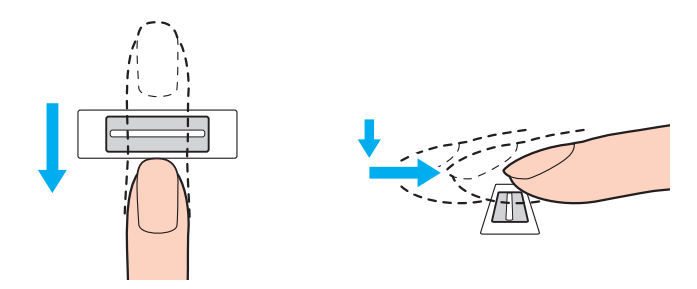

Položte špičku prstu do středu čidla otisků prstů.

Otisk snímejte od posledního kloubu ke špičce prstu.

Během pohybu musí prst zůstat v kontaktu s čidlem otisků prstů.

Registrace otisku prstu se nemusí zdařit, pokud prstem pohybujete příliš rychle nebo příliš pomalu. Nechejte čidlo snímat otisk po dobu asi jedné sekundy.

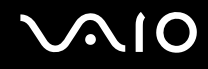

## Přihlašování do systému

Chcete-li funkci ověřování otisků prstů použít místo zadávání hesla při přihlášení do systému, musíte nastavit heslo pro zapnutí a heslo systému Windows a nakonfigurovat počítač pro ověřování otisků prstů.

Pokyny pro nastavení hesla pro zapnutí a hesla systému Windows najdete v části Nastavení hesla (str. 95).

### Přihlášení do systému Windows

Pokud máte pro svůj uživatelský účet zaregistrovány otisky prstů, můžete se při přihlašování do systému Windows místo zadávání hesla identifikovat prstem.

1 Až počítač zobrazí přihlašovací okno Windows, přejeďte zaregistrovaným prstem přes čidlo otisků prstů. Počítač spustí systém Windows.

#### Þ

I když počítač používá více uživatelů, můžete se přejetím zaregistrovaného prstu přihlásit ke svému uživatelskému účtu.

# $\sqrt{10}$

### Zapnutí funkce Power-on Security

Pokud máte pro heslo pro zapnutí zaregistrovány otisky prstů, můžete se při zapínání počítače místo zadávání hesla identifikovat prstem.

- 1 Klepněte na možnost Start, All Programs, Protector Suite QL a Control Center. Počítač zobrazí okno Fingerprint Control Center.
- 2 Klepněte na možnost Settings a Power-on Security. Počítač zobrazí okno Power-on Security.

### Þ

Možnost Power-on Security není zobrazena, pokud jste předem nenastavili heslo pro zapnutí.

- 3 Zaškrtněte políčko Enable power-on security using fingerprints a klepněte na tlačítko OK.
- 4 Klepněte na možnost **Fingerprints** a **Enroll or Edit Fingerprints**. Počítač zobrazí okno **Welcome**.
- 5 Klepněte na tlačítko Next.
- 6 Zadejte heslo systému Windows a klepněte na tlačítko Next.
- 7 Zrušte zaškrtnutí políčka Run interactive tutorial a klepněte na tlačítko Next.

#### Æ

Pokud není paměť pro otisky prstů pro zapínání počítače plná, zobrazí systém okno Power-on Security.

8 Klepněte na tlačítko nad prstem, jehož otisk chcete později používat pro funkci Power-on Security, a stiskněte tlačítko Next.

#### Þ

Pokud jsou v paměti pro funkci Power-on Security zaregistrovány otisky prstů, nejsou v řádku Power-on zobrazena žádná tlačítka.

9 Klepněte na tlačítko Finish.

### Přihlášení do systému funkcí Power-on Security

Zapněte počítač.

Po zobrazení loga VAIO systém zobrazí okno ověřování.

2 Přejeďte zaregistrovaným prstem přes čidlo otisků prstů a systém zobrazí nabídku. Počítač spustí systém Windows.

#### Þ

Můžete také stisknout klávesu Esc a zadat heslo na klávesnici.

Pro přihlašování do systému pomocí funkce Power-on Security je možné zaregistrovat až 21 otisků prstů.

### Vyloučení ověřování otisků prstů při přihlašování do systému funkcí Power-on Security

Po zapnutí funkce Power-on Security budou všechny později zaregistrované otisky prstů používány pro ověřování otisků prstů touto funkcí. Pro vyloučení takových otisků prstů z ověřování použijte tento postup:

Před vyloučením otisků prstů musíte nastavit heslo pro zapnutí a zapnout funkci Power-on Security.

- 1 Klepněte na možnost Start, All Programs, Protector Suite QL a Control Center. Počítač zobrazí okno Fingerprint Control Center.
- 2 Klepněte na možnost Settings a Power-on Security. Počítač zobrazí okno Power-on Security.

#### ß

É

Možnost Power-on Security není zobrazena, pokud jste předem nenastavili heslo pro zapnutí.

3 Vyberte prst, jehož otisk chcete vyloučit, a klepněte na tlačítko Remove.

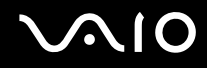

### Práce s programem Password Bank

Po zaregistrování údajů (účty, hesla atd.) pro webové servery do databáze hesel můžete ověřování otisků prstů používat místo zadávání požadovaných údajů při přístupu na webové servery chráněné heslem.

## Přidání položky do programu Password Bank

Chcete-li pomocí funkce ověřování otisků prstů přistupovat k webovým stránkám chráněným heslem, musíte pro ně zadat položku do databáze hesel.

### Přidání položky do databáze hesel Password Bank

- 1 Přejděte na požadovaný chráněný server a vyčkejte na zobrazení okna pro zadání uživatelského účtu a hesla.
- 2 Zadejte své údaje (uživatelský účet, heslo atd.).
- **3** Přejeďte příslušným prstem přes čidlo otisků prstů a systém zobrazí nabídku.
- 4 Vyberte kartu Register.
- V zobrazeném okně klepněte na možnost Continue.
  Po dokončení systém zobrazí v názvu okna zprávu.
  Chcete-li položku zobrazit nebo upravit, klepněte na možnost Registration Details ve zprávě.

# $\sqrt{10}$

## Přístup k webovému serveru pomocí položky Password Bank

Pomocí položky přidané do databáze hesel můžete přistupovat k příslušnému chráněnému webovému serveru.

Přístup k webovému serveru chráněnému heslem

- 1 Přejděte na požadovaný chráněný server a vyčkejte na zobrazení okna pro zadání uživatelského účtu a hesla. Zobrazená zpráva vás informuje o tom, že pro daný server existuje položka v databázi hesel.
- 2 Přejeďte zaregistrovaným prstem přes čidlo otisků prstů a systém zobrazí nabídku.
- 3 V okně se žádostí o potvrzení klepněte na tlačítko Yes. Pokud počítač zobrazí okno s výstrahou zabezpečení, klepněte na tlačítko Yes nebo OK.

### **Æ**1

Údaje uložené v databázi hesel můžete při přístupu k webovým serverům chráněným heslem i nadále zadávat ručně.

## Import a export položek Password Bank

Položky databáze hesel můžete exportovat a importovat pro účely zálohování a obnovování.

### Exportování položky

- 1 Klepněte na možnost Start, All Programs, Protector Suite QL a Control Center. Počítač zobrazí okno Fingerprint Control Center.
- 2 Klepněte na možnost Settings a User Settings.
- **3** Přejeďte zaregistrovaným prstem přes čidlo otisků prstů a systém zobrazí nabídku. Počítač zobrazí okno **User Settings**.
- 4 Klepněte na kartu Registrations.
- 5 Vyberte požadovaný název položky v seznamu a klepněte na tlačítko Export.
- 6 Zadejte název souboru a klepněte na tlačítko Save.
- 7 Dvakrát zadejte heslo a klepněte na tlačítko OK.
- 8 Klepněte na tlačítko OK.

Importování položky

- 1 Klepněte na možnost Start, All Programs, Protector Suite QL a Control Center. Počítač zobrazí okno Fingerprint Control Center.
- 2 Klepněte na možnost Settings a User Settings.
- **3** Přejeďte zaregistrovaným prstem přes čidlo otisků prstů a systém zobrazí nabídku. Počítač zobrazí okno **User Settings**.
- 4 Klepněte na kartu Registrations.
- 5 Klepněte na tlačítko Import.
- 6 Vyberte exportovaný soubor a klepněte na tlačítko Open.
- 7 Zadejte heslo použité při exportu a klepněte na tlačítko **OK**.
- 8 Klepněte na tlačítko OK.

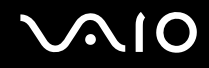

## Práce s funkcí File Safe

Pomocí funkce File Safe můžete vytvořit zašifrovaný archiv chránící soubor nebo složku před neoprávněným přístupem. Zašifrovaný archiv můžete dešifrovat neboli odemknout a k souboru nebo složce přistupovat po přejetí prstu přes čidlo otisků prstů nebo po zadání záložního hesla zadaného při šifrování.

Vytvoření nového šifrovaného archivu obsahujícího soubor nebo složku

- 1 Klepněte pravým tlačítkem myši na požadovaný soubor nebo složku a zvolte možnost Add to new encrypted archive.
- 2 Zadejte název archivu a záložní heslo a klepněte na tlačítko **OK**. Systém zahájí šifrování a po jeho dokončení zobrazí zprávu.
- 3 Podle toho, zda chcete původní soubor nebo složku odstranit nebo zachovat, zvolte možnost **Delete original files** nebo **Keep original files**.

#### Þ

Archiv bude mít příponu \*.uea u souboru s několika soubory nebo složkami a \*.ueaf u archivu s jediným šifrovaným souborem.

#### Přidání souboru nebo složky do existujícího zašifrovaného archivu

- 1 Klepněte pravým tlačítkem myši na požadovaný soubor nebo složku a zvolte možnost Add to existing encrypted archive.
- 2 Vyberte archiv (\*.uea), do kterého chcete soubor nebo složku přidat, a klepněte na tlačítko **Open**.
- **3** Přejeďte zaregistrovaným prstem přes čidlo otisků prstů a systém zobrazí nabídku. Systém zahájí přidávání souboru nebo složky do archivu a po jeho dokončení zobrazí zprávu.
- 4 Podle toho, zda chcete původní soubor nebo složku odstranit nebo zachovat, zvolte možnost **Delete original files** nebo **Keep original files**.

Pokud je archiv odemknut, můžete do něj soubory přidávat nebo odebírat prostým přetažením.

### Odemknutí zašifrovaného archivu

- 1 Klepněte pravým tlačítkem myši na požadovaný archiv a v nabídce vyberte příkaz **Unlock**.
- 2 Přejeďte zaregistrovaným prstem přes čidlo otisků prstů a systém zobrazí nabídku.

### 

Odemknutím archivu získáte přístup k obsaženým souborům a složkám.

### Zamknutí zašifrovaného archivu

1 Klepněte pravým tlačítkem myši na požadovaný archiv a v nabídce vyberte příkaz Lock.

#### Z Další informace najdete v souboru nápovědy k softwaru Protector Suite QL.

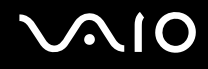

## Práce s funkcí pro spouštění aplikací

Funkce pro spouštění aplikací slouží ke spouštění oblíbené aplikace (spustitelného souboru) přiřazené některému zaregistrovanému prstu. Jakmile přiřadíte aplikaci k prstu, můžete ji spustit pouhým přejetím prstu přes čidlo otisků prstů.

### Přiřazení aplikace k prstu

Chcete-li využívat funkci spouštění aplikací, musíte nejprve zaregistrovaným prstům přiřadit aplikace.

### Přiřazení aplikace k prstu

- 1 Klepněte na možnost Start, All Programs, Protector Suite QL a Control Center. Počítač zobrazí okno Fingerprint Control Center.
- 2 Klepněte na možnost Settings a User Settings.
- **3** Přejeďte zaregistrovaným prstem přes čidlo otisků prstů a systém zobrazí nabídku. Počítač zobrazí okno **User Settings**.
- 4 Klepněte na kartu Applications.
- 5 Klepněte na tlačítko Add.

#### !

Chcete-li přidat přiřazení, musí být volné alespoň dva nepřiřazené zaregistrované prsty.

Pro zobrazení nabídky musí být volný alespoň jeden nepřiřazený zaregistrovaný prst.

6 Vyberte některý ze zaregistrovaných prstů, přiřaďte mu aplikaci a klepněte na tlačítko OK.

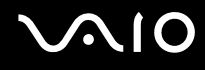

## Spuštění aplikace prstem

Přejeďte prstem, kterému je přiřazena požadovaná aplikace, přes čidlo otisků prstů. Aplikace bude spuštěna.

Þ

Přejetí prstem bez přiřazené aplikace přes čidlo otisků prstů zobrazí nabídku.

## Změna přiřazení aplikace k prstu

Změna přiřazení aplikace k prstu

- 1 Klepněte na možnost Start, All Programs, Protector Suite QL a Control Center. Počítač zobrazí okno Fingerprint Control Center.
- 2 Klepněte na možnost Settings a User Settings.
- **3** Přejeďte zaregistrovaným prstem přes čidlo otisků prstů a systém zobrazí nabídku. Počítač zobrazí okno **User Settings**.
- 4 Klepněte na kartu Applications.
- 5 Vyberte požadovaný prst a klepněte na tlačítko Edit.
- 6 Změňte přiřazení a klepněte na možnost OK.

## Zrušení přiřazení aplikace k prstu

### Zrušení přiřazení aplikace k prstu

- 1 Klepněte na možnost Start, All Programs, Protector Suite QL a Control Center. Počítač zobrazí okno Fingerprint Control Center.
- 2 Klepněte na možnost Settings a User Settings.
- **3** Přejeďte zaregistrovaným prstem přes čidlo otisků prstů a systém zobrazí nabídku. Počítač zobrazí okno **User Settings**.
- 4 Klepněte na kartu Applications.
- 5 Vyberte požadovaný prst a klepněte na tlačítko Delete.
- 6 Klepněte na tlačítko **OK**.

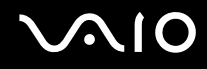

## Mazání zaregistrovaných prstů

Než budete počítač likvidovat nebo předávat jiné osobě, důrazně doporučujeme, abyste po smazání dat uložených v integrované paměti flash smazali i data o otiscích prstů, které jste zaregistrovali pro čidlo otisků prstů.

### Mazání zaregistrovaných prstů

- 1 Zapněte počítač.
- 2 Po zobrazení loga VAIO stiskněte a podržte klávesu Fn a stiskněte klávesu F2. Počítač zobrazí obrazovku nastavení systému BIOS. Pokud se tak nestane, restartujte počítač a po zobrazení loga VAIO stiskněte a podržte klávesu Fn a několikrát stiskněte klávesu F2.
- 3 Klávesou 🖛 nebo 👄 vyberte možnost Security a zobrazte kartu Security.
- 4 Klávesou ↓ vyberte možnost Clear Fingerprint Data a stiskněte klávesu Enter. Data o otiscích prstů zaregistrovaná pro čidlo otisků prstů budou po restartování počítače automaticky vymazána.

## Nastavení počítače programem VAIO Control Center

Pomocný program VAIO Control Center slouží ke zjištění informací o systému a zadávání preferencí chování systému.

Práce s programem VAIO Control Center

- 1 Klepněte na tlačítko Start, na položku All Programs a na položku VAIO Control Center. Počítač zobrazí okno VAIO Control Center.
- 2 Vyberte požadovanou položku a změňte nastavení.
- Po dokončení klepněte na tlačítko OK.
  Změna nastavení požadované položky bude dokončena.

#### Þ

Více informací o každé možnosti zobrazíte klepnutím na tlačítko Help v okně VAIO Control Center.

Když okno VAIO Control Center otevřete jako uživatel se standardními právy, nebudou některé z položek zobrazeny.

## Používání úsporných režimů

Při napájení počítače z akumulátoru můžete pomocí nastavení řízení spotřeby prodloužit výdrž akumulátoru. Kromě normálního provozního režimu, ve kterém lze vypínat některá konkrétní zařízení, je počítač vybaven dvěma zvláštními úspornými režimy: úsporný režim (Sleep) a režim spánku (Hibernate). Při napájení z akumulátoru si uvědomte, že když se zbývající kapacita akumulátoru sníží na kritickou úroveň, přejde počítač automaticky do režimu spánku nezávisle na zvoleném nastavení řízení spotřeby.

Pokud úroveň napětí akumulátoru klesne pod 10 %, připojte adaptér střídavého napětí a nechejte akumulátor nabít nebo vypněte počítač a vložte plně nabitý akumulátor.

## Používání normálního režimu

V tomto režimu se počítač nachází při běžném používání. Je-li tento režim aktivní, svítí zelená kontrolka napájení. Chcete-li v době, kdy s počítačem nepracujete, ušetřit energii, můžete vypnout některé konkrétní zařízení, například displej nebo pevný disk.

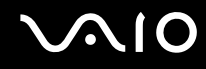

## Používání úsporného režimu

V úsporném režimu počítač vypne displej a nastaví integrovanou paměť flash a procesor do režimu nízké spotřeby. Je-li tento režim aktivní, bliká oranžová kontrolka napájení.

### Zapnutí úsporného režimu

Klepněte na tlačítko Start, klepněte na šipku u tlačítka Lock a na možnost Sleep.

Návrat do normálního režimu

Stiskněte libovolnou klávesu.

Pokud posunete vypínač nahoru (ve směru znaku 🛆 na vypínači) a podržíte ho na déle než čtyři sekundy, počítač se automaticky vypne. Ztratíte všechna neuložená data.

### Þ

Z úsporného režimu se počítač zapíná rychleji než z režimu spánku.

Pokud je vypínač v poloze HOLD můžete počítač posunutím vypínače nahoru (ve směru od znaku  $\Delta$  na vypínači) vrátit do normálního režimu.

V úsporném režimu je spotřeba energie větší než v režimu spánku.

#### 1

Pokud se akumulátor vybije, když je počítač v úsporném režimu, počítač automaticky přejde do režimu spánku.

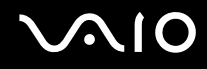

Pokud je počítač napájen ze síťové zásuvky a během 25 minut jej nepoužijete, přejde do úsporného režimu. Tuto dobu můžete změnit změnou nastavení úsporného režimu.

Změna nastavení úsporného režimu

- 1 Pravým tlačítkem myši klepněte na ikonu stavu režimu napájení na hlavním panelu a vyberte možnost **Power Options**.
- 2 Klepněte na možnost Change plan settings u aktuálního režimu napájení.
- 3 Změňte čas pro přechod počítače do úsporného režimu a klepněte na možnost Save Changes.

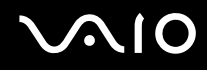

## Používání režimu spánku (Hibernate)

V režimu spánku je stav systému uložen do integrované paměti flash a je vypnuto napájení. I když se akumulátor vybije, data nebudou ztracena. Když je tento režim aktivní, nesvítí kontrolka napájení.

### Zapnutí režimu spánku

Klepněte na tlačítko Start, klepněte na šipku u tlačítka Lock a na možnost Sleep.

Návrat do normálního režimu

Posuňte vypínač (ve směru znaku  $\triangle$  na vypínači).

Počítač se vrátí do předchozího stavu.

!

Pokud posunete vypínač nahoru (ve směru znaku △ na vypínači) a podržíte ho na déle než čtyři sekundy, počítač se automaticky vypne.

Æ

Pokud počítač po delší dobu nepoužíváte, uveďte počítač do režimu spánku. Tento úsporný režim vám ušetří čas strávený vypínáním počítače a návratem do provozu.

Aktivace režimu spánku trvá déle než aktivace úsporného režimu.

Návrat do normálního režimu z režimu spánku trvá déle než návrat z úsporného režimu.

V režimu spánku je spotřeba energie nižší než v úsporném režimu.

Dokud nezhasne kontrolka napájení, počítač nepřemísť ujte.

## Řízení spotřeby programem VAIO Power Management

Systém řízení spotřeby pomáhá nastavit schémata napájení počítače napájeného ze sítě nebo z akumulátoru tak, aby odpovídaly vašim požadavkům na spotřebu.

VAIO Power Management je aplikace vyvinutá výhradně pro počítače VAIO. Tato aplikace umožňuje vylepšit funkce řízení spotřeby systému Windows pro lepší provoz počítače a delší výdrž akumulátoru. Více informací o kartě VAIO Power Management najdete v souboru nápovědy k aplikaci VAIO Power Management.

## Zapnutí funkcí řízení spotřeby VAIO Power Management

Při spuštění počítače zobrazí systém na hlavním panelu ikonu stavu napájení. Tato ikona označuje, jaký typ zdroje energie je právě využíván, například napájení ze sítě. Pokud na tuto ikonu klepnete, zobrazí počítač okno s aktuálním stavem napájení.

Funkce VAIO Power Management jsou přidány do okna Power Options Properties systému Windows.

### Zapnutí funkcí řízení spotřeby VAIO Power Management

- 1 Pravým tlačítkem myši klepněte na ikonu stavu režimu napájení na hlavním panelu a vyberte možnost **Power Options**.
- 2 Klepněte na možnost Change plan settings u aktuálního režimu napájení.
- 3 Klepněte na možnost Change advanced power settings. Počítač zobrazí okno Power Options.
- 4 Vyberte kartu VAIO Power Management.

### Obnovení výchozího nastavení

- 1 Na kartě VAIO Power Management klepněte na tlačítko Advanced. Počítač zobrazí okno VAIO Power Management.
- 2 Změňte nastavení podle pokynů na obrazovce.

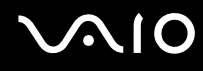

## Zapnutí schémat napájení VAIO Power Management

Aplikace VAIO Power Management nabízí několik předdefinovaných schémat napájení. Každé schéma obsahuje skupinu nastavení řízení spotřeby, která jsou zaměřena na konkrétní cíle při řízení spotřeby. Můžete si vybrat od maximálního řízení spotřeby až po žádné řízení spotřeby.

Zapnutí schématu napájení VAIO Power Management

- 1 Pravým tlačítkem myši klepněte na ikonu stavu režimu napájení na hlavním panelu a vyberte možnost **Power Options**.
- 2 Vyberte režim napájení. Schéma napájení bylo aktivováno.

Je-li to nutné, můžete upřesněná nastavení napájení změnit. Použijte tento postup:

- 3 Klepněte na možnost Change plan settings u aktuálního režimu napájení.
- 4 Klepněte na možnost Change advanced power settings.
- 5 Vyberte kartu VAIO Power Management. Nyní můžete změnit položky seznamu.
- 6 Klepněte na tlačítko **OK**.

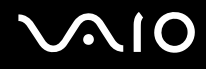

## VAIO Power Management Viewer

### Spuštění programu VAIO Power Management Viewer

Klepněte na ikonu 🙍 na kartě VAIO Power Management.

Prohlížeč můžete spustit také klepnutím na možnost Start, All Programs, VAIO Control Center a VAIO Power Management Viewer.

Změna schématu napájení

V rozevíracím seznamu programu VAIO Power Management Viewer vyberte schéma napájení.

Zobrazení výkonu při použití schématu napájení upraveného pomocí funkcí VAIO Power Management

Pokud pracují programy VAIO Power Management i VAIO Power Management Viewer, zobrazuje program VAIO Power Management Viewer výkon při použití schématu napájení upraveného funkcemi VAIO Power Management.

Þ

Schéma napájení můžete nastavit nebo upravit v programu VAIO Power Management.

## Bezpečnostní zásady

V této části jsou uvedena bezpečnostní pravidla a zásady, které je třeba dodržovat, chcete-li zabránit možnému poškození počítače VAIO.

- □ Manipulace s displejem (str. 132)
- D Používání zdroje napájení (str. 133)
- □ Manipulace s počítačem (str. 134)
- Práce s integrovanou kamerou MOTION EYE (str. 136)
- □ Manipulace s disketami (str. 137)
- □ Manipulace s disky (str. 138)
- D Používání akumulátoru (str. 139)
- D Používání sluchátek (str. 140)
- Deužívání médií Memory Stick (str. 141)
- Deužívání skládacího stojanu (str. 142)
- D Používání držáku adaptérů (str. 144)
- Používání poutka (str. 145)
- □ Výměna krytu univerzálního ukazatele (str. 146)

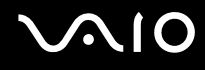

## Manipulace s displejem

- D Nevystavujte displej přímému slunečnímu záření. Mohlo by to displej poškodit. Při práci s počítačem u okna buďte opatrní.
- 2 Zabraňte poškrábání nebo nadměrnému tlaku na displej. Hrozí jeho selhání.
- Při používání počítače při nízkých teplotách může na displeji zůstávat zbytkový obraz. Nejedná se o poruchu. Po obnovení normální teploty počítače se obrazovka vrátí k normální funkci.
- Když je na displeji delší dobu zobrazen stejný obraz, může dojít k výskytu zbytkového obrazu. Tento obraz za několik okamžiků zmizí. Chcete-li zabránit výskytu zbytkového obrazu, používejte spořič obrazovky.
- Displej se během používání zahřívá. To je normální a nejedná se o poruchu.
- Displej byl vyroben pomocí velice přesné technologie. Přesto se mohou na displeji trvale zobrazovat malé černé nebo svítící body (červené, modré nebo zelené). Jde o normální výsledek výrobního postupu a nikoli o poruchu.
- Devrch displeje neotírejte silou. Mohlo by to displej poškodit. K otření používejte měkký a suchý hadřík.
- Neměňte nastavení orientace displeje LCD v okně Tablet PC Settings ani v případě, kdy je k dispozici jiná volba. Počítač by mohl ztratit stabilitu. Společnost Sony nepřijímá žádnou zodpovědnost za jakékoli vady vzniklé takovou změnou.

# $\sqrt{10}$

## Používání zdroje napájení

- □ Informace o spotřebě vašeho modelu najdete v elektronické příručce Specifikace.
- Nepoužívejte jednu napájecí zásuvku společně s dalšími elektrickými zařízeními s vysokým příkonem, například s kopírkou nebo skartovačkou.
- Můžete si zakoupit prodlužovací kabel s přepěťovou ochranou. Tento doplněk zabraňuje poškození počítače náhlým přepětím (například za bouřky).
- D Nepokládejte na napájecí kabel těžké předměty.
- D Při odpojování uchopte kabel za zástrčku. Nikdy netahejte za samotný kabel.
- D Nebudete-li počítač delší dobu používat, odpojte jej ze zásuvky.
- □ Síťová zásuvka musí být snadno přístupná.
- D Pokud nepoužíváte adaptér střídavého napětí, odpojte jej ze síťové zásuvky.
- Používejte adaptér střídavého napětí dodaný s počítačem nebo originální výrobky Sony. Nepoužívejte žádný jiný adaptér střídavého napětí, aby nedošlo k poruše.

## Manipulace s počítačem

- K čištění skříně použijte suchý měkký hadřík nebo měkký hadřík lehce navlhčený v roztoku přípravku na mytí nádobí. Nepoužívejte abrazivní utěrky, čisticí prášky nebo rozpouštědla jako líh nebo benzín, která mohou poškodit povrchovou úpravu počítače.
- Pokud na počítač spadne pevný předmět nebo do něho vyteče kapalina, vypněte počítač a odpojte jej ze zásuvky. Než budete počítač znovu používat, nechejte jej zkontrolovat kvalifikovaným odborníkem.
- Zabraňte pádu počítače a nepokládejte na něj žádné předměty.
- Neumísťujte počítač na místa vystavená:
  - zdroji tepla (radiátory nebo vzduchové kanály),
  - D přímému slunečnímu záření,
  - nadměrné prašnosti,
  - vlhkosti nebo dešti,
  - D mechanickým otřesům nebo nárazům,
  - D silným magnetům nebo reproduktorům bez magnetického stínění,
  - □ okolní teplotě nad 35 °C nebo pod 5 °C,
  - vysoké vlhkosti.
- Do blízkosti počítače neumísťujte jiná elektronická zařízení. Elektromagnetické pole počítače může způsobit jejich selhání.
- Zajistěte dostatečné větrání, aby uvnitř počítače nedocházelo k hromadění tepla. Neumísť ujte počítač na povrchy jako například pokrývky nebo potahy ani do blízkosti závěsů nebo záclon, které mohou zablokovat větrací otvory počítače.
- Počítač využívá vysokofrekvenční rádiové signály a může rušit příjem rozhlasového nebo televizního signálu. V takovém případě přemístěte počítač do dostatečné vzdálenosti od rozhlasového nebo televizního přijímače.

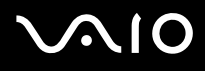

- Používejte pouze periferní zařízení a kabely rozhraní uvedené v technických údajích. V opačném případě mohou nastat potíže.
- Nepoužívejte porušené nebo poškozené propojovací kabely.
- Při rychlém přemístění počítače z chladného do teplého prostředí může uvnitř počítače dojít ke kondenzování vlhkosti. V takovém případě vyčkejte před spuštěním počítače alespoň jednu hodinu. Dojde-li k potížím, odpojte počítač ze síťové zásuvky a obrať te se na službu VAIO-Link.
- Dřed čištěním počítače je třeba odpojit napájecí kabel počítače.
- Abyste při poškození počítače nepřišli o data, pravidelně je zálohujte.
- D Před přenášením vložte počítač do dodaného ochranného pouzdra.
  - Dodané ochranné pouzdro není odolné proti nárazům. Je určeno k ochraně počítače před poškrábáním.
  - Dedržte počítač displejem nahoru a vložte ho z levé strany do ochranného pouzdra.
  - Před vkládáním do dodaného ochranného pouzdra vyjměte z počítače paměťovou kartu CompactFlash.
  - Dodané ochranné pouzdro není odolné proti vodě. V případě namočení pouzdra ihned setřete vodu.
  - C K čištění dodaného ochranného pouzdra nepoužívejte rozpouštědla jako benzín nebo ředidla.

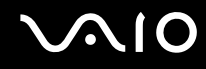

## Práce s integrovanou kamerou MOTION EYE

- Bez ohledu na to, zda je počítač zapnut či nikoli, nenechejte na integrovanou kameru MOTION EYE dopadat přímé sluneční světlo, protože by mohlo způsobit poruchu.
- Při importu videosouborů nebo fotografií ze zařízení kompatibilního s rozhraním i.LINK připojeného ke konektoru i.LINK je integrovaná kamera MOTION EYE vypnuta.

## Manipulace s disketami

- D Neotevírejte ručně kryt a nedotýkejte se povrchu diskety.
- Udržujte diskety v bezpečné vzdálenosti od magnetů.
- Udržujte diskety mimo přímé sluneční záření a působení dalších zdrojů tepla.
- Neukládejte diskety v blízkosti kapalin. Dbejte na to, aby se diskety nenamočily. Pokud disketu nepoužíváte, vždy ji z jednotky vyjměte a použijte obal.
- Pokud má disketa nálepku, ujistěte se, že je řádně připevněna. Pokud je okraj nálepky zkroucen, nálepka se může v jednotce přilepit a způsobit poruchu nebo poškodit disketu.

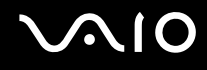

## Manipulace s disky

- Nedotýkejte se povrchu disku.
- Disk neupusťte ani neohýbejte.
- Otisky prstů a prach na povrchu disku mohou způsobit chyby při načítání. Disk vždy uchopte za okraje a středový otvor (podle obrázku):

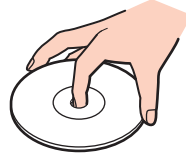

- Správná péče o disk je základní podmínkou dlouhodobé spolehlivosti. Nepoužívejte rozpouštědla jako benzín, ředidla, komerční čisticí prostředky ani antistatické spreje. Tyto látky mohou disk poškodit.
- Při běžném čištění uchopte disk za okraje a měkkým hadříkem otírejte povrch disku směrem od středu k okrajům.
- Pokud je disk silně znečištěn, navlhčete měkký hadřík ve vodě, dobře jej vyždímejte a otírejte povrch disku směrem od středu k okrajům. Veškerou zbývající vlhkost otřete suchým měkkým hadříkem.
- □ Na disky nikdy nelepte nálepky. Nálepky nevratně omezí použitelnost disku.

## Používání akumulátoru

- Nevystavujte akumulátory teplotám nad 60 °C, například na přímém slunečním záření nebo v autě zaparkovaném na slunci.
- U v chladném prostředí se výdrž akumulátoru zkracuje. Příčinou je snížená výkonnost při nízkých teplotách.
- Akumulátory nabíjejte při teplotě od 10 do 30 °C. Při nižších teplotách bude nabíjení trvat déle.
- Některé akumulátory nesplňují kvalitativní a bezpečnostní požadavky společnosti Sony. Tento počítač může z bezpečnostních důvodů pracovat pouze s pravým akumulátorem Sony určeným pro tento model. Při instalaci jakéhokoli jiného akumulátoru nebude akumulátor nabíjen a počítač nebude pracovat.
- D Během používání a nabíjení se akumulátor zahřívá. To je normální a není třeba se znepokojovat.
- Uchovávejte akumulátor mimo dosah všech zdrojů tepla.
- Udržujte akumulátor v suchu.
- Akumulátor neotevírejte ani nezkoušejte demontovat.
- D Nevystavujte akumulátor mechanickým nárazům.
- D Nebudete-li počítač delší dobu používat, vyjměte akumulátor z počítače, abyste zabránili poškození akumulátoru.
- Pokud je po úplném nabití napětí akumulátoru stále nízké, pravděpodobně skončila jeho životnost a bude třeba ho vyměnit.
- D Před dobíjením není třeba akumulátor vybíjet.
- Dekud jste akumulátor delší dobu nepoužívali, nabijte ho.

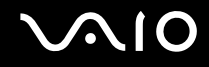

## Používání sluchátek

- Bezpečnost silničního provozu nepoužívejte sluchátka při řízení automobilu, při jízdě na kole ani při řízení jakéhokoli motorového vozidla. Může dojít k ohrožení bezpečnosti silničního provozu. Takové jednání je v některých oblastech nezákonné. Poslech hlasité hudby může rovněž znamenat nebezpečí při chůzi, zejména na přechodech pro chodce.
- Ochrana před poškozením sluchu při používání sluchátek nepoužívejte příliš vysokou hlasitost. Odborníci na sluch varují před nepřetržitým a příliš dlouhým poslechem hlasitého zvuku. Začne-li vám zvonit v uších, snižte hlasitost nebo přestaňte sluchátka používat.

## Používání médií Memory Stick

- D Média nepoužívejte v místech vystavených působení statické elektřiny nebo rušení.
- D Nedotýkejte se konektoru médií Memory Stick prsty nebo kovovými předměty.
- D Používejte pouze štítky dodané s médiem Memory Stick.
- D Média Memory Stick neohýbejte, neupusťte ani je nevystavujte silným nárazům.
- D Média Memory Stick nedemontujte ani neupravujte.
- D Média Memory Stick nevystavujte vlhkosti.
- D Neumísťujte média Memory Stick na místa vystavená:
  - D extrémně vysokým teplotám, například v automobilu zaparkovaném na slunci,
  - D přímému slunečnímu záření,
  - vysoké vlhkosti,
  - korozívním látkám.
- Deužívejte úložná pouzdra dodávaná s médii Memory Stick.
- Vytvářejte záložní kopie cenných dat.
- D Médium Memory Stick ukládejte mimo dosah dětí. Vyhýbejte se riziku spolknutí média.
- Na štítek připevněný k médiu Memory Stick Duo nepište perem s jemným hrotem. Tlak působící na médium by mohl poškodit vnitřní součásti.

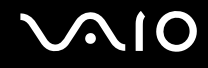

## Používání skládacího stojanu

Přenosný skládací stojan dodaný s počítačem je určen pro podepření počítače. Jeho materiál není odolný. Při skládání nevystavujte stojan tlaku. Při skládání podstavce použijte tento postup:

1 Připojte skládací stojan (1) podle vodítek v zadní části počítače.

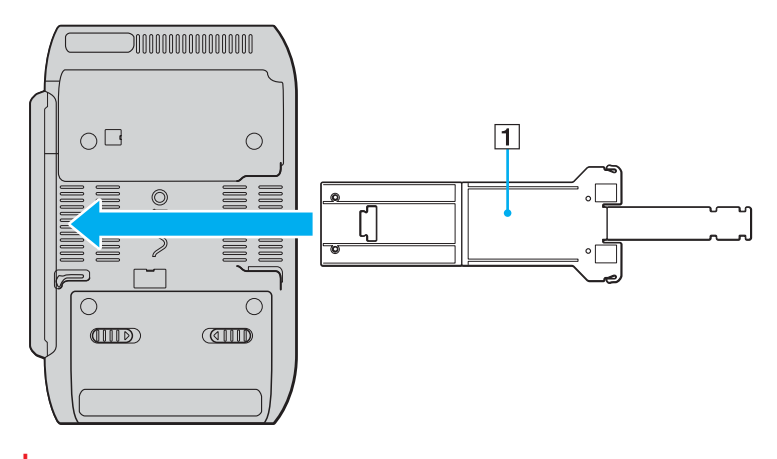

Vložte skládací stojan tak, aby strana s logem VAIO byla v kontaktu se zadní stranou počítače.

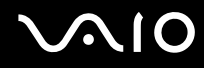

- 2 Sklopte oba konce stojanu dovnitř.
- 3 Vložte užší konec do štěrbiny ve druhém konci a zatáhněte až do zacvaknutí.

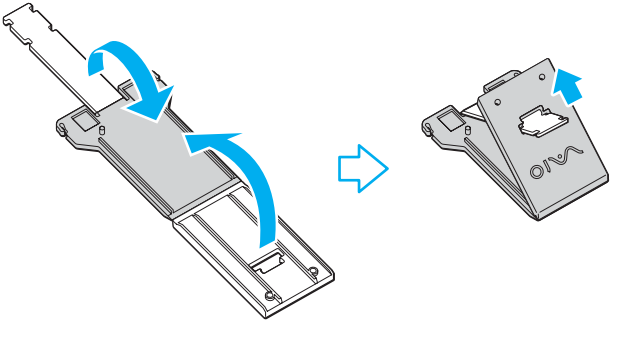

#### Æ

V užším konci sklápěcího stojanu jsou dvě dvojice zarážek umožňující nastavit polohu počítače ve dvou úhlech.

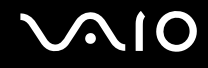

## Používání držáku adaptérů

S počítačem je dodáván držák adaptérů pro uložení adaptéru monitoru/sítě LAN, adaptéru střídavého napětí a napájecího kabelu v době, kdy je s počítačem nepoužíváte.

Adaptéry ukládejte na příslušná místa podle obrázku:

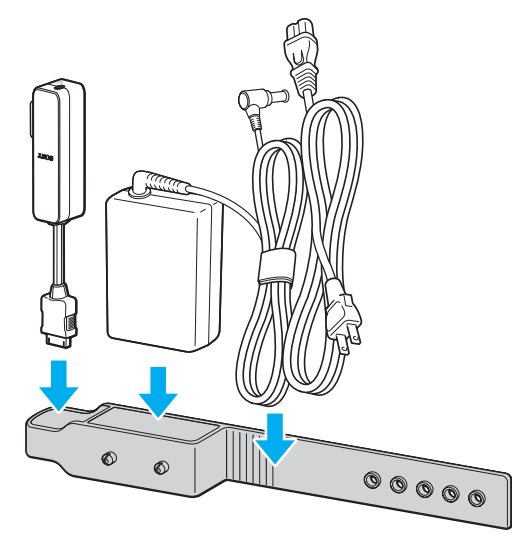

Adaptér monitoru/sítě LAN vkládejte V/V konektorem napřed, dokud nezapadne na místo.
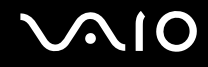

## Používání poutka

Pokud počítač používáte v rukou, připevněte k jednomu z otvorů v počítači dodané poutko a používejte ho, abyste počítač ochránili před náhodným upuštěním.

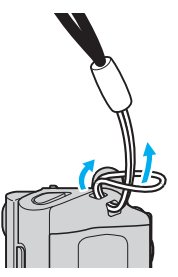

Poutko nepoužívejte k přenášení počítače, protože by počítač mohl narazit do nějakého předmětu a mohlo by dojít k poškození.

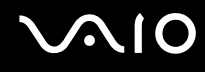

### Výměna krytu univerzálního ukazatele

Kryt univerzálního ukazatele je spotřební materiál. Po opotřebování ho vyměňte za jeden ze dvou dodaných náhradních.

- □ Náhradní kryt pevně nasaďte na místo.
- □ Malý výstupek (1) náhradního krytu musí při nasazování mířit nahoru.

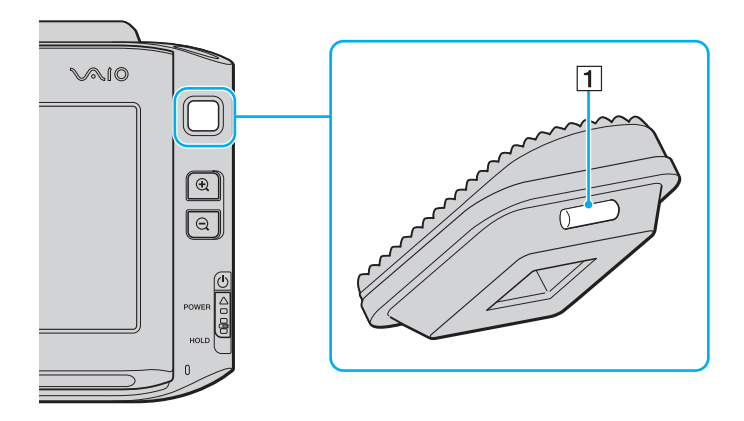

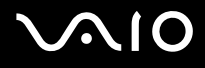

# Řešení potíží

Tato část popisuje řešení běžných potíží, se kterými se můžete při práci s počítačem VAIO setkat. Mnohé potíže mají jednoduchá řešení. Nejprve vyzkoušejte nabídnutá řešení a teprve poté se obracejte na službu VAIO-Link.

- Počítač (str. 148)
- Zabezpečení systému (str. 155)
- Akumulátor (str. 156)
- □ Integrovaná kamera MOTION EYE (str. 158)
- □ Sítě (str. 161)
- □ Technologie Bluetooth (str. 164)
- Optické disky (str. 168)
- Displej (str. 169)
- Tisk (str. 174)
- Mikrofon (str. 175)
- Reproduktory (str. 176)
- Polohovací zařízení (str. 177)
- □ Klávesnice (str. 179)
- Diskety (str. 180)
- □ Zvuk a video (str. 181)
- Média Memory Stick (str. 182)
- D Periferní zařízení (str. 183)

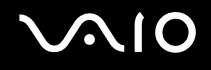

## Počítač

#### Co udělat, pokud se počítač nespouští?

- Zkontrolujte, zda je počítač řádně připojen ke zdroji napájení a zda je zapnut. Zkontrolujte, zda kontrolka napájení potvrzuje zapnuté napájení.
- C Zkontrolujte, zda je správně nainstalován a nabit akumulátor.
- C Zkontrolujte, zda je prázdná disketová jednotka (pokud je nainstalována).
- Pokud je počítač připojen do prodlužovacího kabelu nebo zálohovaného zdroje napájení (UPS), zkontrolujte, zda je prodlužovací kabel nebo zdroj UPS připojen k napájení a zapnut.
- Pokud používáte externí monitor, zkontrolujte, zda je řádně připojen ke zdroji napájení a zda je zapnut. Zkontrolujte, zda jsou správně nastaveny ovládací prvky jasu a kontrastu. Další informace najdete v příručce dodané s monitorem.
- Odpojte adaptér střídavého napětí a vyjměte akumulátor. Vyčkejte tři až pět minut. Vrat'te akumulátor, znovu připojte adaptér a posunutím vypínače nahoru (ve směru znaku △ na vypínači) zapněte počítač.
- D Mohlo by dojít k poruše počítače způsobené kondenzací. V takovém případě počítač nejméně hodinu nepoužívejte.
- Zkontrolujte, zda používáte dodaný adaptér střídavého napětí Sony. Pro zachování bezpečnosti používejte pouze pravé akumulátory a adaptér střídavého napětí Sony, které společnost Sony dodává k počítači VAIO.

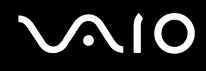

#### Co udělat, když počítač při zapnutí zobrazí chybu systému BIOS?

Pokud je ve spodní části obrazovky počítače zobrazena zpráva "Press <F1> to resume, <F2> to setup", použijte tento postup:

- Stiskněte a podržte klávesu Fn a stiskněte klávesu F2.
  Počítač zobrazí obrazovku nastavení systému BIOS. Pokud se tak nestane, restartujte počítač a po zobrazení loga VAIO stiskněte a podržte klávesu Fn a několikrát stiskněte klávesu F2.
- 2 Nastavte datum (měsíc/den/rok). Stiskněte klávesu Enter.
- 3 Klávesou ↓ vyberte možnost System Time a nastavte čas (hodiny:minuty:sekundy). Stiskněte klávesu Enter.
- 4 Klávesou → vyberte kartu Exit, stiskněte a podržte klávesu Fn a stiskněte klávesu F9. Po zobrazení výzvy k potvrzení stiskněte klávesu Enter.
- 5 Vyberte možnost Exit Setup a stiskněte klávesu Enter. Po zobrazení výzvy k potvrzení stiskněte klávesu Enter. Počítač se restartuje.

Pokud tyto potíže nastávají často, obrať te se na službu VAIO-Link.

#### Co udělat, pokud (zelená) kontrolka napájení svítí, ale displej počítače je prázdný?

Použijte tento postup:

- 1 Posuňte vypínač (ve směru znaku △ na vypínači), podržte ho na déle než čtyři sekundy a zkontrolujte, zda zhasne kontrolka napájení. Poté počítač znovu zapněte.
- 2 Pokud na obrazovce stále nic není, odpojte adaptér střídavého napětí, vyjměte akumulátor a přibližně minutu vyčkejte. Poté vložte akumulátor, připojte adaptér a počítač znovu zapněte.

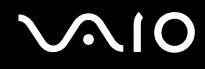

#### Co udělat, pokud počítač nebo software přestane reagovat?

- Pokud počítač přestane reagovat během práce nějaké aplikace, zavřete současným stisknutím kláves Alt+Fn+F4 okno aplikace.
- Pokud kombinace kláves Alt+Fn+F4 nepomůže, klepněte na tlačítko Start, na šipku u tlačítka Lock a možností Shut Down vypněte počítač.
- Pokud se počítač nevypne, stiskněte současně klávesy Ctrl+Alt+Delete, klepněte na šipku a zvolte možnost Shut Down.
  Pokud počítač zobrazí okno Windows Security, klepněte na tlačítko Shut Down.

Vypnutí počítače stisknutím kláves Ctrl+Alt+Delete nebo vypínačem může způsobit ztrátu dat.

- □ Pokud se počítač stále nevypíná, posuňte (ve směru znaku △ na vypínači) a podržte vypínač až do vypnutí počítače.
- Odpojte adaptér střídavého napětí a akumulátor.
- □ Zkuste přeinstalovat software.
- D Požádejte o technickou podporu výrobce softwaru nebo autorizovaného prodejce.

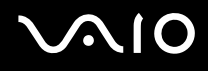

#### Proč počítač nepřechází do úsporného režimu nebo do režimu spánku?

Pokud se před dokončením přechodu do úsporného režimu nebo režimu spánku změní provozní režim počítače, může počítač ztratit stabilitu.

#### Obnovení normální provozní stability počítače

- 1 Ukončete všechny spuštěné programy.
- 2 Klepněte na tlačítko Start, klepněte na šipku u tlačítka Lock a na možnost Restart.
- 3 Pokud se počítač nerestartuje, stiskněte současně klávesy Ctrl+Alt+Delete, klepněte na šipku u tlačítka Shut down a zvolte možnost Restart.
- 4 Pokud tento postup nepomůže, posuňte (ve směru znaku △ na vypínači) a podržte vypínač až do vypnutí počítače.

Vypnutí počítače vypínačem může způsobit ztrátu dat.

#### Co udělat, pokud kontrolka akumulátoru bliká a počítač se nespouští?

- Může to znamenat, že akumulátor není správně nainstalován. Situaci vyřešíte tak, že vypnete počítač a vyjmete akumulátor. Poté akumulátor znovu vložte do počítače. Podrobnosti najdete v části Vložení akumulátoru (str. 26).
- Pokud situace přetrvává i po provedení uvedeného postupu, není nainstalovaný akumulátor kompatibilní. Vyjměte akumulátor a obrať te se na službu VAIO-Link.

# $\sim 10$

# Co udělat, když počítač zobrazí zprávu o nekompatibilitě nebo nesprávném vložení akumulátoru a přejde do režimu spánku?

- Může to znamenat, že akumulátor není správně nainstalován. Situaci vyřešíte tak, že vypnete počítač a vyjmete akumulátor. Poté akumulátor znovu vložte do počítače. Podrobnosti najdete v části Vložení akumulátoru (str. 26).
- Pokud situace přetrvává i po provedení uvedeného postupu, není nainstalovaný akumulátor kompatibilní. Vyjměte akumulátor a obrať te se na službu VAIO-Link.

#### Proč je v okně Vlastnosti systému zobrazena nižší rychlost procesoru než maximální?

To je běžný stav. Procesor počítače používá pro úspory energie technologii řízení rychlosti procesoru, a proto může být v okně Vlastnosti systému zobrazena aktuální a nikoli maximální rychlost procesoru.

# Co udělat, když spustím počítač, systém zobrazí zprávu a nespustí operační systém Windows?

Pokud třikrát po sobě zadáte nesprávné heslo pro zapnutí, zobrazí systém zprávu **Enter Onetime Password**. Pokud znovu třikrát po sobě zadáte nesprávné heslo pro zapnutí, zobrazí systém zprávu **System Disabled** a nespustí operační systém Windows. Posuňte vypínač (ve směru znaku  $\Delta$  na vypínači), podržte ho na déle než čtyři sekundy a zkontrolujte, zda zhasne kontrolka napájení. Počkejte 10 až 15 sekund, restartujte počítač a zadejte správné heslo. Při zadávání hesla zkontrolujte, zda nesvítí kontrolky Num lock a Caps lock. Pokud některá kontrolka svítí, musíte ji před zadáváním hesla vypnout stisknutím a podržením klávesy **Fn** a stisknutím klávesy **Num Lk** nebo stisknutím klávesy **Caps Lock**.

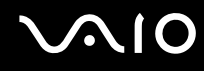

#### Co udělat, pokud nefunguje nebo stále havaruje herní software?

- C Zkontrolujte, zda na webovém serveru hry není k dispozici oprava nebo aktualizace.
- C Zkontrolujte, zda máte nainstalován nejnovější videoovladač.
- U některých modelů VAIO je grafická paměť sdílena se systémovou. V takovém případě nelze zaručit optimální grafický výkon.

#### Co udělat, pokud si nemohu vzpomenout na heslo systému BIOS?

Pokud zapomenete heslo systému BIOS, požádejte o jeho zrušení službu VAIO-Link. Za nové nastavení hesla je účtován poplatek.

#### Proč trvá spouštění počítače dlouho?

Je li aktivní brána firewall programu Norton Internet Security, může zobrazení pracovní plochy trvat určitou dobu, během níž proběhnou kontroly zabezpečení sítě.

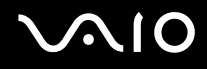

#### Proč displej nezhasne, když uběhne čas pro automatické vypnutí?

Nastavení doby vypnutí displeje v možnostech napájení systému Windows je potlačeno původně vybraným spořičem obrazovky VAIO.

Změňte původně vybraný spořič obrazovky VAIO.

#### Co udělat, pokud počítač nelze spustit z externího zařízení připojeného k počítači?

Pro spuštění počítače z externího zařízení, například disketové jednotky USB nebo optické jednotky USB/i.LINK, musíte změnit zařízení pro spouštění.

Vypněte počítač, stiskněte a podržte klávesu Fn a po zobrazení loga VAIO stiskněte klávesu F11.

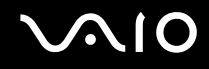

## Zabezpečení systému

Tato část poskytuje informace o udržení počítače v bezproblémovém provozu a ochraně před potenciálním ohrožením bezpečnosti počítače.

#### Jak mohu počítač chránit proti ohrožení bezpečnosti, například virům?

V počítači je předinstalován operační systém Microsoft Windows. Nejlepším způsobem, jak ochránit počítač proti bezpečnostním rizikům, například virům, je pravidelné stahování a instalace nejnovějších aktualizací operačního systému Windows.

Důležité aktualizace systému Windows můžete získat takto:

Pro stahování aktualizací musí být počítač připojen k Internetu.

- 1 Připojte počítač k Internetu.
- 2 Na hlavním panelu systému Windows poklepejte na ikonu Windows Security Alerts.
- 3 Podle pokynů na obrazovce nastavte automatické nebo plánované aktualizace.

#### Jak mohu aktualizovat antivirový software?

Software **Norton Internet Security** můžete udržovat v aktuálním stavu pomocí aktualizací od společnosti Symantec Corporation.

Stažení a instalace nejnovější aktualizace zabezpečení

- 1 Klepněte na možnost Start, All Programs, Norton Internet Security a Norton Internet Security.
- 2 Klepněte na možnost aktualizace softwaru v levém podokně.
- 3 Aktualizace vybírejte a stahujte podle pokynů na obrazovce.

# $\sim$ 10

## Akumulátor

#### Jak poznám stav nabíjení akumulátoru?

Viz část Nabíjení akumulátoru (str. 27).

#### Kdy je počítač napájen z elektrické sítě?

Je-li počítač přímo připojen ke zdroji střídavého napětí, používá napájení ze sítě, a to i v případě, že je vložen akumulátor.

#### Kdy mám akumulátor dobít?

- □ Když úroveň napětí klesne pod 10 procent.
- C Když blikají kontrolky akumulátoru i napájení.
- □ Když jste akumulátor delší dobu nepoužívali.

#### Kdy mám akumulátor vyměnit?

Pokud je po úplném nabití napětí akumulátoru stále nízké, pravděpodobně končí jeho životnost a bude třeba ho vyměnit.

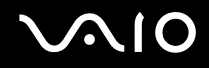

#### Mám si dělat starosti, když je nainstalovaný akumulátor horký?

Ne, akumulátor napájející počítač je běžně horký.

#### Může počítač při napájení z akumulátoru přejít do režimu spánku (Hibernate)?

Počítač může do režimu spánku přejít i při napájení z akumulátoru, ale některé programy a periferní zařízení mohou v přechodu bránit. Pokud používáte program, který brání systému v přechodu do režimu spánku, ukládejte často data, abyste je neztratili. Informace o ruční aktivaci režimu spánku najdete v části **Používání režimu spánku (Hibernate) (str. 127)**.

# $\sim 10$

# Integrovaná kamera MOTION EYE

#### Proč není v okně prohlížeče obraz nebo je v něm obraz nízké kvality?

- Integrovanou kameru MOTION EYE nelze sdílet mezi více než jednu aplikaci. Pokud kameru používá jiná aplikace, ukončete tuto aplikaci dříve, než začnete kameru MOTION EYE používat.
- Videopaměť počítače možná již nestačí pro zobrazování snímků z integrované kamery MOTION EYE. Pomoci může snížení rozlišení nebo počtu zobrazovaných barev displeje LCD.
- Při zobrazování rychle se pohybujícího objektu může být v okně prohlížeče šum, například vodorovné čáry. To je normální a nejedná se o poruchu.
- Dekud potíže potrvají, restartujte počítač.

#### Proč má snímaný obraz nízkou kvalitu?

- D Na snímcích pořízených při zářivkovém osvětlení mohou být odrazy světla.
- Tmavá část snímků může obsahovat šum.

#### Proč v pořízených nahrávkách chybí snímky a zvuk je přerušovaný?

- Chybějící snímky může způsobovat nastavení efektů v aplikaci. Podrobné informace najdete v souboru nápovědy k aplikaci.
- D Možná pracuje více aplikací, než může počítač zvládnout. Ukončete aplikace, které v tuto chvíli nepoužíváte.
- D Možná je aktivována funkce řízení spotřeby počítače. Zkontrolujte výkon procesoru.

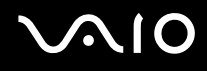

#### Proč jsou ve filmu při přehrávání na počítači napájeném z akumulátoru vynechané snímky?

Napětí akumulátoru je nedostatečné. Připojte počítač ke zdroji střídavého napájení.

#### Proč obraz snímaný integrovanou kamerou MOTION EYE bliká?

K blikání dochází, když kameru používáte při zářivkovém osvětlení. Příčinou je konflikt mezi výstupní frekvencí osvětlení a časem závěrky.

Vzniklý šum můžete omezit tak, že změníte úhel umístění počítače nebo jas obrazu snímaného kamerou. V některém softwaru můžete blikání omezit nastavením vhodné hodnoty blikání ve vlastnostech kamery (např. LightSource, Flickness atd.).

#### Proč je vstup videa z integrované kamery MOTION EYE na několik sekund pozastaven?

Vstup videa může být na několik sekund pozastaven při vysokém zatížení procesoru.

To je normální a nejedná se o poruchu.

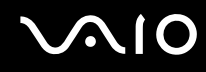

#### Proč nelze používat integrovanou kameru MOTION EYE?

- Integrovanou kameru MOTION EYE nelze sdílet mezi více než jednu aplikaci. Pokud kameru používá jiná aplikace, ukončete tuto aplikaci dříve, než začnete kameru MOTION EYE používat.
- Při otočeném zobrazení není možné integrovanou kameru MOTION EYE používat. Vrat'te se ke standardnímu zobrazení.
- Dekud potíže potrvají, musíte přeinstalovat ovladač kamery. Použijte tento postup:
  - 1 Klepněte na možnost Start, Control Panel, Hardware and Sound a Device Manager.
  - 2 Poklepejte na možnost Imaging devices.
  - 3 Klepněte pravým tlačítkem myši na název zařízení kamery a klepněte na tlačítko Update Driver Software.

# Co udělat, pokud se počítač po přepnutí do úsporného režimu při práci s integrovanou kamerou MOTION EYE stává nestabilním?

- Při práci s integrovanou kamerou MOTION EYE nepřepínejte počítač do úsporného režimu nebo do režimu spánku.
- Pokud počítač přechází do úsporného režimu nebo režimu spánku automaticky, změňte příslušné nastavení úsporného režimu. Podrobnosti o změně nastavení najdete v části Používání úsporných režimů (str. 124).

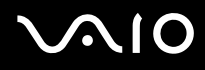

## Sítě

#### Co udělat, když se počítač nedaří připojit k přístupovému bodu bezdrátové sítě LAN?

- Na dostupnost připojení má vliv vzdálenost a překážky. Pravděpodobně bude třeba přemístit počítač dále od překážek nebo blíže k používanému přístupovému bodu.
- C Zkontrolujte, zda je zapnut přepínač WIRELESS nebo WIRELESS LAN a zda svítí kontrolka Wireless LAN na počítači.
- □ Zkontrolujte, zda je přístupový bod zapnut.
- Devle následujících pokynů zkontrolujte nastavení:
  - 1 Klepněte na tlačítko Start a na příkaz Control Panel.
  - 2 V části Network and Internet klepněte na možnost View network status and tasks.
  - 3 Klepnutím na možnost Connect to a network zkontrolujte, zda je vybrán přístupový bod.
- D Zkontrolujte, zda je použit správný šifrovací klíč.
- Zkontrolujte, zda je v poli Wireless Adapter settings v okně Power Options vybrána hodnota Maximum Performance. Kterákoli jiná možnost může způsobit selhání komunikace. Pro změnu nastavení použijte tento postup:
  - 1 Pravým tlačítkem myši klepněte na ikonu stavu režimu napájení na hlavním panelu a vyberte možnost **Power Options**.
  - 2 Klepněte na možnost Change Plan Settings u aktuálního režimu napájení.
  - 3 Klepněte na možnost Change advanced power settings. Počítač zobrazí okno Power Options.
  - 4 Vyberte kartu Advanced settings.
  - 5 Poklepejte na možnost Wireless Adapter Settings a Power Saving Mode.
  - 6 V rozevíracích seznamech v částech On battery i Plugged in zvolte možnost Maximum Performance.

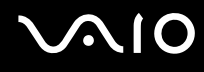

#### Co udělat, pokud nelze přistupovat k Internetu?

- C Zkontrolujte nastavení přístupového bodu. Další informace najdete v příručce dodané s přístupovým bodem.
- C Zkontrolujte, zda je počítač připojen k přístupovému bodu.
- D Přemístěte počítač dále od překážek nebo blíže k používanému přístupovému bodu.
- C Zkontrolujte, zda je počítač správně nakonfigurován pro přístup k Internetu.
- Zkontrolujte, zda je v poli Wireless Adapter settings v okně Power Options vybrána hodnota Maximum Performance. Kterákoli jiná možnost může způsobit selhání komunikace. Nastavení změňte podle postupu v části Co udělat, když se počítač nedaří připojit k přístupovému bodu bezdrátové sítě LAN? (str. 161).

#### Proč je rychlost přenosu dat nízká?

- Rychlost přenosu dat v bezdrátové síti ovlivňují vzdálenost a překážky mezi zařízeními a přístupovými body. K dalším faktorům patří konfigurace zařízení, podmínky pro rádiové přenosy a kompatibilita softwaru. Pro dosažení maximální rychlosti přenosu dat přemístěte počítač dále od překážek nebo blíže k používanému přístupovému bodu.
- Pokud používáte přístupový bod bezdrátové sítě, může být zařízení dočasně přetíženo. Závisí na tom, kolik jiných zařízení přes přístupový bod komunikuje.
- Pokud se přístupový bod ruší s jinými přístupovými body, změňte kanál přístupového bodu. Další informace najdete v příručce dodané s přístupovým bodem.
- Zkontrolujte, zda je v poli Wireless Adapter settings v okně Power Options vybrána hodnota Maximum Performance. Kterákoli jiná možnost může způsobit selhání komunikace. Nastavení změňte podle postupu v části Co udělat, když se počítač nedaří připojit k přístupovému bodu bezdrátové sítě LAN? (str. 161).

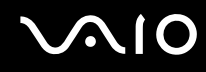

#### Jak se lze vyhnout přerušením v přenosu dat?

- Když je počítač připojen k přístupovému bodu, může docházet k přerušením přenosu dat, pokud používáte velké soubory nebo pokud je počítač příliš blízko mikrovlnných zařízení nebo bezdrátových telefonů.
- D Přemístěte počítač blíže k přístupovému bodu.
- D Zkontrolujte, zda přístupový bod není poškozen.
- C Změňte kanál přístupového bodu. Další informace najdete v příručce dodané s přístupovým bodem.
- Zkontrolujte, zda je v poli Wireless Adapter settings v okně Power Options vybrána hodnota Maximum Performance. Kterákoli jiná možnost může způsobit selhání komunikace. Nastavení změňte podle postupu v části Co udělat, když se počítač nedaří připojit k přístupovému bodu bezdrátové sítě LAN? (str. 161).

#### Co jsou kanály?

- Komunikace v bezdrátových sítích probíhá v oddělených frekvenčních pásmech, které nazýváme kanály. Kanály přístupových bodů jiných výrobců mohou být nastaveny na jiné kanály než zařízení Sony.
- Pokud používáte přístupový bod bezdrátové sítě, přečtěte si informace o spojení uvedené v příručce dodané s přístupovým bodem.

#### Proč se spojení v síti zastaví, když změním šifrovací klíč?

Dva počítače s funkcemi bezdrátových sítí mohou při změně šifrovacího klíče ztratit vzájemné spojení. Můžete vrátit původní hodnotu šifrovacího klíče nebo znovu zadat do obou počítačů stejný klíč.

# $\sqrt{10}$

## Technologie Bluetooth

#### Co udělat, pokud jiná zařízení Bluetooth nevidí můj počítač?

- Době zařízení musí mít zapnutou funkci Bluetooth.
- Dekud nesvítí kontrolka Bluetooth, zapněte přepínač WIRELESS.
- Funkce Bluetooth nelze používat v případě, že se počítač nachází v úsporném režimu. Obnovte normální režim a zapněte přepínač WIRELESS.
- Zařízení může být příliš daleko od počítače. Bezdrátová technologie Bluetooth pracuje nejlépe v případě, kdy jsou zařízení vzdálena do 10 metrů od sebe.

#### Proč můj počítač nevidí jiná zařízení Bluetooth?

Pokud je připojené zařízení současně připojeno i k jiným zařízením, nemusí se objevit v nástroji Bluetooth nebo s ním nemusí být možné navázat spojení.

#### Co udělat, pokud není možné nalézt zařízení Bluetooth, se kterým chci komunikovat?

- Ověřte, zda má zařízení, se kterým chcete komunikovat, zapnuty funkce Bluetooth. Další informace najdete v příručce k zařízení.
- Pokud je zařízení, se kterým chcete komunikovat, již ve spojení s jiným zařízením Bluetooth, nemusí být nalezeno nebo nemusí být schopno s počítačem navázat spojení.
- Chcete-li povolit jiným zařízením Bluetooth komunikovat s počítačem, klepněte pravým tlačítkem myši na ikonu Bluetooth

na hlavním panelu a volbou možnosti Options v nabídce otevřete okno Options. Poté zkontrolujte, zda jsou na kartě Security vybrány správné režimy zabezpečení. Podrobnosti o režimech zabezpečení najdete v souboru nápovědy k nástroji Bluetooth.

Další informace o dialogovém okně Bluetooth Device najdete v části Komunikace s jiným zařízením Bluetooth (str. 64).

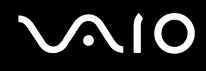

#### Co udělat, pokud se jiná zařízení Bluetooth nemohou spojit s tímto počítačem?

- □ Zkontrolujte, zda je druhé zařízení ověřeno.
- Počítač může zakazovat spojení s jinými zařízeními. Chcete-li povolit spojení se zařízeními Bluetooth, použijte tento postup:
  - 1 Klepněte pravým tlačítkem myši na ikonu Bluetooth 🚯 na hlavním panelu.
  - 2 V nabídce vyberte příkaz **Options**. Počítač zobrazí okno **Options**.
  - 3 Zkontrolujte, zda je na kartě **Security** vybrána úroveň zabezpečení **Standard** nebo **Low**. Je-li vybrána vlastní úroveň zabezpečení Bluetooth, klepněte na tlačítko **Default level**.
  - 4 Klepněte na tlačítko OK.
- Vzdálenost postačující pro přenos dat může být kratší než 10 metrů. Závisí to na existujících překážkách mezi oběma zařízeními, na kvalitě rádiových vln a na operačním systému nebo použitém softwaru. Přisuňte zařízení Bluetooth blíže k počítači.
- Pokud je zařízení, se kterým chcete komunikovat, již ve spojení s jiným zařízením Bluetooth, nemusí být nalezeno nebo nemusí být schopno s počítačem navázat spojení.
- Ověřte, zda má zařízení, se kterým chcete komunikovat, zapnuty funkce Bluetooth. Další informace najdete v příručce k zařízení.

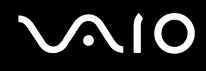

#### Proč je spojení Bluetooth pomalé?

- Rychlost přenosu dat závisí na překážkách a na vzdálenosti mezi oběma zařízeními. Dále závisí na kvalitě rádiových vln a na operačním systému a použitém softwaru. Přisuňte zařízení Bluetooth blíže k počítači.
- Rádiovou frekvenci 2,4 GHz používanou technologií Bluetooth a zařízeními v bezdrátových sítích LAN využívají i jiná zařízení. Zařízení Bluetooth využívají technologii, která minimalizuje vzájemné rušení s jinými zařízeními, která používají stejnou vlnovou délku. Může však dojít ke snížení rychlosti a dosahu komunikace. Rušení od jiného zařízení může způsobit i celkové přerušení komunikace.
- Na dostupnost připojení má vliv vzdálenost a překážky. Pravděpodobně bude třeba přemístit počítač dále od překážek nebo blíže k zařízení, ke kterému se připojujete.
- D Najděte a odstraňte překážky mezi počítačem a zařízením, ke kterému je připojen.
- Uvědomte si, že vzhledem k omezením standardu Bluetooth může při nepřetržitém přenosu velkých souborů čas od času dojít k jejich poškození vlivem elektromagnetického rušení okolního prostředí.

#### Proč počítač zobrazuje požadavek na ověření?

Cílové zařízení s technologií Bluetooth vyžaduje ověření spojení. Pro úspěšnou komunikaci s tímto zařízením je nutné vzájemné ověření.

#### Proč se nelze připojit ke službě podporované cílovým zařízením Bluetooth?

Spojení je možné pouze pro služby podporované i počítačem s funkcí Bluetooth. Další informace najdete v souboru nápovědy k nástroji Bluetooth.

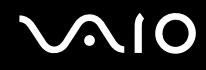

#### Mohu zařízení s technologií Bluetooth používat v letadlech?

Při zapnuté technologii Bluetooth počítač přenáší radiové frekvence v pásmu 2,4 GHz. Na citlivých místech, například v nemocnicích nebo letadlech, mohou platit omezení pro používání zařízení Bluetooth z důvodu rádiového rušení. Možnost používání funkcí Bluetooth v počítači konzultujte s personálem.

# Proč se nelze připojit k zařízení Bluetooth zadáním IP adresy v osobní síti (Personal Area Network, PAN)?

Nástroj Bluetooth používá k přidělování IP adres aktivním bezdrátovým zařízením protokol DHCP (Dynamic Host Configuration Protocol). Pokud do zařízení, ke kterému se chcete připojit, zadáte pevnou IP adresu, nemůže tento software přiřadit zařízení dynamickou IP adresu a spojení nenaváže. Při práci v sítích PAN nezadávejte pevné IP adresy.

# Proč nelze funkce Bluetooth používat při přihlášení k počítači jako uživatel se standardním účtem?

Funkce Bluetooth nemusejí být uživatelům počítače se standardním účtem dostupné. Přihlaste se k počítači jako uživatel s právy správce.

#### Proč se nelze připojit k zařízení Bluetooth v režimu uživatele sítě PAN?

Pokud zařízení, ke kterému se chcete připojit, podporuje pouze komunikaci Bluetooth v režimu uživatele sítě PAN, nemůžete se s ním z počítače spojit.

#### Proč po přepnutí uživatele nemohu používat nástroj Bluetooth?

Pokud přepnete uživatele bez odhlášení od systému, nemůže nástroj Bluetooth úspěšně pracovat. Před přepnutím uživatele se odhlaste. Chcete-li se odhlásit, klepněte na tlačítko **Start**, klepněte na šipku u tlačítka **Lock** a na možnost **Log Off**.

# $\sim 10$

# Optické disky

#### Co udělat, pokud nelze zapisovat na disk CD?

- D Nespouštějte žádné aplikace ani nenechejte aplikace spouštět samostatně, a to ani spořič obrazovky.
- D Přestaňte používat klávesnici.
- Pokud používáte disk CD-R/RW s nalepeným samolepicím štítkem, vyměňte ho za disk bez nalepeného štítku. Použití disku s nalepeným samolepicím štítkem může vést k chybě zápisu nebo k jinému poškození.

#### Co udělat, pokud nelze zapisovat na disk DVD?

- C Zkontrolujte, zda pro záznam používáte správné médium DVD?
- Zkontrolujte, který formát disků DVD pro záznam je kompatibilní s volitelnou externí optickou jednotkou. Je možné, že některé značky médií DVD nebudou pracovat.
- Software předinstalovaný v počítači nepodporuje kopírování filmů na discích DVD. V kopírování filmů DVD brání uživatelům technologie Macrovision nebo podobná technologie na ochranu videozáznamu. Kopírování filmu na disku DVD by bylo porušením autorských práv, a proto by bylo nezákonné.

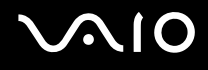

## Displej

#### Proč je obrazovka náhle prázdná?

- Obrazovka počítače může zhasnout, pokud počítač ztratí napájení nebo přejde do úsporného režimu nebo režimu spánku. Pokud je počítač v úsporném režimu LCD (Video), aktivujte počítač do normálního režimu stisknutím libovolné klávesy. Další informace naleznete v části Používání úsporných režimů (str. 124).
- □ Vypínač může být v poloze **HOLD**. Posuňte vypínač (ve směru znaku △ na vypínači) a uvolněte ho.
- Zkontrolujte, zda je počítač řádně připojen ke zdroji napájení a zda je zapnut. Zkontrolujte, zda kontrolka napájení potvrzuje zapnuté napájení.
- Je-li počítač napájen z akumulátoru, zkontrolujte, zda je akumulátor správně vložen a nabit. Další informace najdete v části Používání akumulátoru (str. 26).
- Pokud je nastaveno zobrazování na externí monitor, zvolte na panelu VAIO Touch Launcher možnost

#### Proč nelze zobrazit celý obraz z disku DVD na obrazovku televizoru?

Možná není správně nastaveno rozlišení obrazovky. Podle velikosti externí obrazovky doporučujeme nastavit rozlišení na hodnotu 1024 x 768 bodů nebo nižší.

#### Jak nastavit obraz na obrazovce televizoru?

Použijte ovládací prvky na externím monitoru. Další informace najdete v příručce dodané s televizorem.

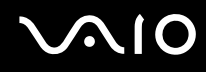

#### Jak změnit rozlišení na obrazovce televizoru?

- Pokud je nastaveno rozlišení vyšší než 1024 x 768 bodů, nemusí být na obrazovce televizoru zobrazen celý obraz. Nastavte rozlišení 1024 x 768 bodů nebo nižší.
- Pokud používáte výstupní konektor AV, zapojte audiovizuální kabel (AV) do počítače ještě před spuštěním počítače.
  Pro změnu rozlišení obrazovky použijte tento postup:
  - 1 Klepněte pravým tlačítkem myši na pracovní plochu a v místní nabídce vyberte příkaz Personalize.
  - 2 Klepněte na možnost **Display Settings**. Počítač zobrazí okno **Display Settings**.
  - 3 Nastavením posuvníku Resolution doleva rozlišení snížíte a posunutím doprava zvýšíte.

#### Jak přepnout zobrazení z displeje na televizor?

#### Viz část Výběr režimu zobrazení (str. 84).

Výstup zobrazení můžete přepnout také na panelu **VAIO Touch Launcher**. Další informace najdete v souboru nápovědy k softwaru.

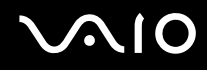

#### Proč obrazovka nepřehrává video?

- Pokud je nastaven výstup na externí monitor a externí monitor je vypnut, nelze na obrazovce přehrávat video. Zastavte přehrávání, změňte výstup na obrazovku počítače a začněte přehrávat znovu. Podle pokynů v části Výběr režimu zobrazení (str. 84) změňte výstup zobrazení. Výstup zobrazení můžete změnit také na panelu VAIO Touch Launcher. Další informace najdete v souboru nápovědy k softwaru.
- Videopaměť počítač nemusí dostačovat pro zobrazování videozáznamů o vyšším rozlišení. V takovém případě snižte rozlišení displeje LCD.

Pro změnu rozlišení obrazovky použijte tento postup:

- 1 Klepněte pravým tlačítkem myši na pracovní plochu a v místní nabídce vyberte příkaz Personalize.
- 2 Klepněte na možnost **Display Settings**. Počítač zobrazí okno **Display Settings**.
- 3 Nastavením posuvníku Resolution doleva rozlišení snížíte a posunutím doprava zvýšíte.

Čelkovou dostupnou velikost zobrazovací paměti a videopaměti můžete zjistit. Klepněte pravým tlačítkem myši na pracovní ploše, v místní nabídce zvolte možnost Personalize a klepněte na možnost Display Settings, Advanced Settings a vyberte kartu Adaptor. Může být zobrazena jiná hodnota než skutečná pamět' počítače.

#### Co udělat, pokud je obrazovka tmavá?

Pomocí panelu VAIO Touch Launcher obrazovku zjasněte. Další informace najdete v souboru nápovědy k softwaru.

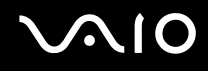

#### Proč nelze používat dotykový panel?

- □ Vypínač může být v poloze **HOLD**. Posuňte vypínač (ve směru znaku △ na vypínači) a uvolněte ho.
- Dotykový panel může být vypnut. Dotykový panel můžete zapnout v okně VAIO Control Center. Další informace najdete v části Nastavení počítače programem VAIO Control Center (str. 123) a v nápovědě.

#### Proč nelze tlačítkem pro otočení na panelu VAIO Touch Launcher otočit zobrazení?

D Možná není nastavena vhodná kvalita barev displeje LCD.

Pro otočení displeje musíte v poli Colors na kartě Monitor dialogového okna Display Settings nastavit hodnoty Medium (16 bit) nebo Highest (32 bit). Pro změnu kvality barev použijte tento postup:

- 1 Klepněte na tlačítko Start a na příkaz Control Panel.
- 2 V části Appearance and Personalization klepněte na možnost Adjust screen resolution.
- 3 V rozevíracím seznamu Colors vyberte kvalitu barev.
- Některý software nemusí otočené zobrazení podporovat. Při práci s takovým softwarem používejte počítač ve vodorovné orientaci.

#### Co udělat, pokud zůstane externí monitor tmavý?

Pokud výstup zobrazení nelze změnit klávesami **Fn+F7**, musíte v programu **VAIO Control Center** změnit nastavení externího monitoru. Chcete-li nastavení změnit, spusť te program **VAIO Control Center**, vyberte ovládací prvek externího monitoru a zrušte zaškrtnutí políčka pro zapnutí automatické funkce volby výstupu na externí monitor. Poté zkuste stisknutím kláves **Fn+F7** změnit výstup zobrazení.

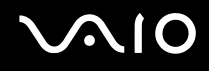

#### Jak spustit schéma Windows Aero?

Tato položka se týká pouze některých modelů. Pro spuštění schématu Windows Aero použijte tento postup:

- 1 Klepněte na tlačítko Start a na příkaz Control Panel.
- 2 V části Appearance and Personalization klepněte na možnost Customize colors.
- 3 Klepněte na možnost Open classic appearance properties for more color options. Počítač zobrazí okno Appearance Settings.
- 4 V seznamu Color scheme na kartě Appearance zvolte možnost Windows Aero.
- 5 Klepněte na tlačítko OK.

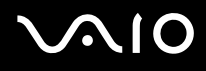

### Tisk

#### Co udělat, pokud nelze vytisknout dokument?

- C Zkontrolujte, zda je zapnuta tiskárna a zda je kabel tiskárny řádně připojen ke konektorům tiskárny a počítače.
- C Zkontrolujte, zda je tiskárna kompatibilní s operačním systémem Windows nainstalovaným v počítači.
- Možná bude nutné nejprve nainstalovat software ovladače tiskárny. Další informace najdete v příručce dodané s tiskárnou.
- Dekud tiskárna nefunguje po návratu počítače z některého úsporného režimu (Sleep nebo Hibernate), restartujte počítač.
- Pokud tiskárna disponuje funkcemi obousměrné komunikace, můžete tisk umožnit, když tyto funkce na počítači zrušíte. Použijte tento postup:
  - 1 Klepněte na tlačítko Start a na příkaz Control Panel.
  - 2 Klepněte na možnost Printer v části Hardware and Sound.
  - 3 Klepněte pravým tlačítkem myši na ikonu tiskárny a vyberte možnost Properties.
  - 4 Klepněte na kartu Ports.
  - 5 Klepnutím zrušte zaškrtnutí políčka Enable bidirectional support.
  - 6 Klepněte na tlačítko OK.

Tato změna v nastavení vypne funkce obousměrné komunikace tiskárny, například přenos dat, monitorování stavu a vzdálený panel.

Je-li tiskárna připojena k replikátoru portů, zkontrolujte, zda je replikátor připojen k napájení.

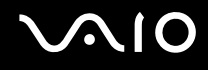

## Mikrofon

#### Co udělat, pokud nepracuje mikrofon?

Používáte-li externí mikrofon, zkontrolujte, zda je zapnut a správně připojen ke konektoru mikrofonu v počítači.

# $\sim 10$

# Reproduktory

#### Co udělat, pokud nepracují reproduktory?

- C Zkontrolujte, zda jsou reproduktory správně připojeny a je nastavena dostatečná hlasitost.
- D Používejte pouze reproduktory, které jsou určeny pro připojení k počítači.
- Dekud reproduktory mají tlačítko pro vypnutí zvuku, vypněte ho.
- D Možná jste na panelu VAIO Touch Launcher vypnuli zvuk reproduktoru. Zkontrolujte softwarové nastavení hlasitosti.
- Odpojte od konektoru sluchátek zvukový kabel (je-li připojen) a použijte kabel dodaný s reproduktory.
- Je-li počítač napájen z akumulátoru, zkontrolujte, zda je akumulátor správně vložen a nabit.
- Pokud reproduktory vyžadují externí napájení, zkontrolujte, zda jsou připojeny k napájení. Další informace najdete v příručce dodané s reproduktory.

#### Co udělat, pokud z reproduktorů neslyším zvuk?

- D Je-li počítač napájen z akumulátoru, zkontrolujte, zda je akumulátor správně vložen a nabit.
- Používáte-li program, který je vybaven vlastní funkcí nastavení hlasitosti, zkontrolujte, zda je touto funkcí nastavena správná hlasitost. Další informace naleznete v souboru nápovědy k programu.
- C Zkontrolujte, zda je nastavena dostatečná hlasitost a zda je zapnut zvuk.
- D Možná jste na panelu VAIO Touch Launcher vypnuli zvuk reproduktoru. Zkontrolujte softwarové nastavení hlasitosti.
- De klepnutí na ikonu hlasitosti na hlavním panelu zkontrolujte nastavení hlasitosti systému Windows.

# $\sqrt{10}$

## Polohovací zařízení

#### Co udělat, pokud nepracuje polohovací zařízení?

- □ Zkontrolujte, zda není vypínač v poloze HOLD. Pokud ano, posuňte vypínač (ve směru znaku △ na vypínači) a uvolněte ho.
- D Možná jste polohovací zařízení zakázali a nenainstalovali jste myš.
- D Zkontrolujte, zda k počítači není připojena myš.
- Pokud se ukazatel během práce některé aplikace přestane pohybovat, zavřete současným stisknutím kláves Alt+Fn+F4 okno aplikace.
- Pokud kombinace kláves Alt+Fn+F4 nepomůže, klepněte na tlačítko Start, na šipku u tlačítka Lock a možností Restart restartujte počítač.
- Pokud se počítač nerestartuje, stiskněte současně klávesy Ctrl+Alt+Delete, klepněte na šipku u tlačítka Shut down a zvolte možnost Restart.
  Pokud počítač zobrazí okno Windows Security, klepněte na tlačítko Restart.
- $\Box$  Pokud tento postup nepomůže, posuňte (ve směru znaku  $\triangle$  na vypínači) a podržte vypínač až do vypnutí počítače.

Vypnutí počítače vypínačem může způsobit ztrátu dat.

#### Jak pracovat s perem, například klepnout perem?

Používejte dotykové příkazy. Další informace najdete v části Používání dotykových příkazů (str. 34).

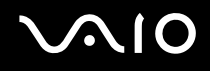

#### Jak mohu kalibrovat dotykový panel?

Dotykový panel nakalibrujte podle následujících pokynů:

- 1 Klepněte na tlačítko Start, na možnost All Programs, na možnost Touch Panel a na možnost Calibration.
- 2 Postupujte podle pokynů na obrazovce.

#### Co udělat, pokud dotykovým perem nelze zobrazit skrytý hlavní panel?

Kalibrace dotykového panelu může způsobit mezeru mezi polohou ukazatele a místem na obrazovce, kterého jste se dotkli perem. Proto nemusí být možné posunout pero na okraj obrazovky pro zobrazení skrytého hlavního panelu (pokud máte nastaveno automatické skrývání hlavního panelu).

V takovém případě klepnutím na možnost **Start**, **All Programs**, **Touch Panel** a **Calibration** zobrazte obrazovku pro kalibraci a při klepnutí ve spodní části obrazovky klepněte mírně nad červený křížek.

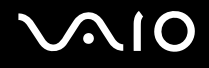

### Klávesnice

#### Co udělat, pokud není správná konfigurace klávesnice?

Rozložení jazyka na klávesnici počítače popisuje štítek na obalu. Pokud jste při instalaci systému Windows nastavili místní klávesnici, nebude nastavení odpovídat.

Pro změnu nastavení klávesnice použijte tento postup:

- 1 Klepněte na tlačítko Start a na příkaz Control Panel.
- 2 Klepněte na možnost Clock, Language, and Region a klepněte na možnost Regional and Language Options.
- 3 Změňte požadované nastavení.

#### Co udělat, pokud klávesnicí nelze zadávat některé znaky?

Pokud nelze zadávat znaky **U**, **I**, **O**, **P**, **J**, **K**, **L**, **M** a podobné, může být aktivována klávesa **Num Lk**. Zkontrolujte, zda nesvítí kontrolka Num lock. Pokud kontrolka Num lock svítí, stiskněte a podržte klávesu **Fn** a klávesou **Num Lk** ji zhasněte a poté zadávejte znaky.

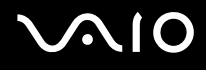

## Diskety

#### Proč se při připojení jednotky neobjeví na hlavním panelu ikona Bezpečně odebrat hardware?

Počítač disketovou jednotku nerozpoznal. Nejprve zkontrolujte, zda je kabel USB správně připojen ke konektoru USB. Pokud je spoj nutné opravit, počkejte chvíli, než počítač jednotku rozpozná. Pokud se ikona stále neobjeví, použijte tento postup:

- 1 Ukončete všechny programy přistupující k disketové jednotce.
- 2 Počkejte, než se rozsvítí kontrolka na disketové jednotce.
- 3 Tlačítkem pro vysunutí vysuňte disketu a odpojte disketovou jednotku USB od počítače.
- 4 Znovu připojte disketovou jednotku (vložte konektor USB do konektoru USB ikonou USB nahoru).
- 5 Restartujte počítač: klepněte na tlačítko **Start**, klepněte na šipku u tlačítka **Lock** a na možnost **Restart**.

#### Co udělat, pokud nelze zapisovat na disketu?

- C Zkontrolujte, zda je disketa správně vložena do jednotky.
- Pokud je disketa vložena správně a stále není možné zapisovat data, může být disketa plná nebo chráněná proti zápisu. Použijte disketu bez ochrany proti zápisu nebo ochranu zrušte.
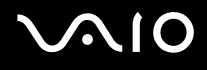

# Zvuk a video

### Co udělat, pokud nelze používat digitální videokameru?

Příčinou zobrazení zprávy o odpojení nebo vypnutí digitálního videozařízení může být nesprávné připojení kabelu i.LINK do počítače nebo videokamery. Konektory odpojte a připojte je znovu. Další informace najdete v části **Připojení zařízení s rozhraním i.LINK (str. 92)**.

Þ

i.LINK je ochranná známka společnosti Sony, která označuje pouze produkty vybavené připojením IEEE 1394. Postup připojení přes rozhraní i.LINK se může lišit podle aplikací, operačního systému a použitého kompatibilního zařízení i.LINK. Některé výrobky s připojením i.LINK nemusejí komunikovat s jinými. Další informace o provozních podmínkách a správném připojení najdete v příručce dodané se zařízením i.LINK. Před připojováním kompatibilních periferních zařízení i.LINK (například jednotka CD-RW nebo pevný disk) k počítači zkontrolujte, zda jsou kompatibilní s operačním systémem a jaké jsou jejich provozní podmínky.

# $\sim 10$

# Média Memory Stick

# Co udělat, pokud nelze média Memory Stick naformátovaná v počítači VAIO použít v jiném zařízení?

Možná je nutné médium Memory Stick přeformátovat.

Při formátování média Memory Stick vymažete všechna uložená data včetně hudby. Před přeformátováním média Memory Stick zálohujte důležitá data a ujistěte se, že na médiu nejsou soubory, které byste chtěli zachovat.

- 1 Data nebo obrázky uložíte zkopírováním z média Memory Stick do integrované paměti flash v počítači.
- 2 Naformátujte médium Memory Stick podle postupu v části Formátování média Memory Stick (str. 46).

### Proč nelze na médium Memory Stick ukládat hudební soubory?

Hudbu chráněnou autorskými právy nelze ukládat na jiná média Memory Stick než na média s logem MagicGate.

Používání nahrané hudby vyžaduje svolení držitelů autorských práv.

Společnost Sony není zodpovědná za hudební soubory, které nelze nahrát z disku CD nebo stáhnout z jiných zdrojů.

### Mohu kopírovat obrázky z digitální videokamery přes médium Memory Stick?

Ano, a můžete také prohlížet videoklipy natočené videokamerami kompatibilními s médii Memory Stick.

### Proč nelze na médium Memory Stick zapisovat data?

Některá média Memory Stick jsou vybavena přepínačem, který je chrání před náhodným vymazáním nebo přepsáním dat. Zkontrolujte, zda je vypnut přepínač ochrany proti přepsání.

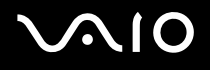

# Periferní zařízení

### Co udělat, pokud nelze připojit zařízení USB?

- Je-li to možné, zkontrolujte, zda je zařízení USB zapnuto a používá vlastní napájení. Například u digitální kamery zkontrolujte, zda má nabitý akumulátor. Pokud používáte tiskárnu, zkontrolujte, zda je napájecí kabel správně připojen do zásuvky.
- Zkuste použít jiný konektor USB v počítači. Ovladač může být nainstalován ke konkrétnímu konektoru použitému při prvním připojení zařízení.
- Další informace najdete v příručce dodané se zařízením USB. V některých případech je třeba před připojením zařízení nainstalovat software.
- D Připojením jednoduchého zařízení s nízkou spotřebou (například myši) zkontrolujte, zda konektor pracuje.
- V práci zařízení mohou vzhledem k distribuci energie bránit i rozbočovače USB. Doporučujeme připojovat zařízení přímo do počítače.

# Možnosti podpory

V této části najdete informace o tom, kde získat odpovědi na dotazy k počítači VAIO.

# Informace o podpoře společnosti Sony

Odpovědi na své dotazy hledejte v následujících zdrojích informací v uvedeném pořadí.

Podrobnosti o tištěné a netištěné dokumentaci dodané s počítačem a o dalších zdrojích informací najdete v části **Dokumentace (str. 8)**.

- D Pokyny pro používání softwaru najdete v souborech nápovědy, které jsou součástí softwaru.
- Použijte funkci hledání v okně Windows Help and Support zobrazeném stisknutím a podržením klávesy Microsoft Windows a stisknutím klávesy F1.
- Webový server VAIO-Link: pokyny pro řešení případných potíží s počítačem najdete na serveru VAIO-Link. Přejděte na adresu <u>http://www.vaio-link.com</u>.
- e-Support: interaktivní část serveru <u>http://www.vaio-link.com</u>, která umožňuje komunikovat se specializovaným týmem odborné pomoci přes Internet. Pomocí vlastního účtu můžete snadno pokládat technické dotazy.
- Telefonní linky pomoci VAIO-Link: než se obrátíte na službu VAIO-Link telefonicky, zkuste vyhledat řešení potíží v netištěné a tištěné dokumentaci.
- □ Navštivte ostatní webové servery společnosti Sony:
  - http://www.club-vaio.com, chcete-li se o řadě počítačů VAIO dozvědět více a stát se členy rozrůstající se komunity uživatelů systému VAIO,
  - Letter://www.sonystyle-europe.com, chcete-li nakupovat online,
  - Letter: <u>http://www.sony.net</u>, chcete-li získat informace o dalších výrobcích Sony.

#### Þ

Pro přístup k uvedeným službám potřebujete připojení k Internetu.

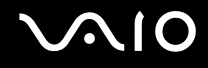

# e-Support

### Co je e-Support?

Prohledali jste uživatelské příručky a webový server (<u>http://www.vaio-link.com</u>), a přesto jste nenašli odpověď na otázku nebo problém? e-Support je ideálním řešením právě pro vás!

Na interaktivním webovém portálu e-Support můžete zadávat veškeré technické dotazy, které se týkají počítače, a přijímat odpovědi od specializovaného týmu odborné pomoci.

Každý přijatý dotaz bude označen jedinečným číslem, aby byla zajištěna bezproblémová komunikace mezi vámi a týmem portálu e-Support.

### Kdo může portál e-Support využívat?

K webovému portálu e-Support služby VAIO-Link mají neomezený přístup všichni zaregistrovaní zákazníci systému VAIO.

### Jak lze k portálu e-Support přistupovat?

Po elektronické registraci počítače obdržíte během několika hodin automaticky zprávu s odkazem na webový portál e-Support, identifikátorem zákazníka a několika základními informacemi.

Pro aktivaci účtu stačí klepnout na odkaz uvedený v této zprávě.

Hned můžete zadat první dotaz.

K webovému portálu e-Support můžete přistupovat z libovolného počítače s aktivním připojením k Internetu.

Na webovém portálu e-Support je k dispozici úplný soubor nápovědy k používání této služby.

### Mohu zadávat dotazy v rodném jazyce?

Vzhledem k tomu, že s týmem e-Support komunikujete přes portál, který vás propojuje přímo do naší centrální databáze, lze ve službě e-Support zadávat dotazy pouze v angličtině, francouzštině nebo němčině.

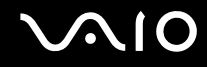

### Mohu dotazy zadávat kdykoli?

Ano, dotazy lze zadávat nepřetržitě. Nezapomeňte však, že tým služby e-Support může odpovídat na dotazy pouze od pondělí do pátku od 8 do 18 hodin.

### Je používání služby e-Support zpoplatněno?

Ne, tuto službu nabízíme všem registrovaným zákazníkům VAIO zcela zdarma!

### Lze zjistit, kdy tým služby e-Support zpracoval zadaný dotaz?

Jakmile tým služby e-Support dotaz zpracuje, obdržíte zprávu, že je odpověď na dotaz k dispozici.

# Ochranné známky

Sony, Battery Checker, Click to DVD, DVgate Plus, SonicStage CP, SonicStage Mastering Studio, VAIO Control Center, VAIO Edit Components, VAIO Media, VAIO Power Management, VAIO Power Management Viewer, My Club VAIO, VAIO Update, Memory Stick, Iogo Memory Stick, VAIO a logo VAIO jsou ochranné známky společnosti Sony Corporation.

Microsoft Windows Vista, Windows Media Center Edition, MS Works, Microsoft Office Student & Teacher 2003 Trial, Microsoft Office Small Business Edition 2003 Trial a logo Windows jsou ochranné známky nebo registrované ochranné známky společnosti Microsoft Corporation v USA a dalších zemích.

i.LINK je ochranná známka společnosti Sony, která označuje pouze produkty vybavené připojením IEEE 1394.

Adobe, Adobe Acrobat Elements, Adobe Reader, Adobe Premiere Elements a Adobe Photoshop Elements jsou ochranné známky společnosti Adobe Systems Incorporated.

Norton Internet Security 2007 je ochranná známka nebo registrovaná ochranná známka společnosti Symantec Corporation.

Roxio Easy Media Creator je ochranná známka společnosti Sonic Solutions.

WinDVD for VAIO a WinDVD BD for VAIO jsou ochranné známky společnosti InterVideo, Inc.

Sun Java VM je ochranná známka společnosti Sun Microsystems, Inc.

Google Toolbar, Google Desktop Search, Google Earth a Google Picasa jsou ochranné známky společnosti Google.

Skype je ochranná známka společnosti Skype Limited.

WebEx je ochranná známka společnosti WebEx.

My Club VAIO obsahuje software Macromedia Flash<sup>™</sup> Player společnosti Macromedia, Inc. Copyright © 1995-2003 Macromedia, Inc. Všechna práva vyhrazena. Macromedia a Flash jsou ochranné známky společnosti Macromedia, Inc.

Textovou známku a loga Bluetooth vlastní společnost Bluetooth SIG, Inc. a společnost Sony Corporation je používá výhradně na licenčním základě. Ostatní ochranné známky a obchodní názvy jsou známkami příslušných vlastníků.

CompactFlash<sup>™</sup> je ochranná známka společnosti SanDisk Corporation.

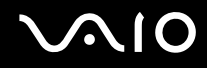

Všechny ostatní názvy systémů, výrobků a služeb jsou ochrannými známkami příslušných vlastníků. Značky ™ a ® nejsou v této příručce uváděny.

Technické údaje se mohou měnit bez předchozího upozornění. Všechny ostatní ochranné známky jsou ochrannými známkami příslušných vlastníků.

Přehled softwaru, který je k dispozici pro tento model, najdete v elektronické příručce Specifikace.

© 2007 Sony Corporation